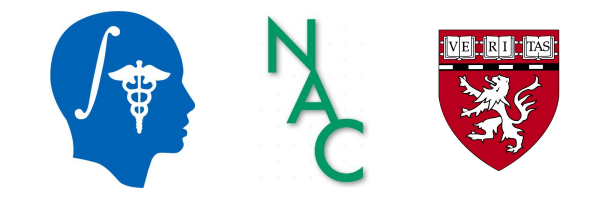

## DICOM et Slicer : un tutoriel

Sonia Pujol, Ph.D.

Assistant Professor of Radiology

Directeur de la Formation et de l'Enseignement de 3D Slicer

Brigham and Women's Hospital

Harvard Medical School <a href="mailto:spujol@bwh.harvard.edu">spujol@bwh.harvard.edu</a>

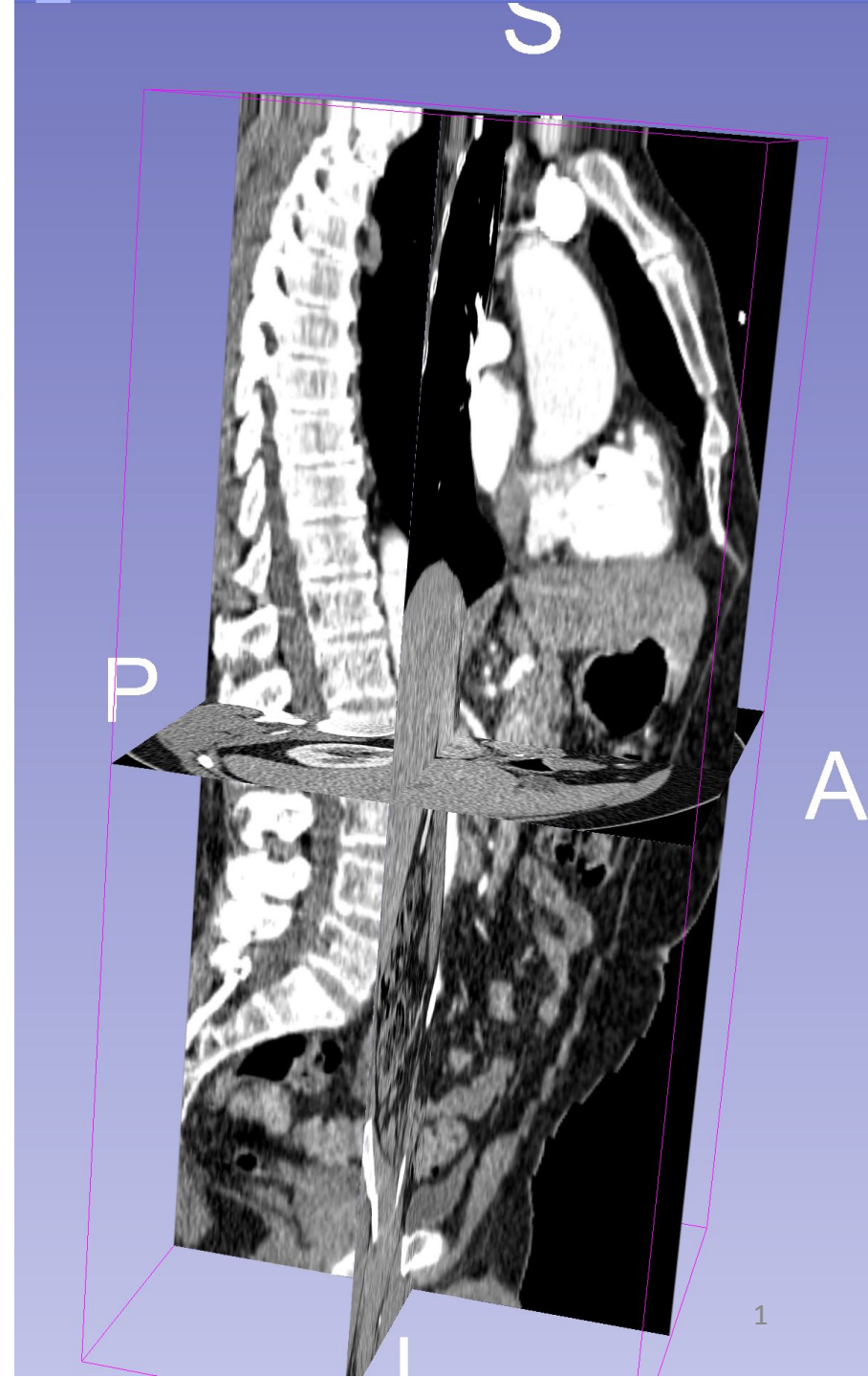

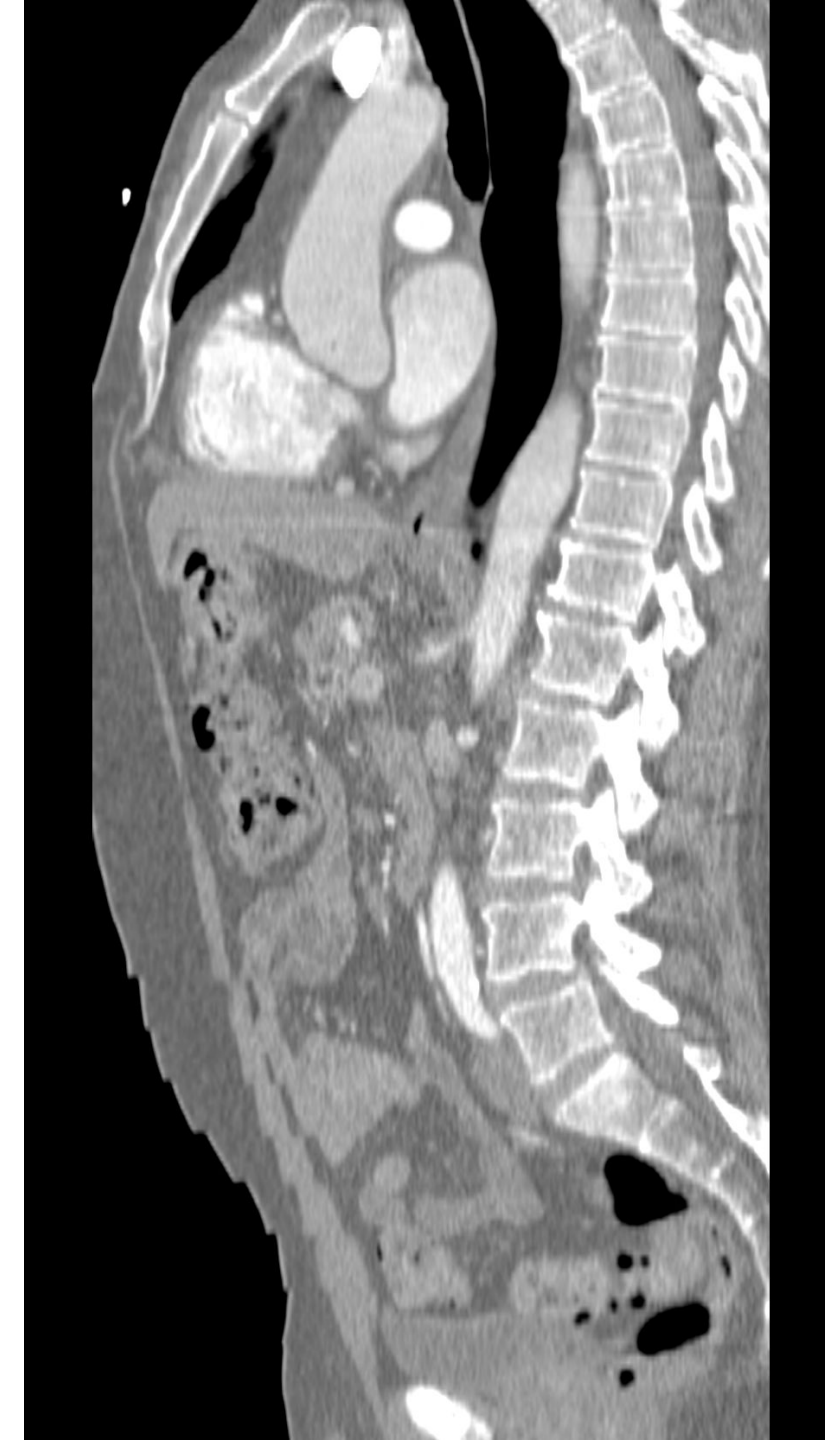

## Objectif

Ce tutoriel fournit une introduction de base à la norme DICOM et montre comment visualiser des images DICOM dans 3D Slicer, version 5.0

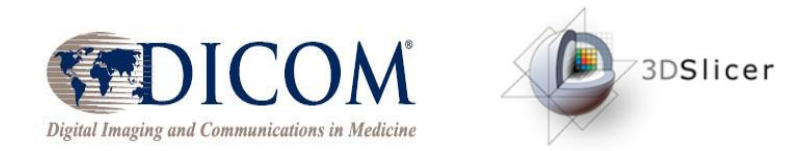

Plan

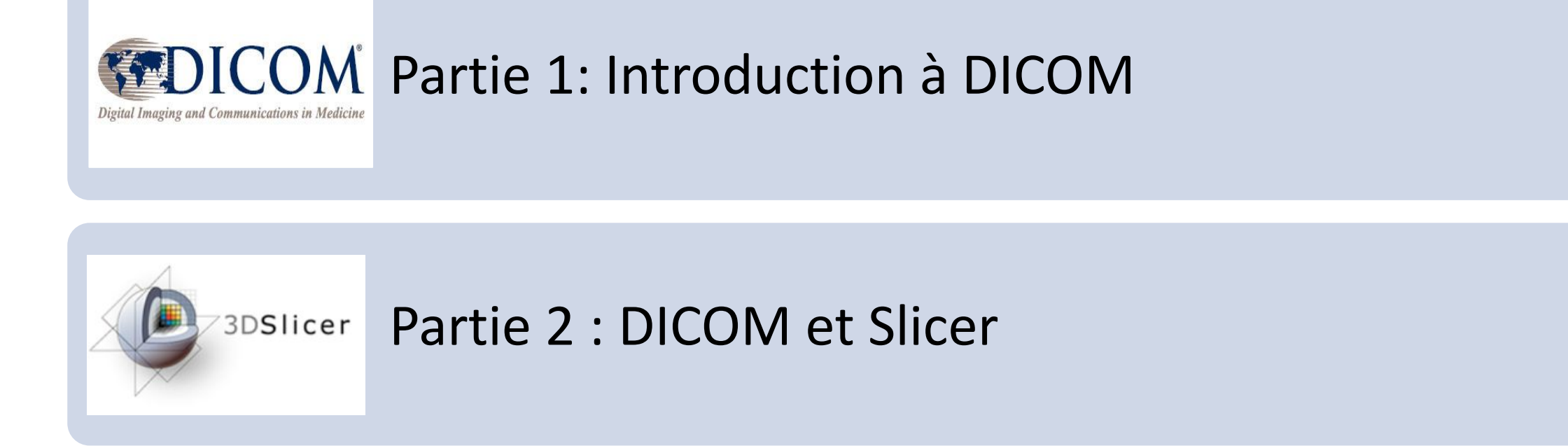

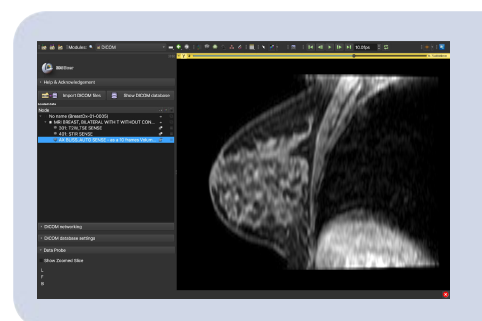

### Partie 3 : Chargement et visualisation de données DICOM dans Slicer

### Pré-requis du tutoriel

3D Slicer : version 5.0 https://download.slicer.org

Jeux de données utilisés dans le tutoriel : DICOM Torso CT DICOM Breast MRI

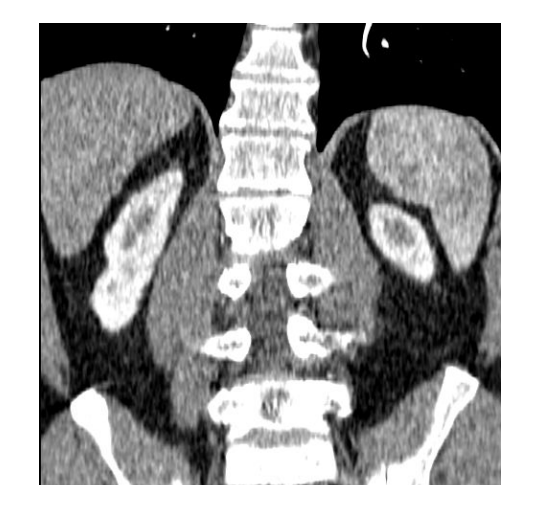

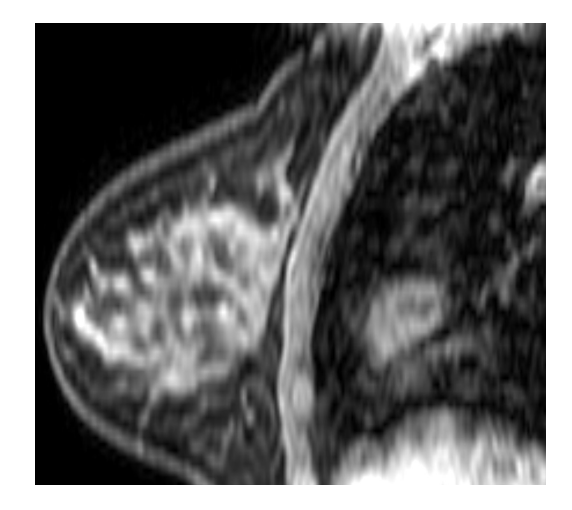

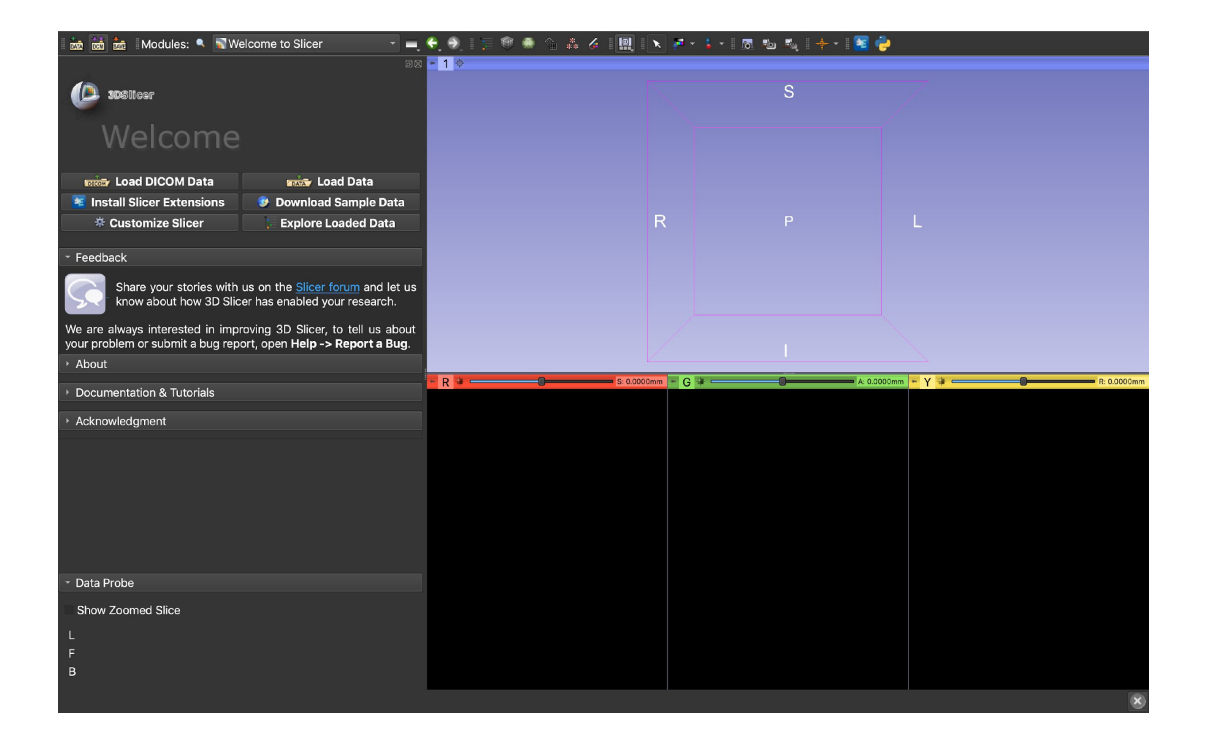

### Attention

- 3D Slicer est un logiciel libre et gratuit distribué sous licence BSD
- Le logiciel n'est ni approuvé par la FDA, ni certifié CE, et est uniquement destiné à la recherche

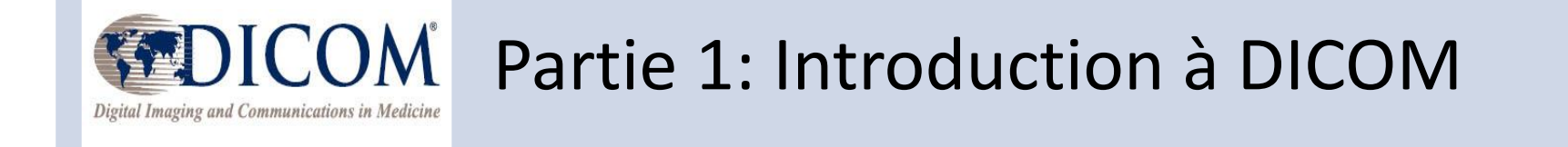

## Science Reproductible

• La science reproductible est essentielle pour stimuler la recherche et accélérer les découvertes

 Les logiciels libres comme 3D Slicer et les normes de données telles que DICOM contribuent à la reproductibilité des résultats scientifiques dans la recherche biomédicale

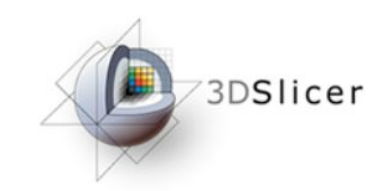

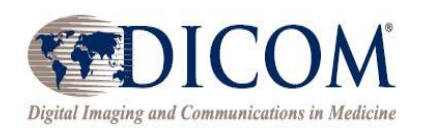

### Les Principes F.A.I.R.

www.nature.com/scientificdata SCIENTIFIC DATA Amended: Addendum **Comment:** The FAIR Guiding SUBJECT CATEGORIES Principles for scientific data » Research data » Publication management and stewardship characteristics Mark D. Wilkinson et al.<sup>4</sup> There is an urgent need to improve the infrastructure supporting the reuse of scholarly data. A diverse set of stakeholders-representing academia, industry, funding agencies, and scholarly publishers-have Received: 10 December 2015 come together to design and jointly endorse a concise and measureable set of principles that we refer to as the FAIR Data Principles. The intent is that these may act as a guideline for those wishing to Accepted: 12 February 2016 enhance the reusability of their data holdings. Distinct from peer initiatives that focus on the human Published: 15 March 2016 scholar, the FAIR Principles put specific emphasis on enhancing the ability of machines to automatically find and use the data, in addition to supporting its reuse by individuals. This Comment is the first formal publication of the FAIR Principles, and includes the rationale behind them, and some exemplar implementations in the community.

The FAIR Guiding Principles for scientific data management and stewardship. Wilkinson et al. Sci. Data 2016 <u>http://go-fair.org/fair-principles</u>

- Trouvable : les données sont facilement trouvables
- Accessible : les utilisateurs savent comment accéder aux données, y compris l'authentification et l'autorisation
- Interopérable : les données peuvent être intégrées à d'autres données et peuvent interagir avec des applications de stockage et d'analyse
- **Réutilisable :** les données peuvent être répliquées ou combinées pour de nouvelles recherches

## Le standard DICOM

 DICOM (Digital Imaging and Communications in Medicine) est la norme internationale pour le traitement, le stockage, l'impression et la transmission de données d'imagerie médicale

 Les équipements d'imagerie clinique (scanners CT, scanners MR, appareils à rayons X et à ultrasons) génèrent des fichiers DICOM

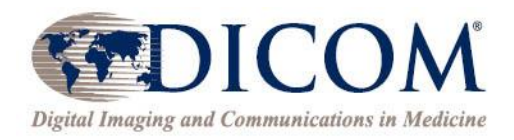

## Historique de DICOM

- 1982 : L'American College of Radiology (ACR) et la National Electrical Manufacturers Association (NEMA) lancent des normes pour l'interconnexion des dispositifs d'imagerie médicale
- 1985 : Publication des normes d'imagerie numérique et de communication ACR-NEMA, version 1.0
- 1988 : Publication des normes d'imagerie numérique et de communication ACR-NEMA, version 2.0
- 1993 : Publication de la version 3.0 des normes ACR-NEMA, également appelée norme DICOM (Digital Imaging and Communications in Medicine)

Sonia Pujol PhD, All Rights Reserved

## DICOM Aujourd'hui

- La norme DICOM est continuellement affinée pour répondre aux nouveaux besoins de la communauté grâce à plusieurs versions chaque année
- Depuis le 06/07/2020, la norme DICOM est DICOM PS3 2020c et contient 4 000 pages
- Des groupes de travail DICOM sont créés pour étendre les capacités de la norme compte tenu de l'évolution continue des modalités d'imagerie
   (par exemple WG-16 Magnetic Resonance)
   <u>https://www.dicomstandard.org/wgs</u>

### Les données FAIR et la norme DICOM

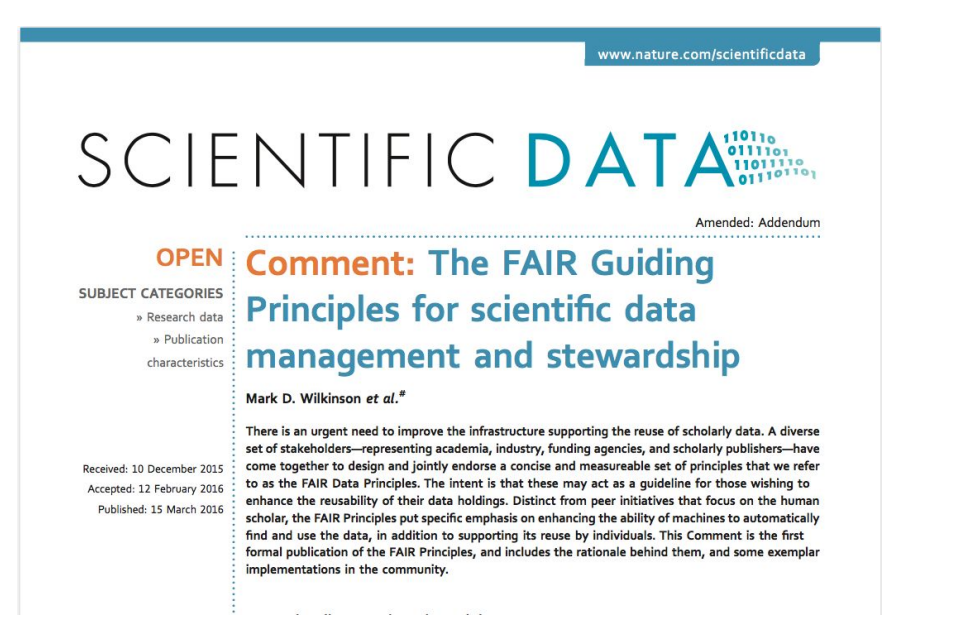

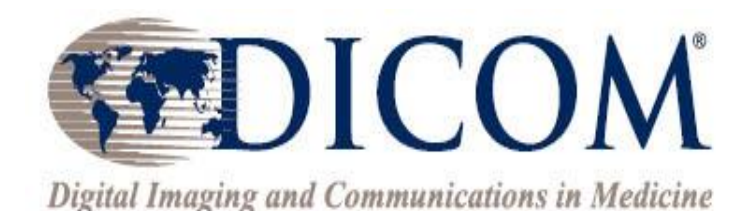

### La norme DICOM facilite la conformité des données d'imagerie avec les principes FAIR

## Modèle de données DICOM

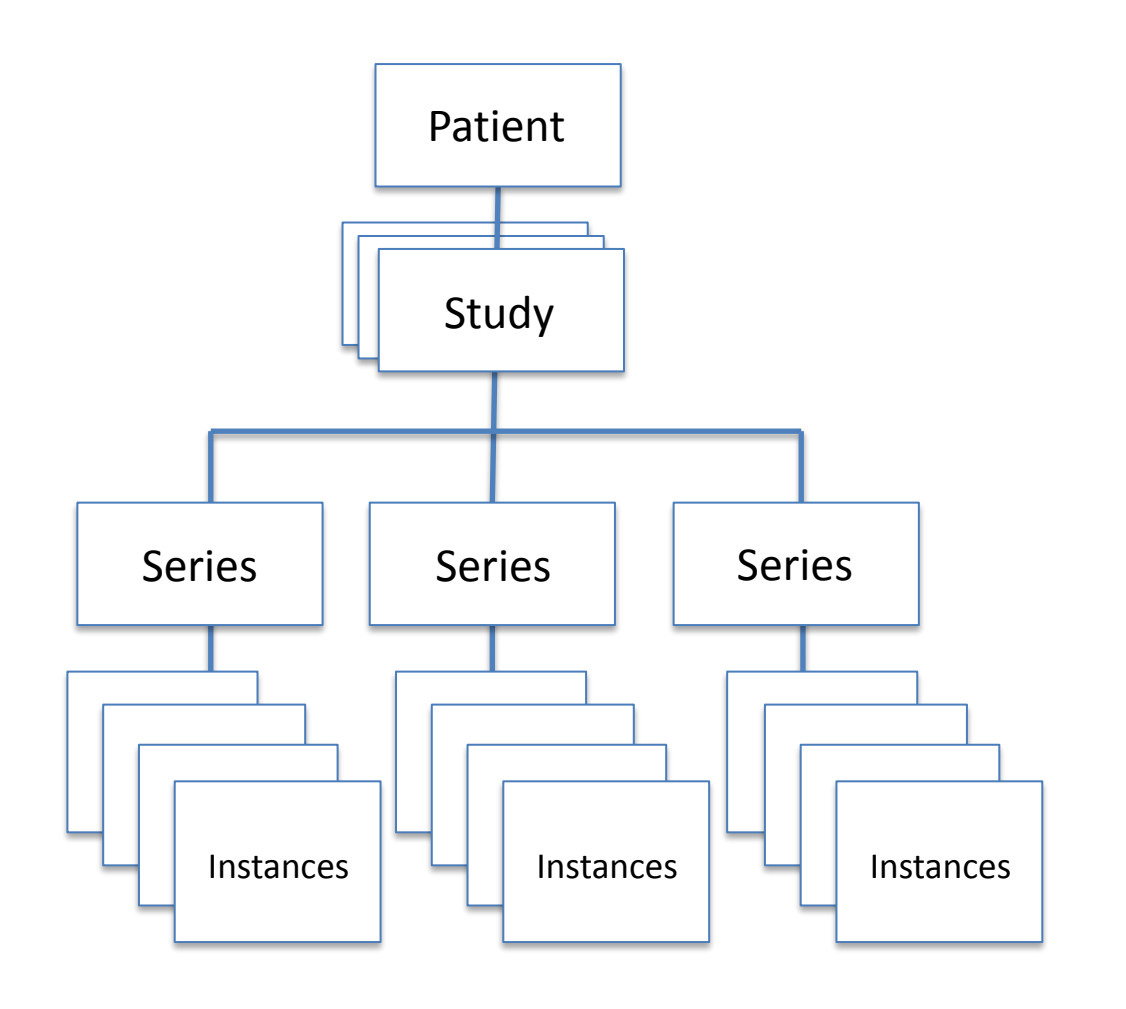

- Dans le modèle de données DICOM, une étude DICOM se compose de plusieurs séries DICOM, et chaque série DICOM contient des instances DICOM
- Chacune des études, séries et instances DICOM se voit attribuer un identifiant unique (UID)

# Exemple d'instances DICOM : données DICOM d'image IRM

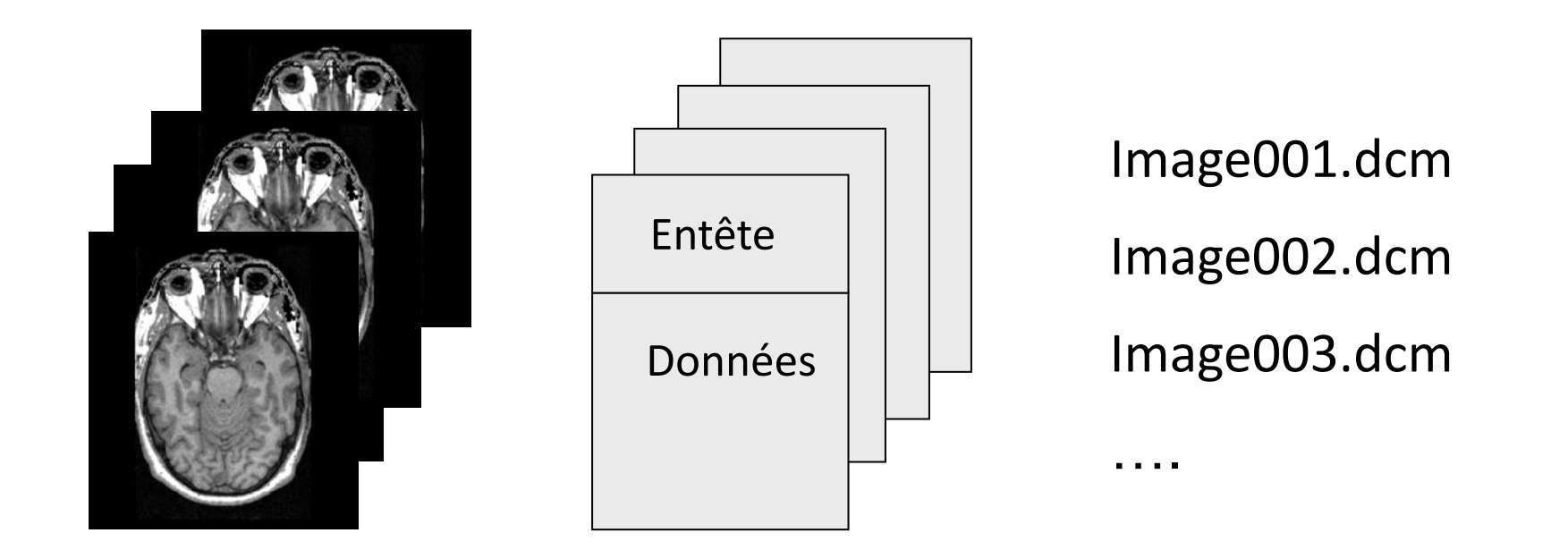

Une image IRM est un exemple d'instance DICOM qui se compose d'un en-tête DICOM et d'un jeu de données d'image

0002,0000,File Meta Elements Group Len=148 0002,0001,File Meta Info Version=256 0002,0002,Media Storage SOP Class UID=1.2.840.10008.5.1.4.1.1.4. 0002,0003,Media Storage SOP Inst UID=0.0.0.0. 0002,0010,Transfer Syntax UID=1.2.840.10008.1.2.1.

#### 0008,0060,Modality=MR

0008,0070,Manufacturer=GE MEDICAL SYSTEMS 0008.0080.Institution Name=1852796513 0008,0081,City Name=1852796513 0008,0090, Referring Physician's Name=1852796513 0008,0092,?=1852796513 0008,0201,?=-0500 0008.1010.Station Name=1852796513 0008,1030,Study Description=anon 0008,103E,Series Description=anon 0008,1040,Institutional Dept. Name=1852796513 0008,1050, Performing Physician's Name=1852796513 0008,1060,Name Phys(s) Read Study=1852796513 0008,1070,Operator's Name=anon 0008,1080,Admitting Diagnosis Description=1852796513 0008.1090.Manufacturer's Model Name=GENESIS.SIGNA ..... 0010.0010.Patient's Name=anon

0010,0010,Patient's Name=anon 0010,0020,Patient ID=anon 0010,0030,Patient Date of Birth=0000000 0010,0032,Patient Birth Time=000000 0010,0040,Patient Sex=O 0010,1010,Patient Age=000Y

#### 0028 001

0028,0011,Columns=256 0028,0030,Pixel Spacing=0.937500 0.937500 0028,0100,Bits Allocated=16 0028,0101,Bits Stored=16 0028,0102,High Bit=15 0028,0103,Pixel Representation=1

7FE0,0010,Pixel Data=131072

Exemple de contenu de l'en-tête DICOM

- L'en-tête DICOM contient des métadonnées qui incluent des informations sur le patient, l'étude et les données d'imagerie.
- DICOM fournit un moyen standardisé de présenter les métadonnées, ce qui les rend interrogeables.
- Les informations sur les métadonnées sont accessibles via des tags DICOM
- Les tags DICOM identifient de manière unique les attributs DICOM
- Les données originales du scanner renseignent aux utilisateurs d'importants éléments sur l'acquisition

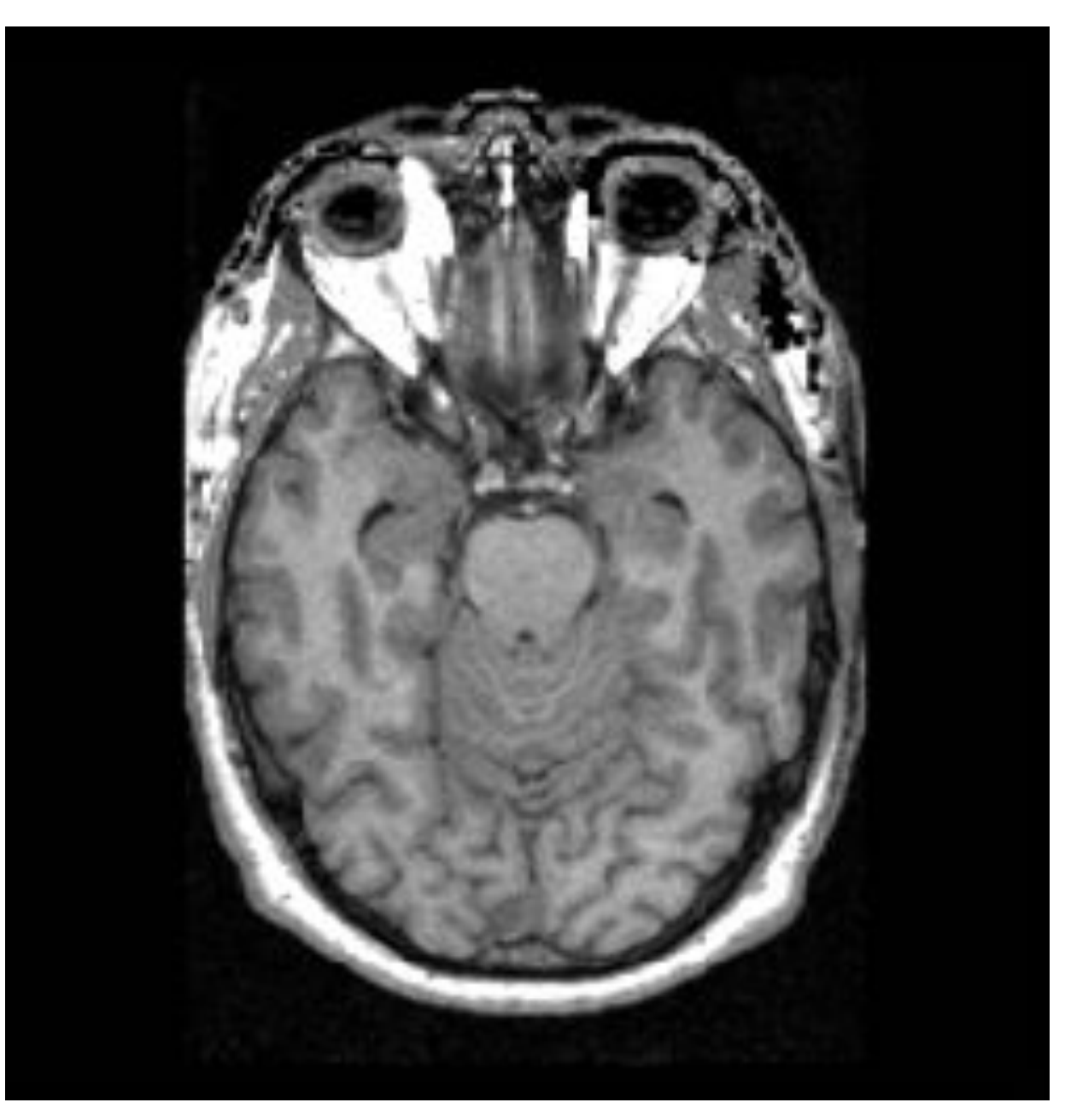

The Life Cycle of Medical Imaging Data - Sonia Pujol, Ph.D. Functional Magnetic Resonance Imaging: Data Acquisition and Analysis Harvard-MIT Health Sciences and Technology (HST.583)

### Informations sur le médecin et l'étude

#### 0008,0060,Modality=MR

0008,0070,Manufacturer=GE MEDICAL SYSTEMS 0008,0080,Institution Name=1852796513 0008,0090,Referring Physician's Name=1852796513 0008,0092,?=1852796513 0008,0092,?=1852796513 0008,0092,?=1852796513 0008,1010,Station Name=1852796513 0008,1030,Study Description=anon 0008,103E,Series Description=anon 0008,1040,Institutional Dept. Name=1852796513 0008,1050,Performing Physician's Name=1852796513 0008,1060,Name Phys(s) Read Study=1852796513 0008,1070,Operator's Name=anon 0008,1080,Admitting Diagnosis Description=1852796513 0008,1090,Manufacturer's Model Name=GENESIS.SIGNA ....

#### 2010,0010,Fatient S Name-a

0010,0020,Patient ID=anon 0010,0030,Patient Date of Birth=0000000 0010,0032,Patient Birth Time=000000 0010,0040,Patient Sex=O 0010,1010,Patient Age=000Y

#### 0028,0010,Rows=256 0028,0011,Columns=256 0028,0030,Pixel Spacing=0.937500 0.937500 0028,0100,Bits Allocated=16 0028,0101,Bits Stored=16 0028,0102,High Bit=15 0028,0103,Pixel Representation=1

...... 7FE0,0010,Pixel Data=131072

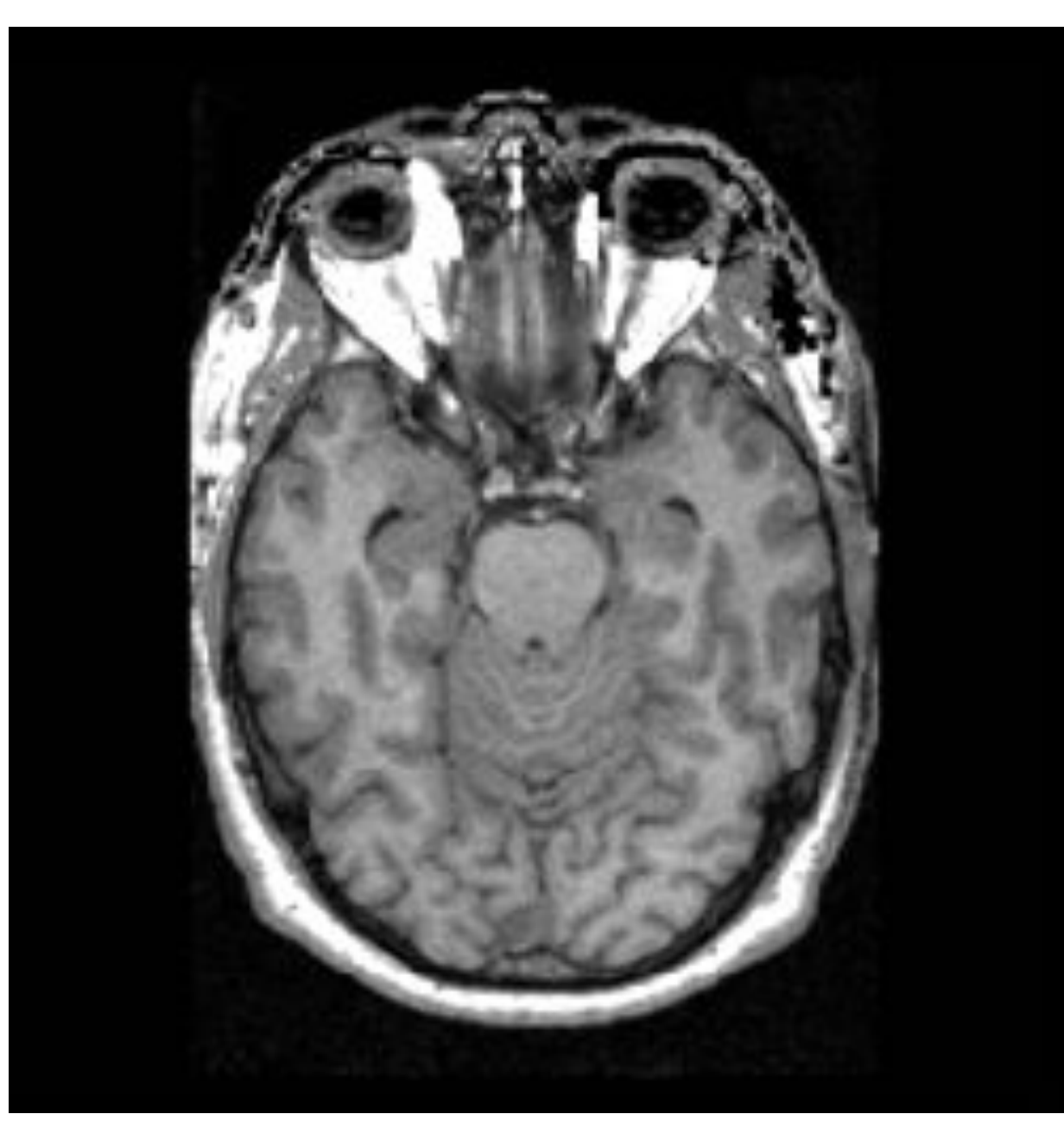

The Life Cycle of Medical Imaging Data - Sonia Pujol, Ph.D. Functional Magnetic Resonance Imaging: Data Acquisition and Analysis Harvard-MIT Health Sciences and Technology (HST.583) 0002,0000,File Meta Elements Group Len=148 0002,0001,File Meta Info Version=256 0002,0002,Media Storage SOP Class UID=1.2.840.10008.5.1.4.1.1.4. 0002,0003,Media Storage SOP Inst UID=0.0.0. 0002,0010,Transfer Syntax UID=1.2.840.10008.1.2.1.

#### ...

0008,0060,Modality=MR 0008,0070,Manufacturer=GE MEDICAL SYSTEMS 0008,0080,Institution Name=1852796513 0008,0081,City Name=1852796513 0008,0090,Referring Physician's Name=1852796513 0008,0092,?=1852796513 0008,0201,?=-0500 0008,1010,Station Name=1852796513 0008,1030,Study Description=anon 0008,1025 Parise Description=anon

### Informations sur le patient

0008, 1000, Aumiliang Diagnosis Description-1002130010

0010,0010,Patient's Name=anon 0010,0020,Patient ID=anon 0010,0030,Patient Date of Birth=0000000 0010,0032,Patient Birth Time=000000 0010,0040,Patient Sex=O 0010,1010,Patient Age=000Y

0028,0010,Rows=256 0028,0011,Columns=256 0028,0030,Pixel Spacing=0.937500 0.937500 0028,0100,Bits Allocated=16 0028,0101,Bits Stored=16 0028,0102,High Bit=15 0028,0103,Pixel Representation=1

7FE0,0010,Pixel Data=131072

Sonia Pujol PhD, All Rights Reserved

## Confidentialité des données du patient (HIPPA)

La loi de 1996 sur la portabilité et la responsabilité en matière d'assurance maladie (HIPAA) protège la confidentialité et la sécurité de certaines informations de santé

http://www.hhs.gov/hipaa/index.html

The Life Cycle of Medical Imaging Data - Sonia Pujol, Ph.D. Functional Magnetic Resonance Imaging: Data Acquisition and Analysis Harvard-MIT Health Sciences and Technology (HST.583)

0002,0000, File Meta Elements Group Len=148 0002,0001, File Meta Info Version=256 0002,0002,Media Storage SOP Class UID=1.2.840.10008.5.1.4.1.1.4. 0002,0003,Media Storage SOP Inst UID=0.0.0.0. 0002,0010,Transfer Syntax UID=1.2.840.10008.1.2.1. 0008,0060,Modality=MR 0008.0080,Institution Name=1852796513 0008,0081,City Name=1852796513 0008,0090, Referring Physician's Name=1852796513 0008.0092,?=1852796513 0008.0201.?=-0500 0008,1010,Station Name=1852796513 0008,1030,Study Description=anon Informations sur le patient 0008, тооо, Aumitting Diagnosis Description- 1032130313 0010.0010.Patient's Name=anon 0010,0020,Patient ID=anon 0010,0030,Patient Date of Birth=00000000 0010.0032.Patient Birth Time=000000 0010,0040,Patient Sex=O 0010,1010,Patient Age=000Y 0028,0011,Columns=256 0028,0030,Pixel Spacing=0.937500 0.937500 0028.0100.Bits Allocated=16 0028,0102,High Bit=15 0028,0103,Pixel Representation=1 7FE0.0010.Pixel Data=131072

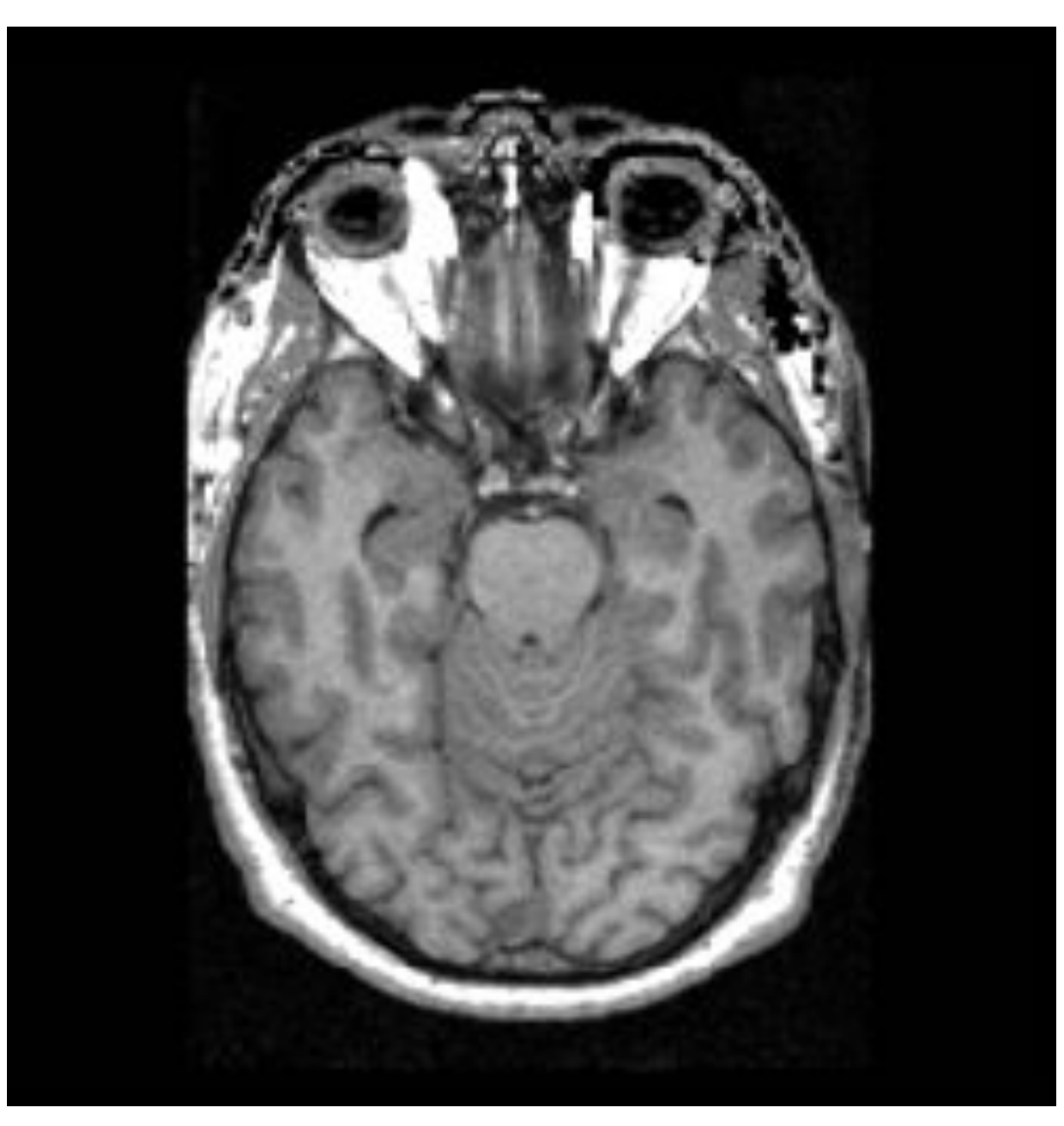

The Life Cycle of Medical Imaging Data - Sonia Pujol, Ph.D. Functional Magnetic Resonance Imaging: Data Acquisition and Analysis Harvard-MIT Health Sciences and Technology (HST.583) 0002,0000,File Meta Elements Group Len=148 0002,0001,File Meta Info Version=256 0002,0002,Media Storage SOP Class UID=1.2.840.10008.5.1.4.1.1.4. 0002,0003,Media Storage SOP Inst UID=0.0.0.0. 0002,0010,Transfer Syntax UID=1.2.840.10008.1.2.1.

0008,0060,Modality=MR 0008,0070,Manufacturer=GE MEDICAL SYSTEMS 0008,0080,Institution Name=1852796513 0008,0081,City Name=1852796513 0008,0090,Referring Physician's Name=1852796513 0008,0092,?=1852796513 0008,0201,?=-0500 0008,1010,Station Name=1852796513 0008,1030,Study Description=anon 0008,103E,Series Description=anon 0008,1040,Institutional Dept. Name=1852796513 0008,1050,Performing Physician's Name=1852796513 0008,1060,Name Phys(s) Read Study=1852796513 0008,1070,Operator's Name=anon 0008,1080,Admitting Diagnosis Description=1852796513 0008,1090,Manufacturer's Model Name=GENESIS.SIGNA ..... 0010.0010 Detient's Nemo-anon

### Informations sur l'image

0010,10 ro,r allent rige 000 r

#### 0028,0010,Rows=256

0028,0011,Columns=256 0028,0030,Pixel Spacing=0.937500 0.937500 0028,0100,Bits Allocated=16 0028,0101,Bits Stored=16 0028,0102,High Bit=15 0028,0103,Pixel Representation=1

FE0,0010,Pixel Data=131072

Sonia Pujol PhD, All Rights Reserved

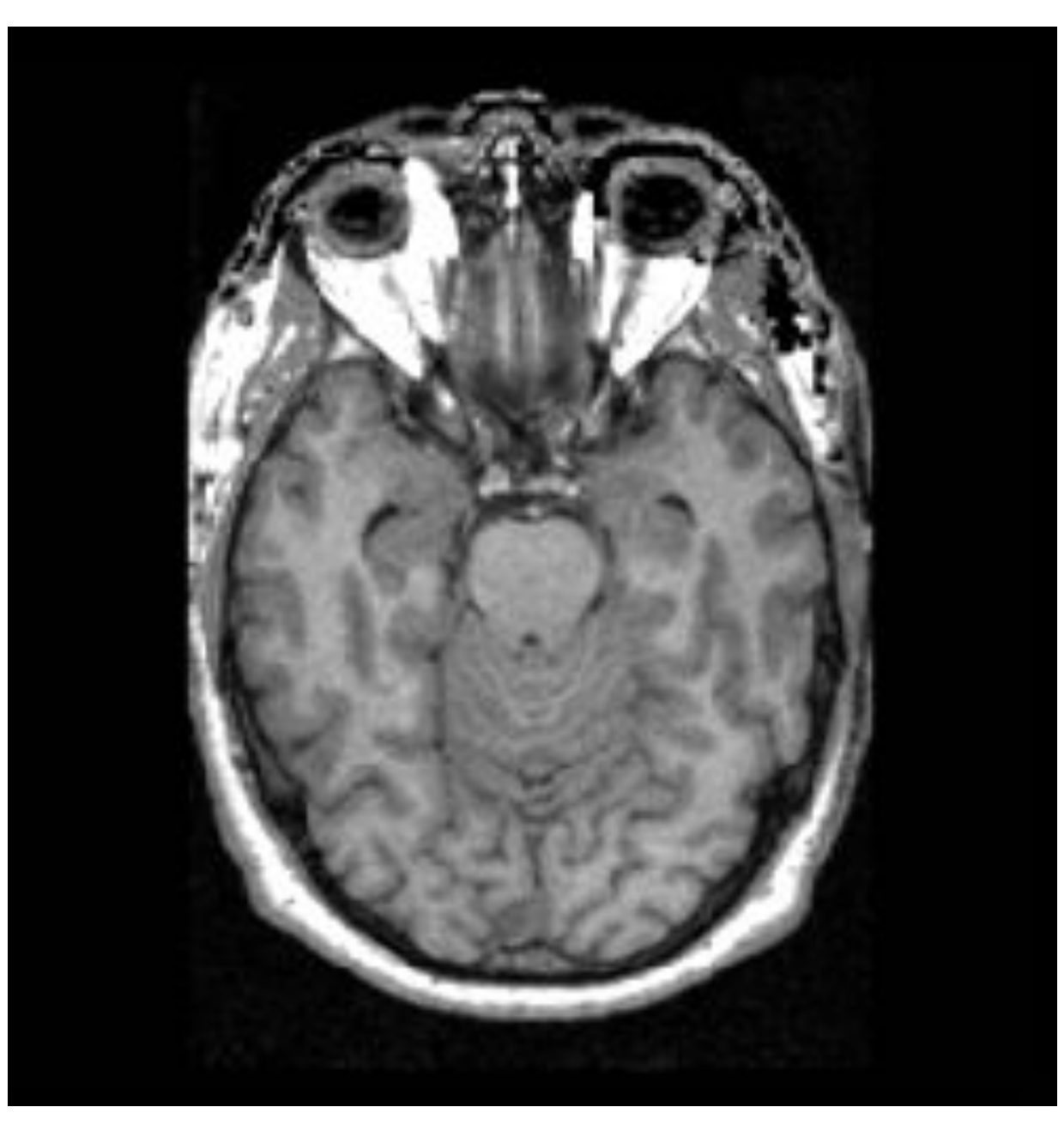

The Life Cycle of Medical Imaging Data - Sonia Pujol, Ph.D. Functional Magnetic Resonance Imaging: Data Acquisition and Analysis Harvard-MIT Health Sciences and Technology (HST.583)

0002,0000, File Meta Elements Group Len=148 0002,0001,File Meta Info Version=256 0002,0002,Media Storage SOP Class UID=1.2.840.10008.5.1.4.1.1.4. 0002,0003,Media Storage SOP Inst UID=0.0.0.0. 0002,0010,Transfer Syntax UID=1.2.840.10008.1.2.1.

0008,0060,Modality=MR 0008,0070,Manufacturer=GE MEDICAL SYSTEMS 0008,0080,Institution Name=1852796513 0008,0081,City Name=1852796513 0008,0090, Referring Physician's Name=1852796513 0008,0092,?=1852796513 0008,0201,?=-0500 0008,1010,Station Name=1852796513 0008,1030,Study Description=anon 0008,103E,Series Description=anon 0008,1040,Institutional Dept. Name=1852796513 0008,1050,Performing Physician's Name=1852796513 0008,1060,Name Phys(s) Read Study=1852796513 0008,1070,Operator's Name=anon 0008,1080,Admitting Diagnosis Description=1852796513 0008,1090,Manufacturer's Model Name=GENESIS.SIGNA ..... 0010.0010.Patient's Name=anon 0010,0030,Patient Date of Birth=00000000 0010,0032,Patient Birth Time=000000 0010,0040,Patient Sex=O 0010,1010,Patient Age=000Y

0028,0010,Rows=256

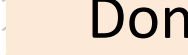

#### Données sur les pixels

#### 7FE0,0010,Pixel Data=131072

Exemples d'instances DICOM standard

- Les images DICOM produites par un équipement d'imagerie : coupe de rayons X unique, volume DICOM CT ou DICOM MR, objet multi-images DICOM (e.g. expérience IRMf, IRM de diffusion, DCE)
- Objet de segmentation DICOM (SEG) : voxels marqués dans les régions d'intérêt (ROI)
- Rapport structuré DICOM (SR) : informations cliniques (e.g. diagnostic, pathologie, chirurgie, etc.), mesures calculées à partir de ROI segmentés

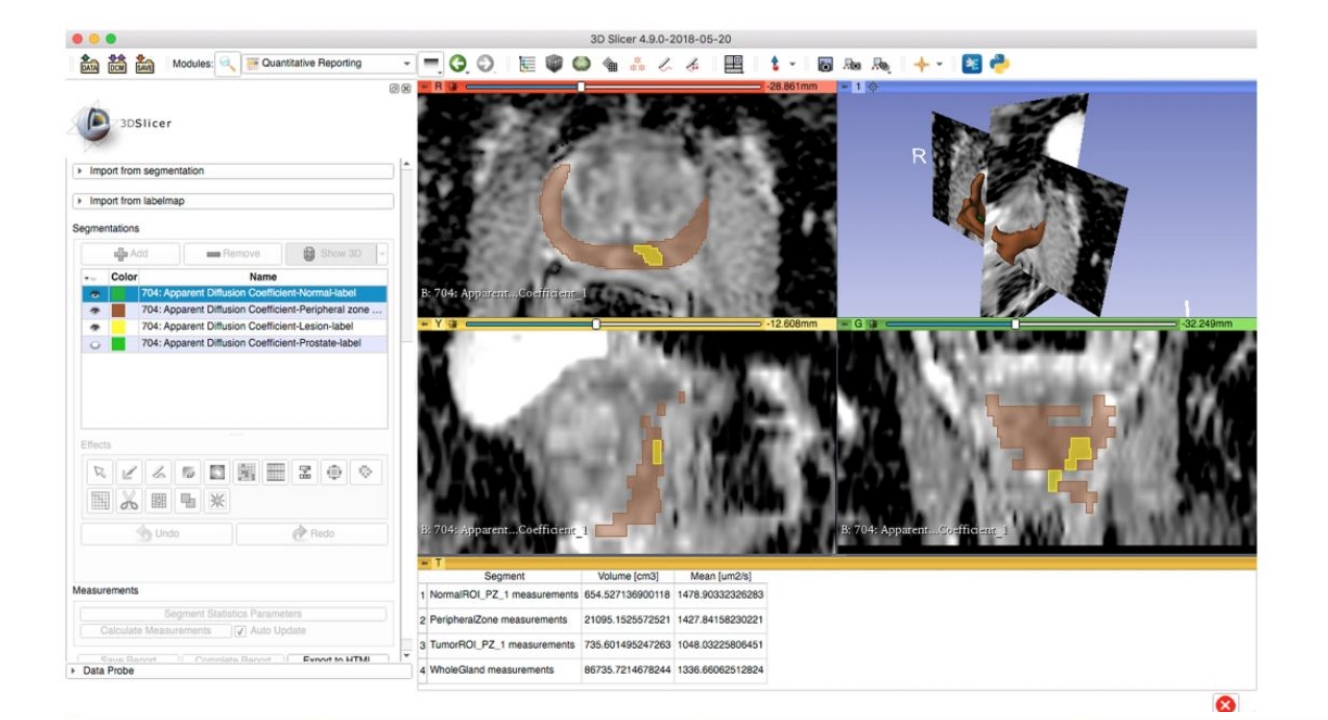

SegmentedPropertyCategoryCodeSequence

("T-D000A", "SRT, "Anatomical Structure")

("T-D000A", "SRT, "Anatomical Structure")

("M-01000", "SRT", "Morphologically Altered

Structure")

("T-D0050", "SRT, "Tissue")

Segmented structure

Peripheral zone of the prostate

Normal tissue in the peripheral

zone of the prostate gland

Lesion in the peripheral zone of the

Prostate gland

prostate gland

gland

## Exemples d'instances DICOM standard

#### **Images DICOM**

#### Images IRM de la prostate

Structures segmentées DICOM Prostate, zone périphérique, lésion, tissu normal

#### Measured structure **Finding Site** Finding Prostate gland \* (T-F6078, SRT, "Entire ("T-9200B", "SRT", "Prostate") Gland") ("T-D05E4", "SRT", "Peripheral zone of the Peripheral zone of the prostate gland (R-404A4, SRT, "Entire") prostate") Lesion in the peripheral zone of the prostate gland (R-42037, SRT, "Abnormal") ("T-D05E4", "SRT", "Peripheral zone of the prostate") Normal tissue of peripheral zone of the prostate gland ("G-A460", "SRT", "Normal") ("T-D05E4", "SRT", "Peripheral zone of the prostate")

prostate")

SegmentedPropertyTypeCodeSequence ("T-9200B", "SRT", "Prostate")

("T-D05E4", "SRT", "Peripheral zone of the

("M-01100", "SRT", "Lesion")

("G-A460", "SRT", "Normal")

AnatomicRegionSequence

("T-D05E4", "SRT", "Peripheral zone of the

("T-D05E4", "SRT", "Peripheral zone of the

NA

NA

prostate")

prostate")

#### Mesures

Volumes de la prostate, zone périphérique, lésion, tissu normal

### Terminologie DICOM

- DICOM prend en charge les objets de segmentation et les annotations
- Les rapports structurés DICOM permettent le suivi de la provenance
- Les données dérivées de DICOM peuvent être stockées sur un serveur DICOM ou sur une autre archive (e.g. TCIA) avec autorisation, et sont conformes aux principes FAIR

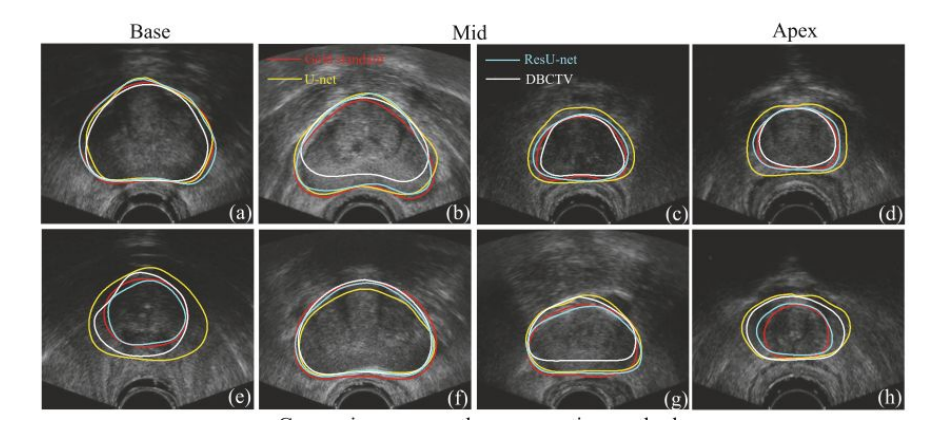

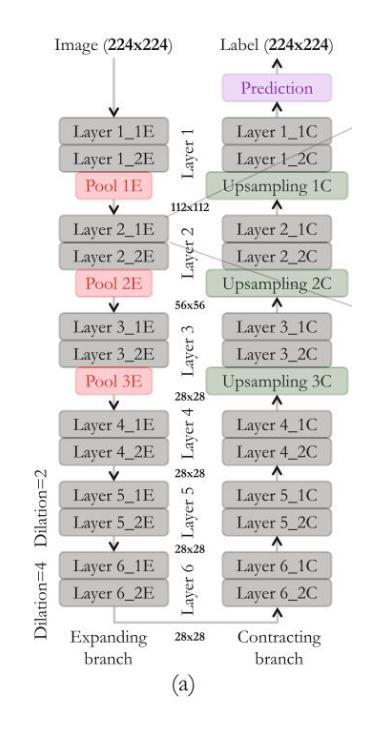

Anas et al. MICCAI 2017

### DICOM pour les études d'intelligence artificielle

- DICOM définit des règles de syntaxe et des vocabulaires permettant d'extraire facilement des connaissances à partir des données
- Le cadre DICOM pour la gestion des données d'imagerie médicale permet l'automatisation de la formation de cohortes et maximise l'interopérabilité des données pour les études d'IA

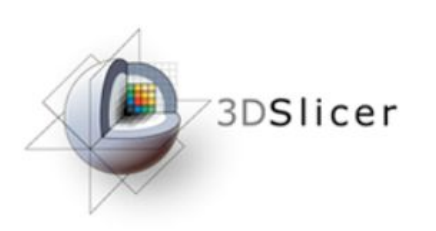

### • Partie 2 : DICOM et Slicer

### Le Module DICOM de Slicer

- Le Module DICOM de Slicer fournit l'infrastructure pour stocker, charger et exporter des données DICOM
- Slicer prend en charge les données DICOM CT, IRM, TEP, rayons X et à ultrasons
- Des Extensions dédiées peuvent être ajoutées à Slicer pour importer des instances DICOM supplémentaires (par exemple DICOM RT Dose, DICOM Segmentation Object, Diffusion Weighted MRI, etc.)

| 🖬 📩 🚋 Modules: 🔍 🛎 DICOM                       |                     | ●   🛱 🕸 🍨 🏠 🔏 🛛   |              | I ► ► I 10.0fps            | 1 🔶 🛛 🔁                    |
|------------------------------------------------|---------------------|-------------------|--------------|----------------------------|----------------------------|
|                                                |                     | DICOM database    |              |                            |                            |
| DSlicer                                        |                     | Patients: 🔍       | × Studies: 🔍 | × Series: 🔍                | ×                          |
|                                                |                     | Patient name      | Patient      | t ID Birth date Sex Studie | s Last study c Date add∉ ▼ |
| <ul> <li>Help &amp; Acknowledgement</li> </ul> |                     |                   |              |                            |                            |
| 🚾 🗧 Import DICOM files 🗧 S                     | Show DICOM database |                   |              |                            |                            |
| Loaded data                                    |                     |                   |              |                            |                            |
| Node 🖲 🦷                                       |                     |                   |              |                            |                            |
|                                                |                     | DICOM Data Reader |              | Warnings                   |                            |
| → DICOM networking                             |                     |                   |              |                            |                            |
|                                                |                     |                   |              |                            |                            |
| <ul> <li>DICOM database settings</li> </ul>    |                     | Uncheck All       | Examine      | Load                       | ✓ Advanced                 |
|                                                |                     |                   |              |                            |                            |

### Le Module DICOM de Slicer

| 🛙 🚵 📩 Modules: 🤍 🛎 DICOM 🛛 🔍 💻 🤇            | ) 🕘   🚝 🎯 🧆 🛳 🎄 🌽 🔳 🗮 🗌 |                             | 📘 10.0fps 🛛 📮 🛱 | 🔶 🕶 🛙 📴                  |
|---------------------------------------------|-------------------------|-----------------------------|-----------------|--------------------------|
|                                             | DICOM database          |                             |                 |                          |
|                                             | Patients: 🔍             | × Studies: 🔍                | × Series: 🔍     | ×                        |
|                                             | Patient name            | Patient ID Birth date       | Sex Studies     | Last study c Date adde * |
| Help & Acknowledgement                      |                         |                             |                 |                          |
| Import DICOM files Show DICOM database      |                         |                             |                 |                          |
| Loaded data Node                            |                         |                             |                 |                          |
| Données<br>DICOM<br>chargées<br>dans Slicer |                         | Base de<br>données<br>DICOM |                 |                          |
|                                             | DICOM Data Reader       | Warnings                    |                 |                          |
|                                             | »                       |                             |                 |                          |
| DICOM networking                            |                         |                             |                 |                          |
| <ul> <li>DICOM database settings</li> </ul> | Uncheck All             | Examine Load                |                 | ✓ Advanced<br>28         |

| 蔬 📩 🦗 Modules: 🥄 🚔 DICOM           | r 💻 🤤 🔍 I 📜 🎯 🦛 🎕  | à 👬 🌽 📃 💌 🎮 🔹 🗖 |                       | 10.0fps 🗦 🛱 | 🔶 🔻    📴                 |
|------------------------------------|--------------------|-----------------|-----------------------|-------------|--------------------------|
|                                    | 🖾 🕅 DICOM database |                 |                       |             |                          |
|                                    | Patients: 🔍        | × Studies: 🔍    | (                     | × Series: 🔍 | ×                        |
|                                    | Patient name       |                 | Patient ID Birth date | Sex Studies | Last study c Date adde - |
| Help & Acknowledgement             |                    |                 |                       |             |                          |
|                                    |                    |                 |                       |             |                          |
| Import DICOM files Show DICOM data | base               |                 |                       |             |                          |
| oaded data<br>Node                 |                    |                 |                       |             |                          |
|                                    |                    |                 |                       |             |                          |
|                                    |                    |                 |                       |             |                          |
| Les données DICOM peuve            | nt                 |                 |                       |             |                          |
| être importées dans la base        |                    |                 |                       |             |                          |
|                                    |                    |                 |                       |             |                          |
| de données DICOIVI de Slice        | er                 |                 |                       |             |                          |
| à l'aide du bouton <b>Importe</b>  | r I,               |                 |                       |             |                          |
| dos fichiors DICOM ou par          |                    |                 |                       |             |                          |
|                                    |                    |                 |                       |             |                          |
| Glisser / Déposer                  |                    |                 |                       |             |                          |
|                                    |                    |                 |                       |             |                          |
|                                    |                    |                 |                       |             |                          |
|                                    |                    |                 |                       |             |                          |
|                                    |                    |                 |                       |             |                          |
|                                    | DICOM Data Read    | er              | Warnings              |             |                          |
|                                    |                    |                 |                       |             |                          |
|                                    | 35                 |                 |                       |             |                          |
|                                    |                    |                 |                       |             |                          |
| DICOM networking                   |                    |                 |                       |             |                          |
| DICOM database settings            | Uncheck All        | Fxamine         | Load                  |             | ✓ Advanced               |
|                                    |                    |                 |                       |             | 29                       |
|                                    |                    |                 |                       |             |                          |

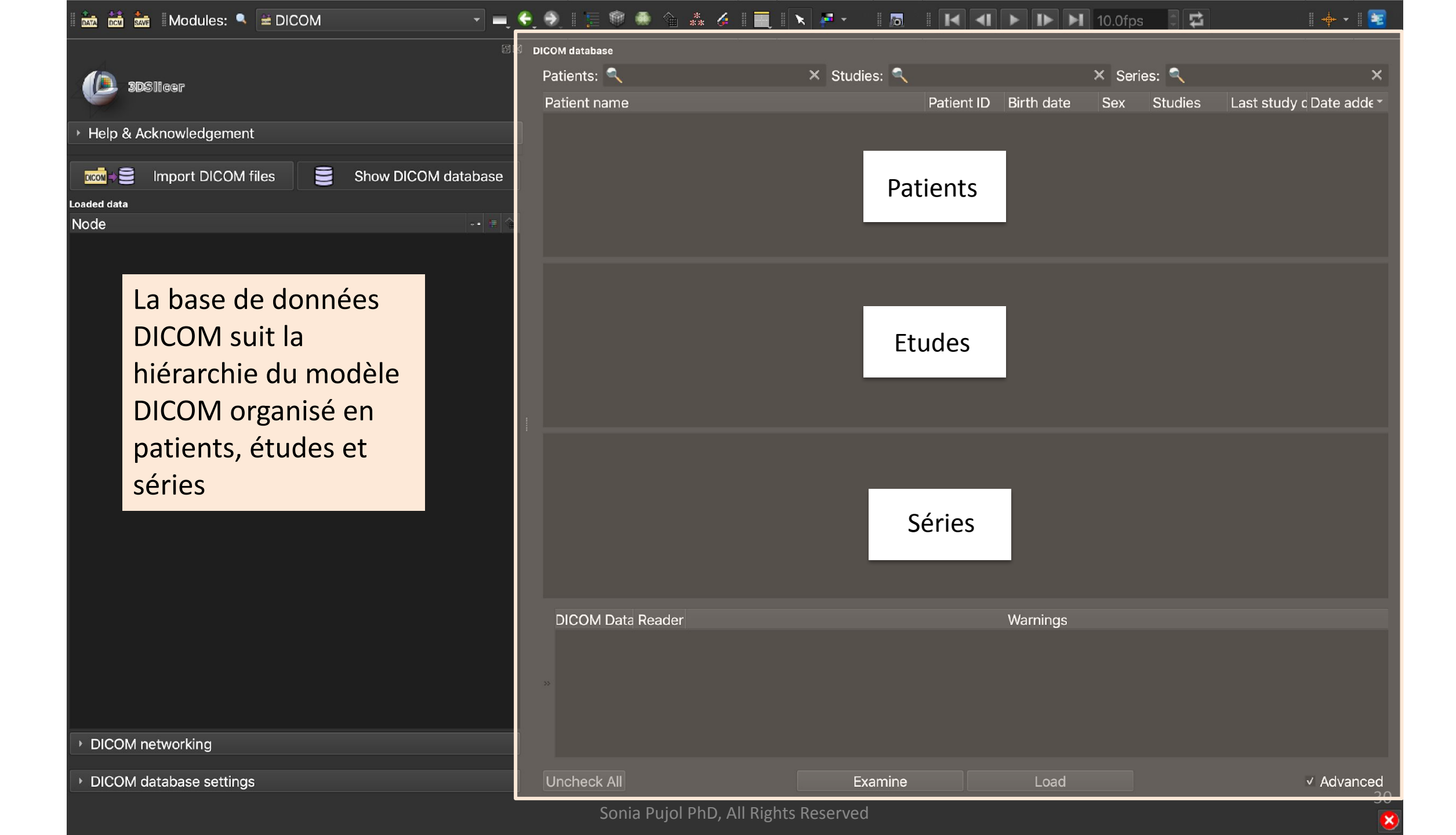

| Patient S Patient ID Birth date Sex Studies Patient ID Birth date Sex Studies Patient ID Birth date Sex Studies Let Studies Internet Patient ID Birth date Sex Studies Let Studies Internet Patient ID Birth date Sex Studies Let Studies Internet Patient ID Birth date Sex Studies Let Studies Internet Patient ID Birth date Sex Studies Let Studies Internet Patient ID Birth date Sex Studies Let Studies Internet Patient ID Birth date Sex Studies Let Studies Internet Node DicCoM fates paramètres de la base de données DICOM permet à l'utilisateur de choisir l'emplacement de la base de données de la base de données DICOM networking DICOM database settings DicCoM database settings DicCoM database settings </th <th>🖬 🚋 🚋 Modules: 🔍 🛎 DICOM 🗸 👻</th> <th>🛋 🤤 🕘 🛛 🔚 🎯 🦛</th> <th>) 🕆 👫 🎸 📃 💽 💌 🛃 -</th> <th></th> <th></th> <th>10.0fps 📑 😰</th> <th>  🔶 🕶   📴</th>                                                                                                    | 🖬 🚋 🚋 Modules: 🔍 🛎 DICOM 🗸 👻                      | 🛋 🤤 🕘 🛛 🔚 🎯 🦛        | ) 🕆 👫 🎸 📃 💽 💌 🛃 -              |            |            | 10.0fps 📑 😰 | 🔶 🕶   📴                  |
|----------------------------------------------------------------------------------------------------|---------------------------------------------------|----------------------|--------------------------------|------------|------------|-------------|--------------------------|
| Patients & Studies & X Series & X Series & X         |                                                   | 🖾 🖾 🛛 DICOM database |                                |            |            |             |                          |
| Patient name Patient name Patie         | ADSILGOF                                          | Patients: 🔍          | × Studie                       | s: 🔍       | >          | 🗙 Series: 🔍 | ×                        |
| <ul> <li>Help &amp; Acknowledgement</li> <li>Import DICOM files</li> <li>Show DICOM database</li> <li>Show DICOM database</li> <li>Dicom networking</li> <li>DICOM networking</li> <li>DICOM database setting:</li> <li>Database location:</li> <li>Import DICOM database setting:</li> <li>Dicom networking</li> <li>DICOM database setting:</li> <li>Dicom tetworking</li> <li>DICOM database setting:</li> <li>Dicom tetworking</li> <li>DICOM database setting:</li> <li>Dicom tetworking</li> <li>DICOM database setting:</li> <li>Dicom tetworking</li> <li>Dicom tetworking</li> <li>Dicom tetworking</li> <li>Dicom tetworking</li> <li>Dicom tetworking</li> <li>Dicom database setting:</li> <li>Dicom tetworking</li> <li>Dicom database setting:</li> <li>Dicom tetworking</li> <li>Dicom database setting:</li> <li>Dicom database setting:<td></td><td>Patient name</td><td></td><td>Patient ID</td><td>Birth date</td><td>Sex Studies</td><td>Last study c Date adde -</td></li></ul>                                                                                                    |                                                   | Patient name         |                                | Patient ID | Birth date | Sex Studies | Last study c Date adde - |
| Inde Inde In                                                                                                    | Help & Acknowledgement                            |                      |                                |            |            |             |                          |
| Show DICOM files Show DICOM database Le panneau des paramètres de la base de données DICOM permet à l'utilisateur de choisir l'emplacement de la base de données DICOM networking DICOM networking DICOM database settings DICOM database settings DICOM database settings DICOM database settings Remove unavailable data sets Uncheck All Examine Load Y Advanced                                                                                                    |                                                   |                      |                                |            |            |             |                          |
| Node  Node  Le panneau des paramètres de la base de données DICOM permet à l'utilisateur de choisir l'emplacement de la base de données et permet la maintenance de la base de données  DICOM networking  DICOM networking  DICOM database settings DICOM database settings Database location: Auto-hide browser window: * Remove unavailable data sets Pennove unavailable data sets Pennove unavailable da         | Import DICOM files Show DICOM databa              | ise                  |                                |            |            |             |                          |
| Le panneau des paramètres de la base de données DICOM<br>permet à l'utilisateur de choisir l'emplacement de la base de<br>données et permet la maintenance de la base de données<br>DICOM networking<br>DICOM networking<br>DICOM Data Reader<br>DICOM Data Reader<br>Varnings<br>Auto-hide browser window:<br>Remove unavailable data sets<br>Dicheck All<br>Examine<br>Load<br>V Advanced                                                                                                    | Loaded data                                       | = _                  |                                |            |            |             |                          |
| Le panneau des paramètres de la base de données DICOM<br>permet à l'utilisateur de choisir l'emplacement de la base de<br>données et permet la maintenance de la base de données<br>DICOM networking  DICOM networking  DICOM database settings Database location: Auto-hide browser window: Remove unavailable data sets Uncheck All Examine Load V Advanced                                                                                                    | Node                                              |                      |                                |            |            |             |                          |
| Le panneau des paramètres de la base de données DICOM<br>permet à l'utilisateur de choisir l'emplacement de la base de<br>données et permet la maintenance de la base de données<br>DICOM networking  DICOM database settings Database location: Auto-hide browser window:  Remove unavailable data sets Uncheck All Examine Load Advanced                                                                                                    |                                                   |                      |                                |            |            |             |                          |
| Le panneau des paramètres de la base de données DICOM<br>permet à l'utilisateur de choisir l'emplacement de la base de<br>données et permet la maintenance de la base de données   • DICOM networking   • DICOM networking   • DICOM networking   DICOM Data Reader   • DICOM database settings   Database location:   Auto-hide browser window:   • Remove unavailable data sets   Remove all data sets   Uncheck All   Examine                                                                                                    |                                                   |                      |                                |            |            |             |                          |
| Le panneau des paramètres de la base de données DICOM<br>permet à l'utilisateur de choisir l'emplacement de la base de<br>données et permet la maintenance de la base de données<br>DICOM networking  DICOM networking  DICOM database settings Database location:  DICOM database settings Database location:  Auto-hide browser window:   Remove unavailable data sets Remove all data sets DICOM data base de données DICOM database settings Database location:  Auto-hide browser window:   Auto-hide browser window:   Auto- |                                                   |                      |                                |            |            |             |                          |
| Le panneau des paramètres de la base de données DICOM<br>permet à l'utilisateur de choisir l'emplacement de la base de<br>données et permet la maintenance de la base de données<br>• DICOM networking<br>• DICOM networking<br>• DICOM networking<br>• DICOM database settings<br>Database location:<br>Auto-hide browser window: *<br>Maintenance:<br>Remove unavailable data sets<br>Remove unavailable data sets<br>Bernove all data sets<br>Uncheck All<br>Examine<br>Load * Advanced                                                                                                    |                                                   |                      |                                |            |            |             |                          |
| Le panneau des paramètres de la base de données DICOM<br>permet à l'utilisateur de choisir l'emplacement de la base de<br>données et permet la maintenance de la base de données<br>DICOM networking    DICOM database settings Database location:                                                                                                    |                                                   |                      |                                |            |            |             |                          |
| Le panneau des paramètres de la base de données DICOM<br>permet à l'utilisateur de choisir l'emplacement de la base de<br>données et permet la maintenance de la base de données                                                                                                    |                                                   |                      |                                |            |            |             |                          |
| Le panneau des paramètres de la base de données DICOM<br>permet à l'utilisateur de choisir l'emplacement de la base de<br>données et permet la maintenance de la base de données                                                                                                    |                                                   |                      |                                |            |            |             |                          |
| Le panneau des paramètres de la base de données DICOM<br>permet à l'utilisateur de choisir l'emplacement de la base de<br>données et permet la maintenance de la base de données<br>DICOM Data Reader Warnings<br>DICOM Data Reader Warnings<br>DICOM database settings<br>Database location:<br>Auto-hide browser window:<br>Remove unavailable data sets<br>Remove all data sets<br>Uncheck All Examine Load V Advanced                                                                                                    |                                                   |                      |                                |            |            |             |                          |
| Le panneau des paramètres de la base de données DICOM<br>permet à l'utilisateur de choisir l'emplacement de la base de<br>données et permet la maintenance de la base de données<br>DICOM Data Reader Warnings<br>DICOM database settings<br>Database location:<br>Auto-hide browser window:<br>Maintenance:<br>Remove unavailable data sets<br>Remove all data sets<br>Dincheck All                                                                                                    |                                                   |                      |                                |            |            |             |                          |
| permet à l'utilisateur de choisir l'emplacement de la base de données de données et permet la maintenance de la base de données          • DICOM networking       DICOM Data Reader       Warnings         • DICOM database settings       DICOM database settings       Database location:       JUSers/smp36/data/SlicerData         Auto-hide browser window:       Imaintenance:       Remove unavailable data sets       Uncheck All       Examine       Load       ✓ Advanced                                                                                                    | Le panneau des paramètres                         | de la base de        | e données DICOM                |            |            |             |                          |
| Orcom database settings     Dicom database settings     Dicom database settings     Dicom database settings     Dicom database location:     Auto-hide browser window: *     Maintenance:     Remove all data sets     Remove all data sets     Remove all data sets                                                                                                    | permet à l'utilisateur de cho                     | isir l'emplace       | ement de la base d             | e          |            |             |                          |
| Onnees et permet la maintenance de la base de donnees            • DICOM networking             • DICOM database settings          Database location:         Auto-hide browser window: *         Maintenance:         Remove unavailable data sets         Remove all data sets         Remove all data sets         Remove a                                                                                                    |                                                   |                      |                                |            |            |             |                          |
| DICOM networking     DICOM database settings   Database location:   Image: Comparing Comparing Compari                                                                                   | données et permet la mainte                       | enance de la         | base de données                |            |            |             |                          |
| <ul> <li>DICOM networking</li> <li>DICOM database settings</li> <li>Database location:         <ul> <li>Users/smp36/data/SlicerData</li> <li>Auto-hide browser window:</li> <li>Remove unavailable data sets</li> <li>Remove all data sets</li> </ul> <ul> <li>Uncheck All</li> <li>Examine</li> <li>Load</li> <li>Advanced</li> </ul> </li> </ul>                                                                                                    |                                                   | DICOM Data B         | leader                         |            | Warnings   |             |                          |
| <ul> <li>DICOM networking</li> <li>DICOM database settings</li> <li>Database location:</li> <li>Image: Image: Im</li></ul>               |                                                   |                      |                                |            | , van inge |             |                          |
| <ul> <li>DICOM database settings         </li> <li>Database location:</li></ul>                                                                                                    | DICOM networking                                  |                      |                                |            |            |             |                          |
| Database location:       Image: Comparison of the sets         Auto-hide browser window:       Image: Comparison of the sets         Maintenance:       Remove unavailable data sets         Remove all data sets       Uncheck All         Examine       Load                                                                                                    | <ul> <li>DICOM database settings</li> </ul>       | *                    |                                |            |            |             |                          |
| Auto-hide browser window:  Auto-hide browser window:  Auto-hide browser win         | Database location: 👘 /Users/smp36/data/SlicerData | a                    |                                |            |            |             |                          |
| Maintenance:       Remove unavailable data sets         Bemove all data sets       Uncheck All         Examine       Load                                                                                                    | Auto-hide browser window: V                       |                      |                                |            |            |             |                          |
| Remove all data sets Oncheck All Examine Load Advanced                                                                                                    | Maintenance: Remove unavailable data sets         |                      |                                | mino       | Load       |             |                          |
| Sonia Pujol PhD, All Rights Reserved 31                                                                                                    | Remove all data sets                              | Sonia                | Pujol PhD, All Rights Reserved |            | Load       |             | Advanced                 |

| 🛙 🚾 🞰 Modules: 🤍 🛎 DICOM                                                                                                    | - <b>-</b> , 🤤 | , 🔍    🧮 🎯 (         | 🌲 🐁 🌲 🎽 📕           | L 🖹 🔭 🥐 🕋            |        |                 | ▶ 10.0fp | s 🗍 🛱   | 🕂 🕶 📕                    |
|----------------------------------------------------------------------------------------------------|----------------|----------------------|---------------------|----------------------|--------|-----------------|----------|---------|--------------------------|
|                                                                                                    | ØX             | DICOM database       |                     |                      |        |                 |          |         |                          |
|                                                                                                    |                | Patients: 🔍          |                     | × Studie             | s: 🔍   |                 | × Ser    | ies: 🔍  | ×                        |
|                                                                                                    |                | Patient name         |                     |                      | Patier | nt ID Birth dat | te Sex   | Studies | Last study c Date adde - |
| <ul> <li>Help &amp; Acknowledgement</li> </ul>                                                                                                    |                |                      |                     |                      |        |                 |          |         |                          |
| 📷 🚽 🗧 Import DICOM files 🛛 🥃 Show DICOM datab                                                                                                    | oase           |                      |                     |                      |        |                 |          |         |                          |
| Loaded data                                                                                                    |                |                      |                     |                      |        |                 |          |         |                          |
| Node -                                                                                                    | - 11 🟠         |                      |                     |                      |        |                 |          |         |                          |
| Le panneau de <b>Mise en réseau</b><br><b>DICOM</b> donne accès aux<br>fonctionnalités d' <b>Écouteurs de</b><br><b>stockage DICOM</b> et <b>Recherche</b><br><b>et Récupérer</b> de Slicer<br>(utilisateurs avancés) | r              |                      |                     |                      |        |                 |          |         |                          |
|                                                                                                    |                |                      |                     |                      |        |                 |          |         |                          |
| · · · · · · · · · · · · · · · · · · ·                                                                                                    |                | DICOM Data           | Reader              |                      |        | Warning         | S        |         |                          |
|                                                                                                    |                |                      |                     |                      |        |                 |          |         |                          |
| <ul> <li>DICOM networking</li> </ul>                                                                                                    |                |                      |                     |                      |        |                 |          |         |                          |
| Pull data from remote server: Query and retrieve                                                                                                    |                |                      |                     |                      |        |                 |          |         |                          |
| Storage listener: not started Start storage listener on startup:                                                                                                    |                |                      |                     |                      |        |                 |          |         |                          |
| <ul> <li>DICOM database settings</li> </ul>                                                                                                    |                | Uncheck All<br>Sonia | a Pujol PhD, All Ri | Exa<br>ghts Reserved | amine  | Loa             | d        |         | ✓ Advanced<br>32         |

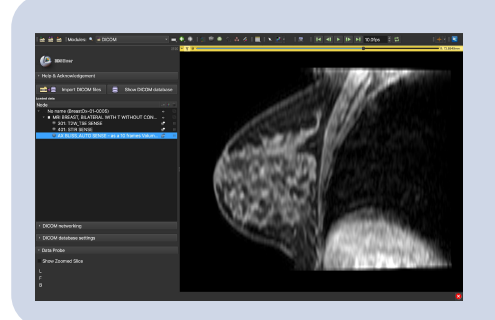

### Partie 3 : Chargement et visualisation des données DICOM dans Slicer

## Ensemble de données du tutoriel

- Téléchargez le fichier **SlicerDICOMTutorialData.zip** sur votre ordinateur.
- Créez un dossier **SlicerData** sur votre ordinateur et déplacez le fichier SlicerDICOMTutorialData.zip dans le dossier SlicerData.
- Décompressez le fichier SlicerDICOMTutorialData.zip.

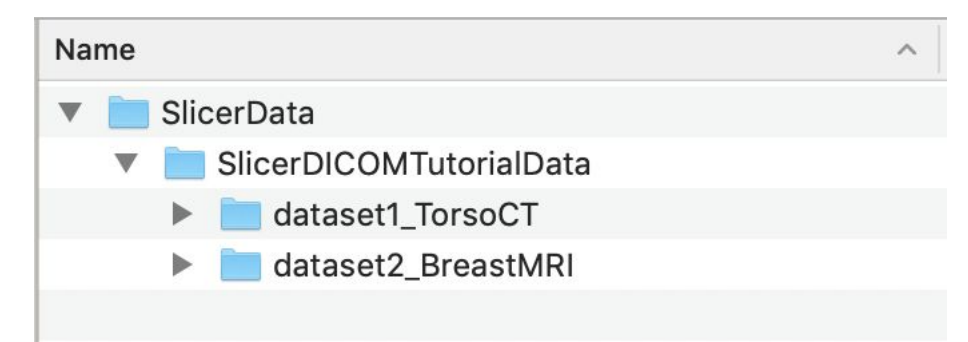

| 🛛 🚾 🚋 🛛 Modules: 🔍 💽 Welcome to Slicer 🛛 🗸 📼                                                                                                 |                         | 🔪 🖉 T 🖡 T 🛛 👼 🛝  | ) 💐   🕂 ד   📧 🧃    | ·            |            |
|----------------------------------------------------------------------------------------------------|-------------------------|------------------|--------------------|--------------|------------|
|                                                                                                    | J⊗ ► 1 ♥                |                  | <u> </u>           |              |            |
|                                                                                                    |                         |                  | S                  |              |            |
| Welcome                                                                                                    |                         |                  |                    |              |            |
|                                                                                                    | Démarrez le logiciel 30 | ) Slicer et clic | nuez sur <b>Ac</b> | d DICOM Data |            |
| Exact Dicom Data                                                                                                    | pour accéder au modu    |                  |                    |              |            |
| Install Slicer Extensions Download Sample Data Customize Slicer Customize Slicer                                                             |                         |                  |                    |              |            |
|                                                                                                    |                         |                  |                    |              |            |
| - Feedback                                                                                                    |                         |                  |                    |              |            |
| Share your stories with us on the <u>Slicer forum</u> and let us know about how 3D Slicer has enabled your research.                         | IS                      |                  |                    |              |            |
| We are always interested in improving 3D Slicer, to tell us about your problem or submit a bug report, open <b>Help -&gt; Report a Bug</b> . | ut                      |                  |                    |              |            |
| About                                                                                                    |                         |                  |                    |              |            |
| <ul> <li>Documentation &amp; Tutorials</li> </ul>                                                                                            |                         |                  | A: 0.000           |              | 2: 0.0000m |
| Acknowledgment                                                                                                    |                         |                  |                    |              |            |
|                                                                                                    |                         |                  |                    |              |            |
|                                                                                                    |                         |                  |                    |              |            |
|                                                                                                    |                         |                  |                    |              |            |
|                                                                                                    |                         |                  |                    |              |            |
| - Data Droho                                                                                                    |                         |                  |                    |              |            |
| * Data Probe                                                                                                    |                         |                  |                    |              |            |
| Show Zoomed Slice                                                                                                    |                         |                  |                    |              |            |
|                                                                                                    |                         |                  |                    |              |            |
|                                                                                                    |                         |                  |                    |              |            |
| L                                                                                                    |                         |                  |                    |              |            |
| L<br>F<br>B                                                                                                    |                         |                  |                    |              |            |

| 🛙 🚾 📩 Modules: 🔍 🛎 DICOM 🛛 🔹 🔫               | , 🔍 🔍 i 📜 🕸 🧶 🛳 🚓 🖌 i 🖳 i | 🔪 🖉 T 👗 T 🛛 🔂 🖧 🗄 | + - 1 📴 🍦              |                          |
|----------------------------------------------|---------------------------|-------------------|------------------------|--------------------------|
| B1                                           | DICOM database            |                   |                        |                          |
| In BREILOOP                                  | Patients: 🔍               | × Studies: 🔍      | 🗙 Series: 🔍            | ×                        |
|                                              | Patient name              | Patient ID        | Birth date Sex Studies | Last study c Date adde - |
| Help & Acknowledgement                       |                           |                   |                        |                          |
| 📫 🛢 Import DICOM files 🥃 Show DICOM database |                           |                   |                        |                          |
| Loaded data                                  |                           |                   |                        |                          |
| Node = 🖷                                     |                           |                   |                        |                          |
|                                              |                           |                   |                        |                          |
|                                              | DICOM Data Reader         |                   | Warnings               |                          |
| Cliquez sur Paramètres o<br>de données DICOM | de la base                |                   |                        |                          |
|                                              |                           |                   |                        |                          |
| DICOM database settings                      | Uncheck All               | Examine           | Load                   | ✓ Advanced               |
|                                              | Sonia Pujol PhD, All Righ | ts Reserved       |                        |                          |
| 🛚 🐜 📩 🖬 Modules: 🔍 🛎 DICOM 🛛 🚽 🗲 🕘 🛙 🚍 🧌                         | ) 🌲 🎕 🌲 🌽 🛯 🖳 💽 🖛 🔸                |                       | 🕨 100.0fps 🗧 🛱 💿 🛛 | 0   🔶 -   📴        |
|------------------------------------------------------------------|------------------------------------|-----------------------|--------------------|--------------------|
|                                                                  | 🗟 🖾 DICOM database                 |                       |                    |                    |
| I SRGILLAND                                                      | Patients: 🔍                        | × Studies: 🔍          | × Series: 🔍        | ×                  |
| aballgar                                                         | Patient name                       | Patient ID Birth date | Sex Studies Last s | tudy c Date adde - |
| Help & Acknowledgement                                           |                                    |                       |                    |                    |
|                                                                  |                                    |                       |                    |                    |
| Example 2 Import DICOM files Show DICOM database                 |                                    |                       |                    |                    |
| Loaded data                                                      |                                    |                       |                    |                    |
| Node                                                             | **                                 |                       |                    |                    |
|                                                                  |                                    |                       |                    |                    |
|                                                                  |                                    |                       |                    |                    |
|                                                                  |                                    |                       |                    |                    |
|                                                                  |                                    |                       |                    |                    |
|                                                                  |                                    |                       |                    |                    |
|                                                                  |                                    |                       |                    |                    |
|                                                                  |                                    |                       |                    |                    |
|                                                                  |                                    |                       |                    |                    |
|                                                                  |                                    |                       |                    |                    |
|                                                                  |                                    |                       |                    |                    |
|                                                                  |                                    |                       |                    |                    |
| Slicer affiche le chemin vers                                    |                                    |                       |                    |                    |
| l'emplacement par défaut de la                                   |                                    |                       |                    |                    |
| basa da dannéas DICOM                                            |                                    |                       |                    |                    |
| base de données DICOM                                            | DICOM Data Reader                  | ۷                     | /arnings           |                    |
| DICOM networking                                                 |                                    |                       |                    |                    |
|                                                                  |                                    |                       |                    |                    |
| DICOM database settings                                          |                                    |                       |                    |                    |
| Database location: // Users/smp36/Documents/SlicerDICOMDatabase_ |                                    |                       |                    |                    |
| Auto-hide browser window: *                                      |                                    |                       |                    |                    |
| Maintenance: Remove unavailable data sets                        | Uncheck All                        | Examine               | Load               | ✓ Advanced         |
| Remove all data sets So                                          | nia Pujol PhD, All Rights Reserved |                       |                    | 37                 |
|                                                                  |                                    |                       |                    | 6                  |

| 🛙 📩 📩 🏜 Modules: 🔍 🛎 DIC                | ом 🔹 🗧 🌖                     |   | 🎯 🦛 🛳 🧩 🌽 🗮 🗎 📐               | . 🐖 - 💈 - 🛛 🗖 |            |            | 100.0 | fps 🔅 🛱  | 0            | 🔶 🕶    🚾    |
|-----------------------------------------|------------------------------|---|-------------------------------|---------------|------------|------------|-------|----------|--------------|-------------|
|                                         |                              |   | DICOM database                |               |            |            |       |          |              |             |
|                                         |                              |   | Patients: 🔍                   | × Studies:    | ٩          |            | ×s    | eries: 🔍 |              | ×           |
|                                         |                              |   | Patient name                  | P             | Patient ID | Birth date | Sex   | Studies  | Last study o | Date add∈ - |
| Help & Acknowledgement                  |                              |   |                               |               |            |            |       |          |              |             |
| Import DICOM files                      | Show DICOM database          |   |                               |               |            |            |       |          |              |             |
| Loaded data                             |                              |   |                               |               |            |            |       |          |              |             |
| Node                                    |                              | 徻 |                               |               |            |            |       |          |              |             |
|                                         |                              |   |                               |               |            |            |       |          |              |             |
|                                         |                              |   |                               |               |            |            |       |          |              |             |
|                                         |                              |   |                               |               |            |            |       |          |              |             |
|                                         |                              |   |                               |               |            |            |       |          |              |             |
|                                         |                              |   |                               |               |            |            |       |          |              |             |
|                                         |                              |   |                               |               |            |            |       |          |              |             |
|                                         |                              |   |                               |               |            |            |       |          |              |             |
|                                         |                              |   |                               |               |            |            |       |          |              |             |
|                                         |                              |   |                               |               |            |            |       |          |              |             |
|                                         |                              |   |                               |               |            |            |       |          |              |             |
|                                         |                              |   |                               |               |            |            |       |          |              |             |
|                                         |                              |   |                               |               |            |            |       |          |              |             |
|                                         |                              |   |                               |               |            |            |       |          |              |             |
|                                         |                              |   |                               |               |            |            |       |          |              |             |
|                                         |                              |   | DICOM Data Reader             |               |            | Warnin     | gs    |          |              |             |
| <ul> <li>DICOM networking</li> </ul>    |                              |   |                               |               |            |            |       |          |              |             |
|                                         |                              |   | Cliquez sur le c              | hemin nar     | r défa     | ut et      |       |          |              |             |
| DICOM database settings                 |                              |   |                               |               | úcia       |            |       |          |              |             |
| Database location:                      | /Users/smp36/data/SlicerData |   | changez-le en                 | chemin du     | répe       | rtoire     |       |          |              |             |
| Auto-nide prowser window:  Maintenance: | Pomovo upovoilable data sote |   | SlicerData que                | vous avez     | créé       |            |       |          |              |             |
|                                         |                              |   |                               |               |            | LUat       |       |          |              | ✓ Advanced  |
|                                         | Remove an data sets          |   | Sonia Pujol PhD, All Rights F | Reserved      |            |            |       |          |              | 38          |

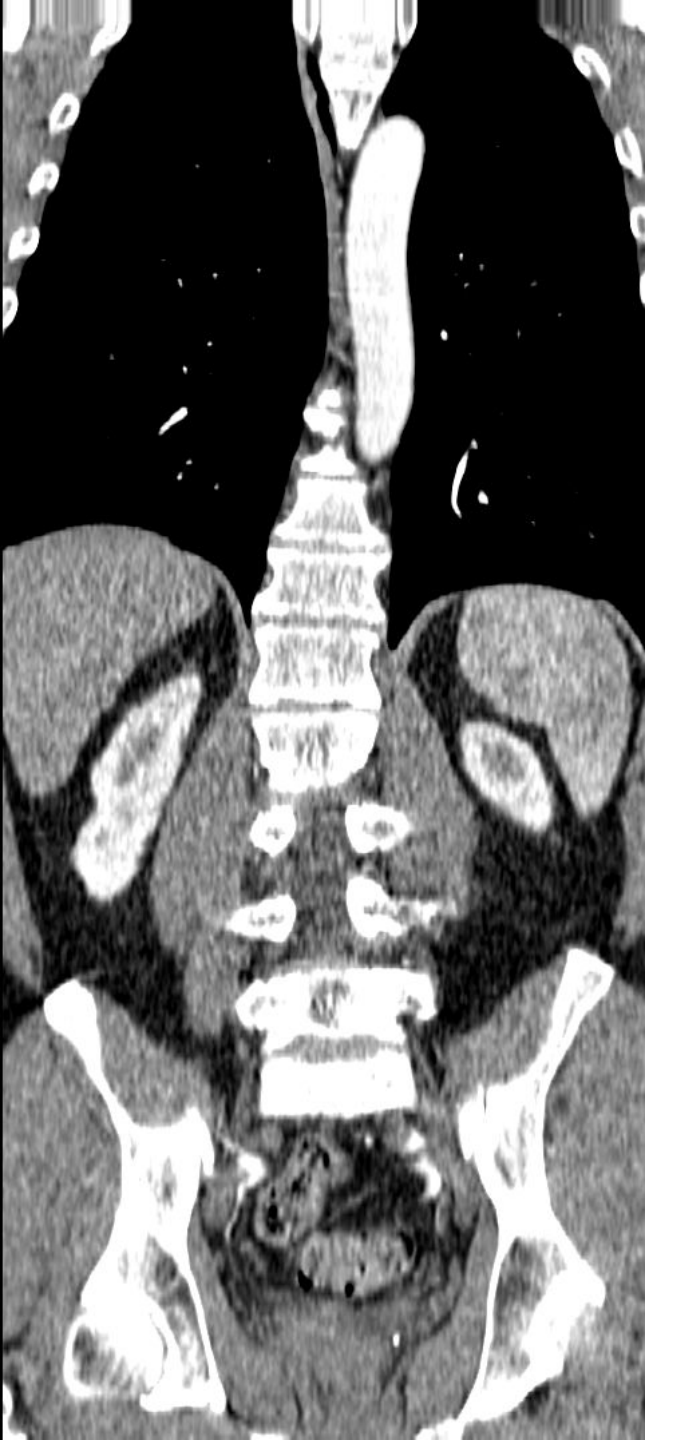

## Jeu de données N°1 CT du torse

## Chargement d'un jeu de données DICOM dans Slicer

| 🛙 🗰 📩 Modules: 🔍 🕍 D    | ICOM -              | 🕻 🔶 🕘 🛛 🔚 🏟 🦛 😩 🧩 | 🎸 🖳 💽 🐖 = 🖕 = 🖪        | 1 🖦 📥 -        | · 1 🔄 🥏      |         |                          |
|-------------------------|---------------------|-------------------|------------------------|----------------|--------------|---------|--------------------------|
|                         |                     | DICOM database    |                        |                |              |         |                          |
|                         |                     | Patients: 🔍       | × Studies: 🔍           |                | × Seri       | es: 🔍   | ×                        |
|                         |                     | Patient name      |                        | Patient ID Bir | rth date Sex | Studies | Last study c Date adde * |
| Help & Acknowledgement  |                     |                   |                        |                |              |         |                          |
| Import DICOM files      | Show DICOM database |                   |                        |                |              |         |                          |
| Loaded data             |                     |                   |                        |                |              |         |                          |
| Node                    |                     |                   |                        |                |              |         |                          |
|                         |                     |                   |                        |                |              |         |                          |
|                         |                     |                   |                        |                |              |         |                          |
|                         |                     | Name              |                        | ^              |              |         |                          |
|                         |                     |                   | MTutorialData          |                |              |         |                          |
|                         |                     |                   | 1 TeresCT              |                |              |         |                          |
|                         |                     |                   |                        |                |              |         |                          |
|                         |                     | dataset           | 2_BreastMRI            |                |              |         |                          |
|                         |                     |                   |                        |                |              |         |                          |
|                         |                     |                   |                        |                |              |         |                          |
|                         | Faites glisser et   | déposez le réper  | rtoire                 |                |              |         |                          |
|                         | dataset1 Torso      | CT dans le modu   |                        |                |              |         |                          |
|                         |                     |                   |                        |                |              |         |                          |
|                         |                     |                   |                        |                |              |         |                          |
|                         |                     |                   |                        |                |              |         |                          |
|                         |                     | DICOM Data Reader |                        | Wai            | rnings       |         |                          |
|                         |                     |                   |                        |                |              |         |                          |
|                         |                     |                   |                        |                |              |         |                          |
|                         |                     | »                 |                        |                |              |         |                          |
|                         |                     |                   |                        |                |              |         |                          |
| DICOM networking        |                     |                   |                        |                |              |         |                          |
| DICOM database settings |                     | Uncheck All       | Examine                |                | Load         |         | ✓ Advanced               |
|                         |                     |                   |                        |                |              |         | 41                       |
|                         |                     | Sonia Puiol Ph    | D. All Rights Reserved |                |              |         | x                        |

| 🛙 🖮 🚵 Modules      | : 🔍 🖮 DICOM 🛛 🕆 💻      | i 😌 🕘 l 🎏 🎯 🧔 🥎 | à 👬 🎸 📗        | 🖳 i 🔪 🚰 - 👗       | - 🗖 🐌 🎭         | 🕂 -   📧 🥏     |          |           |                   |                  |
|--------------------|------------------------|-----------------|----------------|-------------------|-----------------|---------------|----------|-----------|-------------------|------------------|
|                    |                        |                 | DICOM database |                   |                 |               |          |           |                   |                  |
|                    |                        |                 | Patients: 🔍    |                   | × Studies:      | ٩             | ×        | Series: 🔍 |                   | ×                |
|                    | Cliquez sur le         |                 | Patient nam    | ne                | Patient         | ID Birth date | Sex      | Studies   | Last study        | Date add         |
| Help & Acknowledge | patient1 dans la liste |                 | patient1       |                   | patient1        | JD            |          | 1         | Wed Jun 1<br>2005 | 2020842          |
| <b>∞∞</b> +⊜ Impo  | des patients           | OM database     |                |                   |                 |               |          |           |                   |                  |
| Loaded data        |                        |                 |                |                   |                 |               |          |           |                   |                  |
| node               |                        | ·· #            |                |                   |                 |               |          |           |                   |                  |
|                    |                        |                 | Study date     |                   | udy description |               |          |           | Series            | Date added       |
| -                  |                        |                 | 20050601       | 6936864 CT        | T Thorax Abdome | n             |          |           | 1                 | 202843           |
|                    | Slicer affiche         |                 |                |                   |                 |               |          |           |                   |                  |
|                    | l'étude et les séries  |                 |                |                   |                 |               |          |           |                   |                  |
|                    | correspondantes        |                 |                |                   |                 |               |          |           |                   |                  |
|                    | correspondances        |                 |                |                   |                 |               |          |           |                   |                  |
|                    |                        |                 | Series # 🔺     | Series descriptio | on              |               | Modality | v Size    | Count             | Date added       |
|                    |                        |                 | 6              | CT_Thorax_Abdon   | men             |               | CT       | 512x5     | 12 291            | 202843           |
|                    |                        |                 |                |                   |                 |               |          |           |                   |                  |
|                    |                        |                 |                |                   |                 |               |          |           |                   |                  |
|                    |                        |                 |                |                   |                 |               |          |           |                   |                  |
|                    |                        |                 |                |                   |                 |               |          |           |                   |                  |
|                    |                        |                 | DICOM Da       | ata Reader        |                 |               | Warning  | 6         |                   |                  |
|                    |                        |                 | ✓ 6:           | Scalar Volume     |                 |               |          |           |                   |                  |
|                    |                        |                 | 35             |                   |                 |               |          |           |                   |                  |
|                    |                        |                 |                |                   |                 |               |          |           |                   |                  |
|                    |                        |                 |                |                   |                 |               |          |           |                   |                  |
| Dioominetworking   |                        |                 |                |                   |                 |               |          |           |                   |                  |
| DICOM database set | ttings                 |                 | Uncheck All    |                   | Examin          | e             | Load     |           |                   | ✓ Advanced<br>42 |
|                    |                        | Sonia Puj       | ol PhD, All F  | Rights Reserved   |                 |               |          |           |                   | ×                |

| 🛛 🚾 🚋 Modules: 🥄 🛎 DICOM 🛛 🔪 💻 🗲 🕘 | 🔚 🌒 🌲 🆀 🤞 🕌 📕                              | 🔺 T 🖪 🐿 🍕 🕂 T 🐸 🧖               |               |                                        |
|------------------------------------|--------------------------------------------|---------------------------------|---------------|----------------------------------------|
|                                    | 🖻 🖾 🛛 DICOM database                       |                                 |               |                                        |
|                                    | Patients: 🔍                                | × Studies: 🔍                    | × Series:     | X                                      |
|                                    | Patient name                               | Patient ID Birth date           | Sex Studies   | Last study Date add                    |
| Help & Acknowledgement             | patient1                                   | patient1_ID                     | 1             | Wed Jun 1<br>2005 2020842              |
| x Show DICOM files                 | oase                                       |                                 |               |                                        |
| Loaded data                        |                                            |                                 |               |                                        |
| Node                               | = =                                        |                                 |               |                                        |
|                                    | Study date 🗠 Study ID                      | Study description               |               | Series Date added                      |
|                                    | 20050601 6936864                           | CT Thorax Abdomen               |               | 1 202843                               |
|                                    | Series # ^ Series descri<br>6 CT_Thorax_Ab | ption<br>Indomen                | Modality Size | e Count Date added<br>2x512 291 202843 |
|                                    |                                            |                                 | _             |                                        |
|                                    | DICOM Data Reader<br>✓ 6: Scalar Volur     | et Cliquez su<br><b>Examine</b> | r s           |                                        |
| DICOM networking                   |                                            |                                 |               |                                        |
| DICOM database settings            | Uncheck All                                | Examine                         | Load          | ✓ Advanced                             |
|                                    | Sonia Pujol PhD, All Rights Reserv         | red                             |               |                                        |

| icities if it is it is |                                                                       |                            |                                                |                       |                                       |                           |                      |
|----------------------------------------------------------------------------------------------------|-----------------------------------------------------------------------|----------------------------|------------------------------------------------|-----------------------|---------------------------------------|---------------------------|----------------------|
| Patients × Studies: × Series: ×   Patients × Studies: × Series: ×   Patient DD Birth date Sex Study DB Birth date Sex   Study date Study date * Study D 1   Warnings Warnings DICOM Data Reader Warnings                                                                                                    |                                                                       | 🗟 🖾 DICOM dat              | atabase                                        |                       |                                       |                           |                      |
| Patient ID Birth date Sex Study Date     Patient ID     Patient ID <td></td> <td>Patient</td> <td>nts: 🔍 🛛 🗙 :</td> <td>Studies: 🔍</td> <td>× Seri</td> <td>ies: 🔍</td> <td>×</td>                                                                                                    |                                                                       | Patient                    | nts: 🔍 🛛 🗙 :                                   | Studies: 🔍            | × Seri                                | ies: 🔍                    | ×                    |
| Heip & Acknowledgement     patient1        adient1        adient1     patient1_JD     1   2005     2005     2005     2005     2005     2005     2005     2005     2005     2005     2005     2005     2005     2005     2005     2005     2005     2005     2005     2005     2005     2005     2005     2005     2005     2005     2005     2005     2005     2005     2005     2005     2005     2005     2005     2005     2005     2005     2005     2005     2005     2005     2005     2005     2005     2005     2005     2005     2005    <                                                                                                    |                                                                       | Patier                     | ent name                                       | Patient ID Birth date | Sex Stud                              | lies Last study           | Date add -           |
| Tode       Study date - Study ID       Study description       Series       Date ac         20050601       6936864       CT Thorax Abdomen       1       20284         Series # - Series description       Modality       Size       Count       Date ac         0       CT_Thorax Abdomen       CT       512x512       291       20284                                                                                                    | Help & Acknowledgement                                                | patien                     | nt1                                            | patient1_ID           | 1                                     | Wed Jun 1<br>2005         | 2020842              |
| Loaded data         Node         Study date - Study ID         Study date - Study ID         Study ID                                                                                                    | Import DICOM files                                                    | Show DICOM database        |                                                |                       |                                       |                           |                      |
| Study date       Study date       Study description       Series       Date at         20050601       6936864       CT Thorax Abdomen       1       20284         Series #       Series description       Modality       Size       Count       Date at         6       CT_Thorax_Abdomen       CT       512x512       291       20284         DICOM Data       Reader       Warnings       Dicom Data       Reader       Warnings                                                                                                    | Loaded data                                                           |                            |                                                |                       |                                       |                           |                      |
| Study date ^ Study ID       Study description       Series       Date ad         20050601       6936864       CT Thorax Abdomen       1       2028         Series # ^ Series description       Modality       Size       Count       Date ad         6       CT_Thorax_Abdomen       CT       512x512       291       2028         DICOM Data       Reader       Warnings                                                                                                    | Node                                                                  | 🗄 😭                        |                                                |                       |                                       |                           |                      |
| 20050601       6936864       CT Thorax Abdomen       1       2028         Series # ^ Series description       Modality       Size       Count       Date ac         6       CT_Thorax_Abdomen       CT       512x512       291       2028         DICOM Data       Reader       Warnings                                                                                                    |                                                                       | Study                      | y date 🔺 Study ID Study de                     | scription             |                                       | Series                    | Date added           |
| Series # ~ Series description Modality Size Count Date ad<br>6 CT_Thorax_Abdomen CT 512x512 291 20284<br>DICOM Data Reader Warnings                                                                                                    |                                                                       | 20050                      | 50601 6936864 CT Thora                         | k Abdomen             |                                       | 1                         | 202843               |
| Series #       Series description       Modality       Size       Count       Date ad         6       CT_Thorax_Abdomen       CT       512x512       291       20284         DICOM Data       Reader       Warnings                                                                                                    |                                                                       |                            |                                                |                       |                                       |                           |                      |
| 6 CT_Thorax_Abdomen CT 512x512 291 2028<br>DICOM Data Reader Warnings                                                                                                    |                                                                       |                            |                                                |                       |                                       |                           |                      |
| DICOM Data Reader Warnings                                                                                                    |                                                                       | Series                     | es #                                           |                       | Modality                              | Size Count                | Date added           |
| DICOM Data Reader Warnings                                                                                                    |                                                                       | Series<br>6                | es #    Series description CT_Thorax_Abdomen   |                       | Modality<br>CT                        | Size Count<br>512x512 291 | Date added           |
|                                                                                                    |                                                                       | Series<br>6                | es # • Series description<br>CT_Thorax_Abdomen |                       | Modality<br>CT                        | Size Count<br>512x512 291 | Date added<br>202843 |
| ✓ 6: Scalar Volume                                                                                                    |                                                                       | 6<br>DICC                  | es # • Series description<br>CT_Thorax_Abdomen |                       | Modality<br>CT<br>Warnings            | Size Count<br>512x512 291 | Date added<br>202843 |
| » Cliquez sur Load                                                                                                    |                                                                       | G<br>Series<br>DICC<br>V 6 | es # • Series description<br>CT_Thorax_Abdomen |                       | Modality<br>CT<br>Warnings            | Size Count<br>512x512 291 | Date added<br>202843 |
|                                                                                                    |                                                                       | Series<br>6<br>DICC<br>• 6 | es # • Series description<br>CT_Thorax_Abdomen | Cliquez               | Modality<br>CT<br>Warnings            | Size Count<br>512x512 291 | Date added<br>202843 |
| ▹ DICOM database settings           Uncheck All         Examine         Load         ✓ Advan                                                                                                    | DICOM networking                                                      | Series<br>6<br>DICC<br>• 6 | es # • Series description<br>CT_Thorax_Abdomen | Cliquez               | Modality<br>CT<br>Warnings            | Size Count<br>512×512 291 | Date added<br>202843 |
| Sonia Pujol PhD, All Rights Reserved                                                                                                    | <ul> <li>DICOM networking</li> <li>DICOM database settings</li> </ul> | Series<br>6<br>DICC<br>V 6 | es # • Series description<br>CT_Thorax_Abdomen | Cliquez               | Modality<br>CT<br>Warnings<br>SUR LOa | Size Count<br>512×512 291 | Date added<br>202843 |

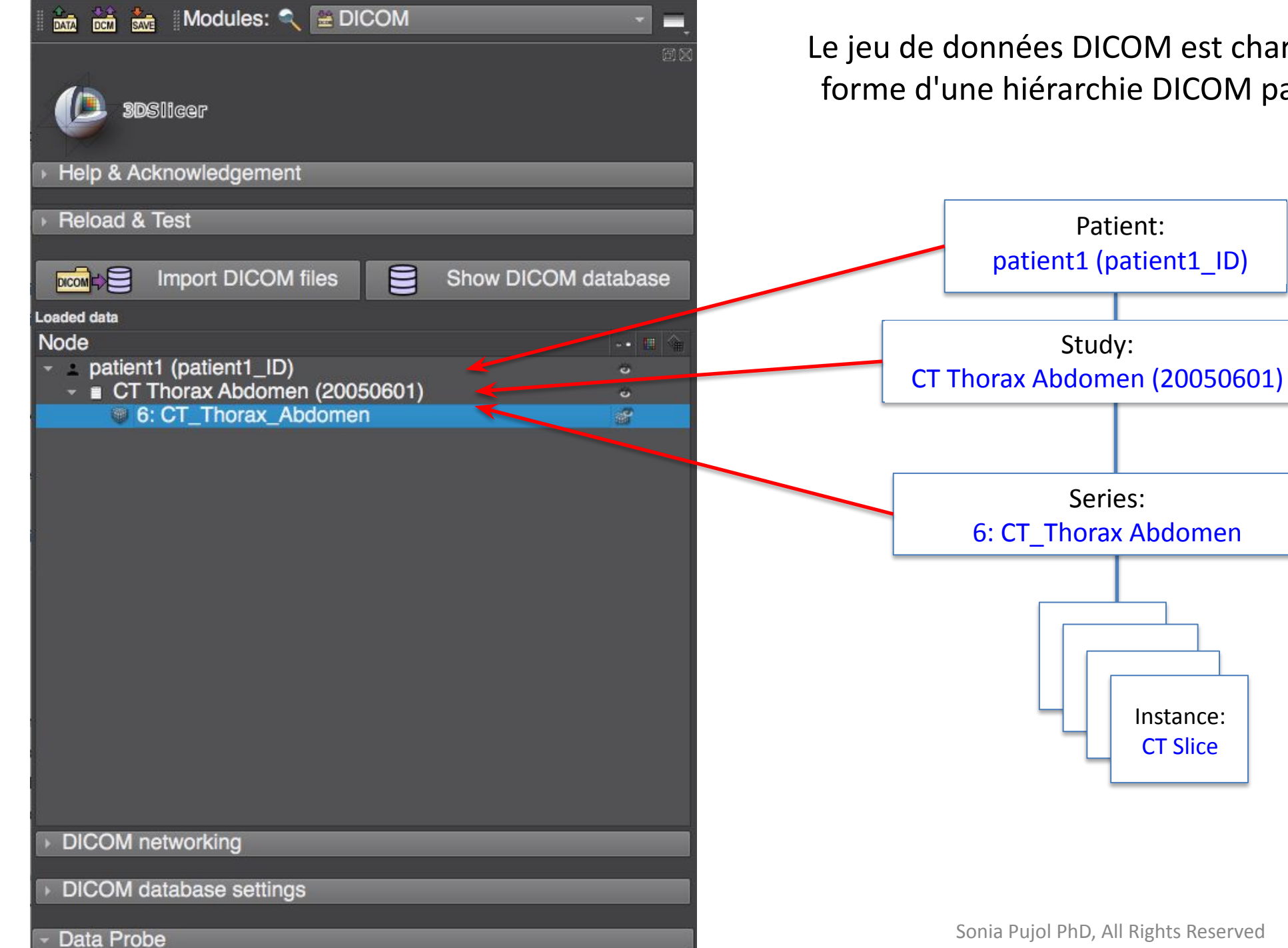

Le jeu de données DICOM est chargé dans Slicer sous la forme d'une hiérarchie DICOM patient - étude - série.

Instance: **CT** Slice

## Visualisation d'un ensemble de données DICOM dans Slicer

| 🖬 🚵 🚋 🛛 Modules: 🔍                                                  | 🛛 🖮 DICOM 🛛 🔪 💻 🤇        | ) 🔍 🛛 📜 🎯 🧔 🐁   | ** 🖌 📗      | 🖳 🖹 🔪 🐖 T 👗 T 🛛 🗔        | ðu 💐 🕂 - | 1 📧 🥐 🛛 |          |          |                   |            |
|---------------------------------------------------------------------|--------------------------|-----------------|-------------|--------------------------|----------|---------|----------|----------|-------------------|------------|
|                                                                     |                          |                 | OM database | Conventional             |          |         |          |          |                   |            |
|                                                                     |                          | Pa              | atic 🔐 . 🔍  | Conventional Widescree   | n        |         | ×s       | eries: 🔍 |                   | ×          |
|                                                                     |                          | P               | atient na   | Conventional Quantitativ | /e rt    | th date | Sex Stu  | udies    | Last study        | Date added |
| Help & Acknowledgemer                                               | nt                       |                 | atient1     | III Four-Up              |          |         | 1        |          | Wed Jun 1<br>2005 | 2020273    |
|                                                                     |                          |                 |             |                          |          |         |          |          | 2000              |            |
| 🚾 🗧 Import Di                                                       | COM files 🗧 Show DICO    | database        |             | III Four-op Quantitative |          |         |          |          |                   |            |
| Loaded data                                                         |                          |                 |             | Triple 3D                |          |         |          |          |                   |            |
| Node                                                                | Cliquez sur l'icône de l | 'interface      |             | 3D only                  |          |         |          |          |                   |            |
| <ul> <li>patient1 (patient1_ID)</li> <li>D Therax Abdom(</li> </ul> |                          |                 |             | I 3D Table               |          |         |          |          |                   |            |
| <ul> <li>6: CT_Thorax_Abdolite</li> </ul>                           | graphique de Slicer po   | our atticher la | date        | 📅 One-Up Quantitative    | *        |         |          |          | Series            | Date added |
|                                                                     | liste des mises en page  | e de Slicer et  | 601         | Red slice only           |          |         |          |          | 1                 | 2020273    |
|                                                                     |                          |                 |             | Yellow slice only        |          |         |          |          |                   |            |
|                                                                     | selectionnez Conventi    | onal            |             | Green slice only         |          |         |          |          |                   |            |
| -                                                                   |                          |                 |             | 菌 Tabbed 3D              |          |         |          |          |                   |            |
|                                                                     |                          |                 |             | Tabbed slice             |          |         |          |          |                   |            |
|                                                                     |                          |                 |             | 📕 Compare                |          |         |          |          |                   |            |
|                                                                     |                          | '<br>S          | eries #     | Compare Widescreen       |          |         | Modality | Size     | Count             | Date added |
|                                                                     |                          | 6               |             | 📰 Compare Grid           | •        |         | СТ       | 512x51   | 2 291             | 2020273    |
|                                                                     |                          |                 |             | Three over three         |          |         |          |          |                   |            |
|                                                                     |                          |                 |             | Three over three Quantit | tative 🔸 |         |          |          |                   |            |
|                                                                     |                          |                 |             | Eour over four           |          |         |          |          |                   |            |
|                                                                     |                          |                 |             | Two over two             |          |         |          |          |                   |            |
|                                                                     |                          |                 |             | Side by side             |          |         |          |          |                   |            |
|                                                                     |                          |                 |             | Four by three slice      |          |         |          |          |                   |            |
|                                                                     |                          |                 | DICON       |                          |          |         | Warnings |          |                   |            |
|                                                                     |                          |                 | v 6:        | Three by three slice     |          |         |          |          |                   |            |
|                                                                     |                          | 33              |             |                          |          |         |          |          |                   |            |
|                                                                     |                          |                 |             |                          |          |         |          |          |                   |            |
|                                                                     |                          |                 |             |                          |          |         |          |          |                   |            |
| <ul> <li>DICOM networking</li> </ul>                                |                          |                 |             |                          |          |         |          |          |                   |            |
| DICOM database setting                                              | IS                       | U               | Incheck All |                          | Examine  | Lo      | ad       |          |                   | ✓ Advanced |
|                                                                     |                          | Sonia Pujol     | PhD, All I  | Rights Reserved          |          |         |          |          |                   | 47         |
|                                                                     |                          |                 |             |                          |          |         |          |          |                   | X          |

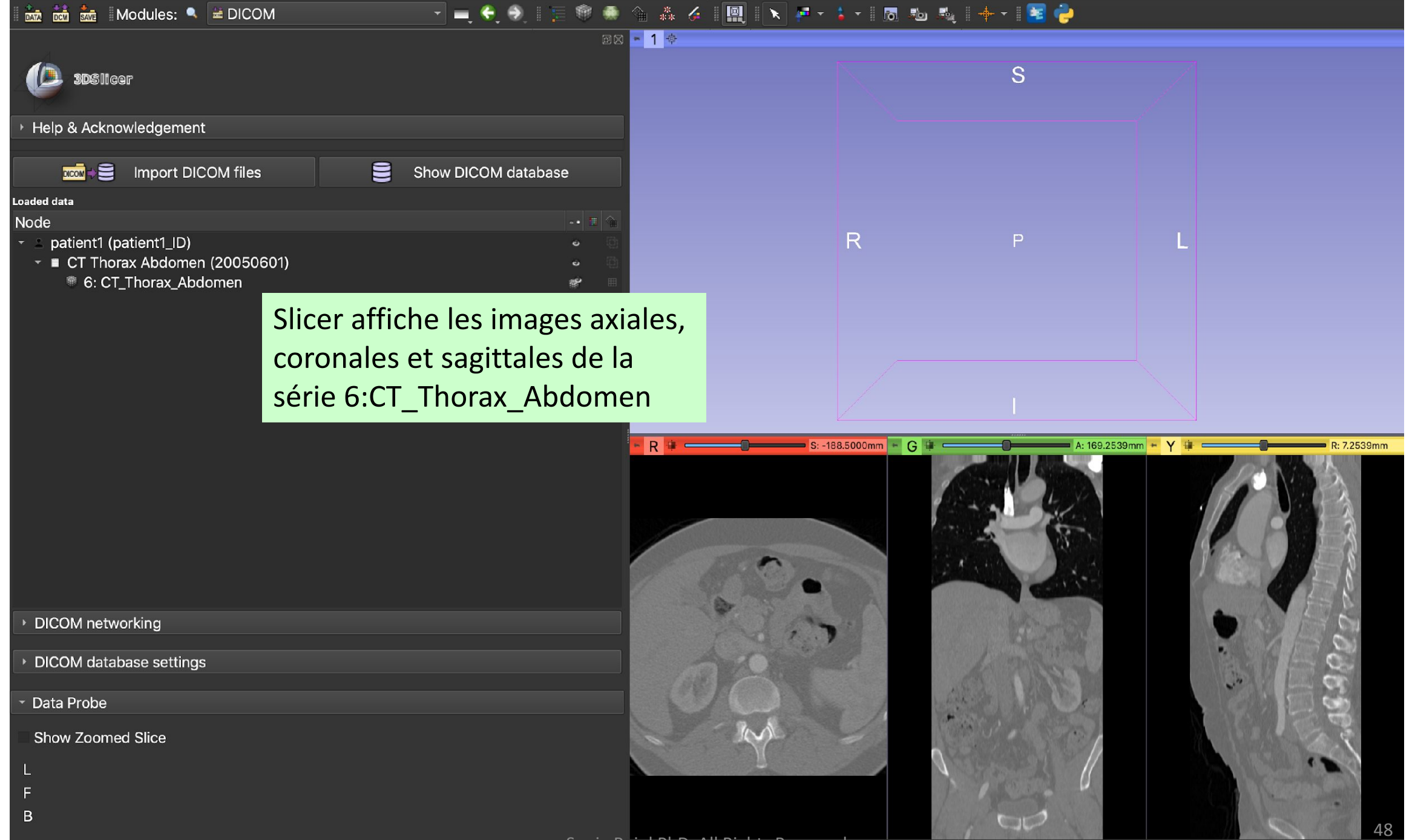

Sonia Pujol PhD, All Rights Reserved

| 🖬 📩 📩 Modules: 🔍 🖮 DICOM                       |                           | 1 🗐 🔍 4    | à 👬   |
|------------------------------------------------|---------------------------|------------|-------|
| Disticar                                       |                           | 田岡         | 1 *   |
| <ul> <li>Help &amp; Acknowledgement</li> </ul> |                           |            |       |
| 📷 🗧 Import DICOM files                         | Show DICOM da             | itabase    |       |
| Loaded data                                    |                           |            |       |
| Node                                           |                           | •• 🖪 🏤     |       |
| patient1 (patient1_ID)                         |                           | • 10       |       |
| <ul> <li>Thorax Abdomen (20050601)</li> </ul>  |                           | • 3        |       |
| 6: CT_Thorax_Abdomen                           |                           | <i>S</i> = |       |
|                                                | Rename                    |            |       |
| _                                              | Delete                    |            |       |
|                                                | Edit properties           |            |       |
|                                                | Create child folder       |            | -     |
|                                                | Clone                     |            |       |
|                                                | Register this             |            |       |
|                                                | Convert to RT dose volume |            | R 🕸 = |
|                                                | Export to DICOM           |            |       |
|                                                | Segment this              |            |       |
|                                                |                           |            |       |
|                                                |                           |            | 1     |
|                                                |                           |            |       |
|                                                |                           | 1          |       |
|                                                |                           |            |       |
| DICOM networking                               |                           |            |       |
| <ul> <li>DICOM database settings</li> </ul>    |                           |            |       |
| <ul> <li>Data Probe</li> </ul>                 |                           |            |       |
| Show Zoomed Slice                              |                           |            |       |
|                                                |                           | 1          |       |
| -<br>-                                         |                           |            |       |
| D                                              |                           |            |       |
| D                                              |                           |            |       |

# S R P L

-+ + I 📴 🧼

- 🗄 🐻 🙈

## Faites un clic droit sur 6: CT\_Thorax\_Abdomen et sélectionnez Edit properties

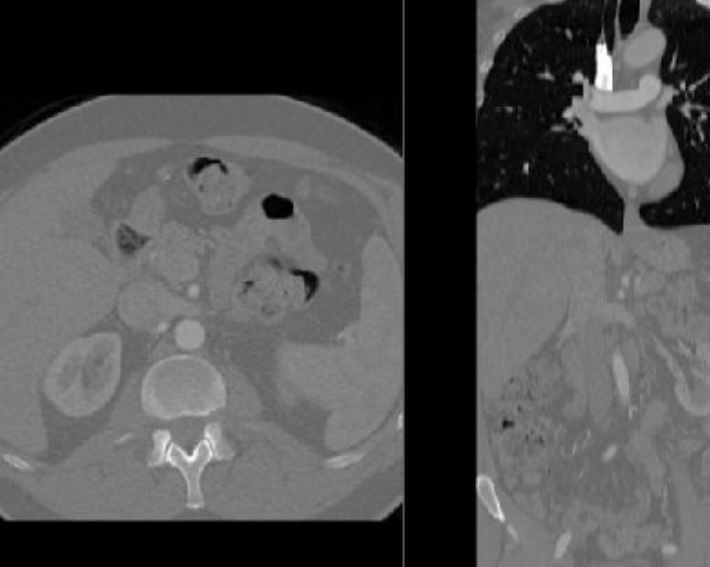

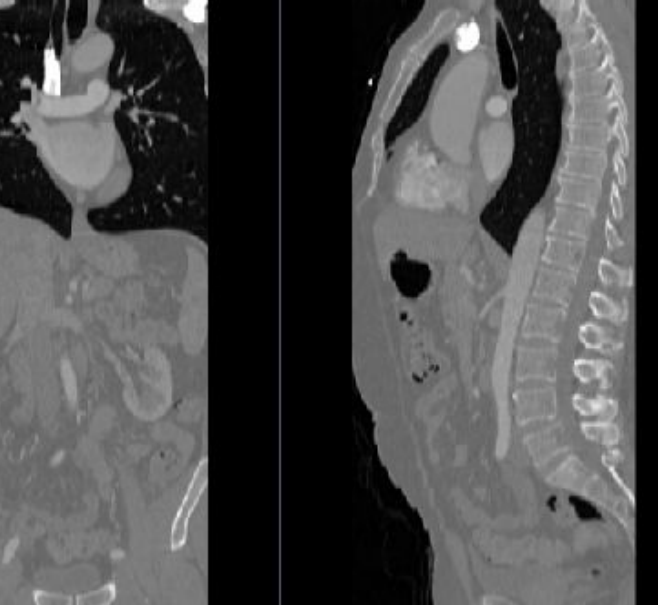

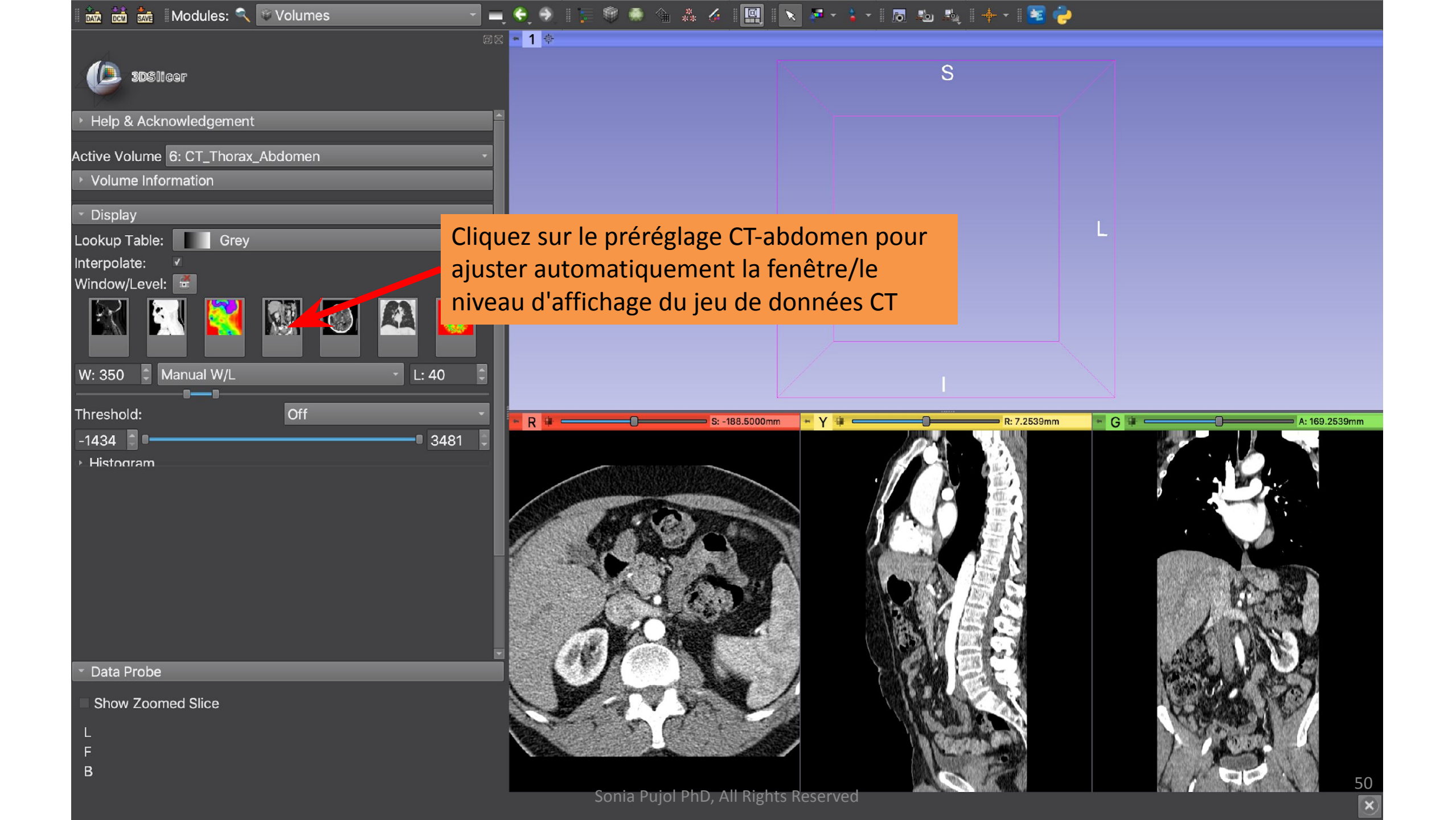

🖮 🖮 Modules: 🔍 🔍 Volumes

### 😑 🤤 Ð 📜 🖗 🌸 🍇 🔏 🛄 [ 💊 🖉 🔺 🖄 💆 🔶 🛸

- 1 👳

3DSlicer Help & Acknowledgement Active Volume 6: CT\_Thorax\_Abdomen Volume Information Display Lookup Table: Grey Interpolate: Window/Level: W: 350 🗘 Manual W/L L: 40 Off Threshold: -1434 📋 🗖 - 3481 Histogram

Placez le curseur de la souris sur la bannière de la **Visionneuse Rouge** pour en afficher le menu.

Cliquez sur l'icône Liens pour relier les commandes de toutes les **Visionneuse**s.

R: 7.2539mm

Cliquez sur l'icône Œil pour afficher les trois coupes anatomiques dans la visionneuse 3D.

- G 🕸

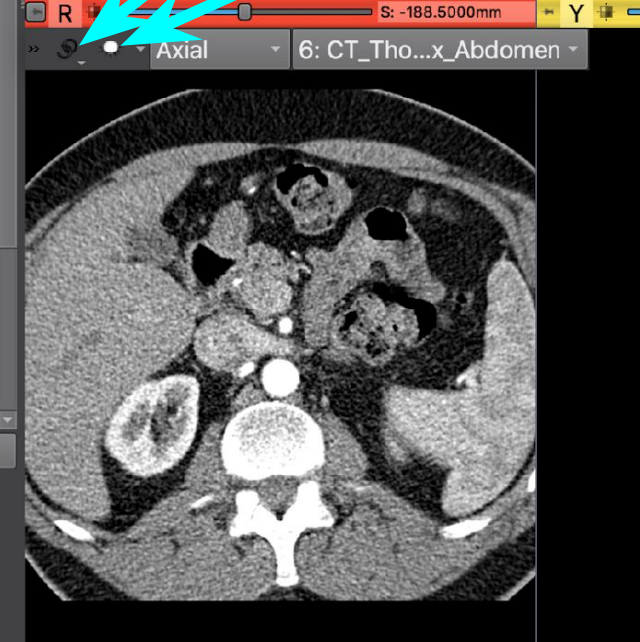

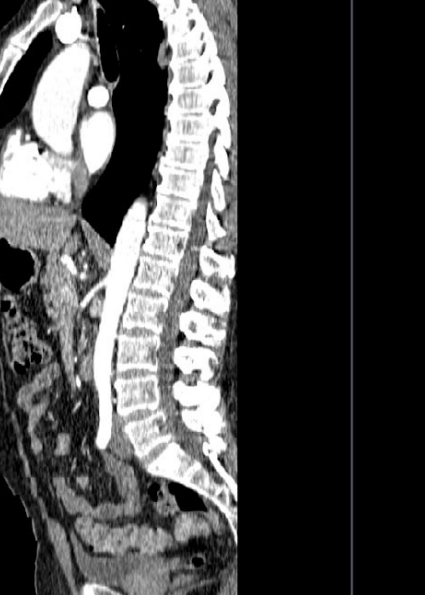

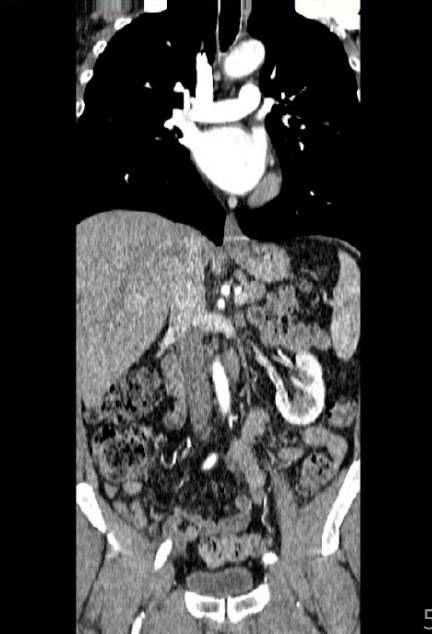

Data Probe

в

Show Zoomed Slice

A: 169.2539mm

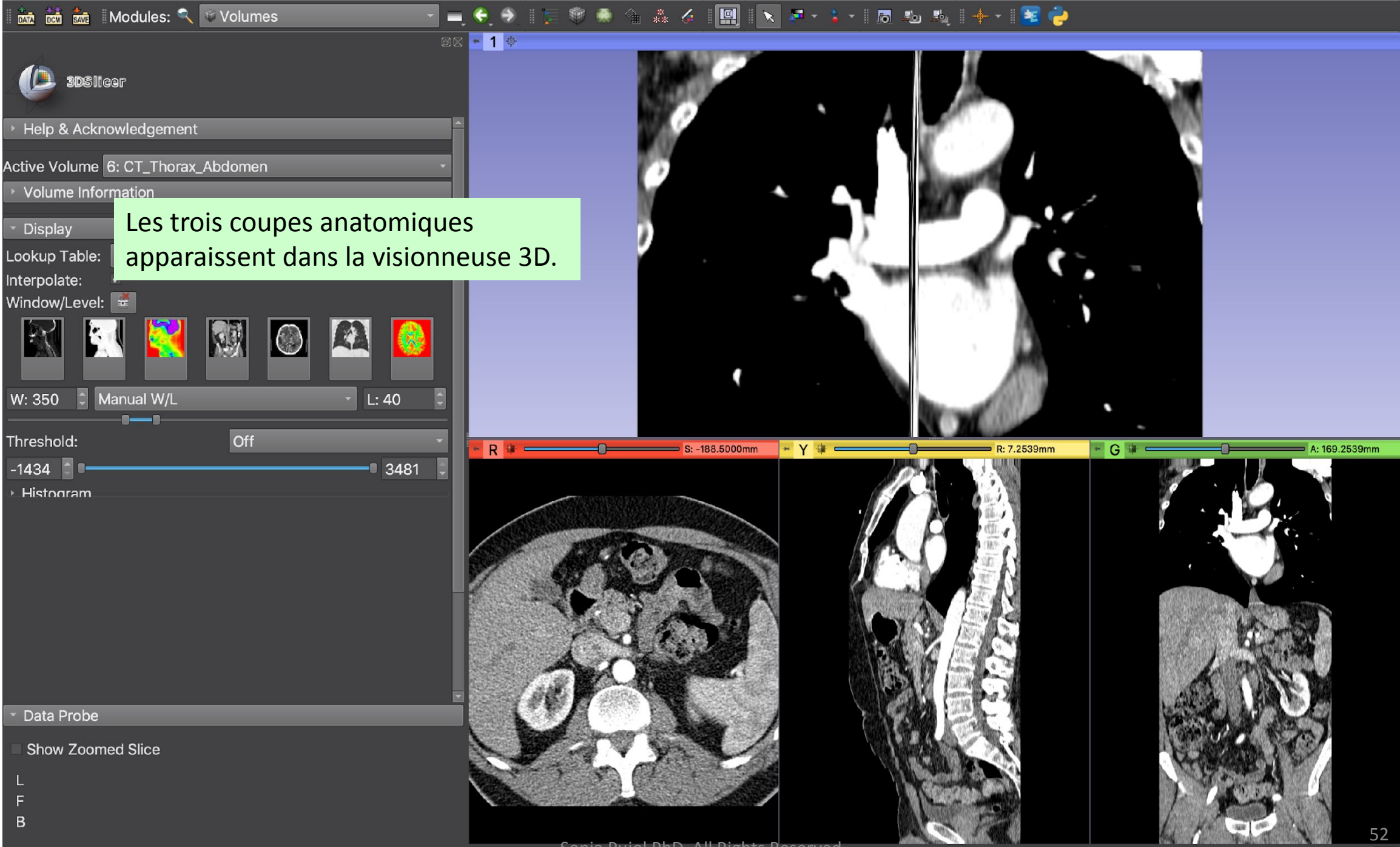

Sonia Pujol PhD, All Rights Reserved

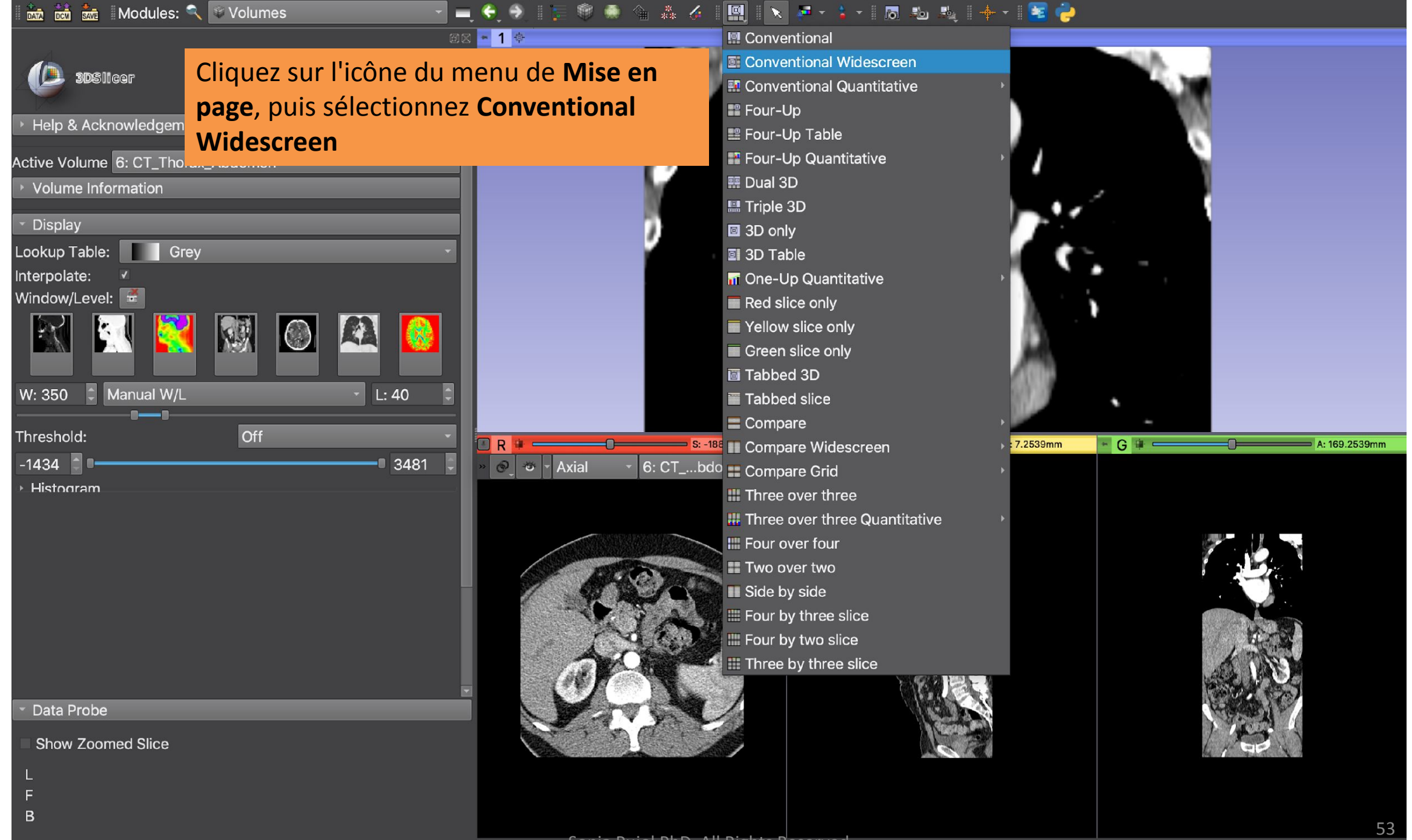

×

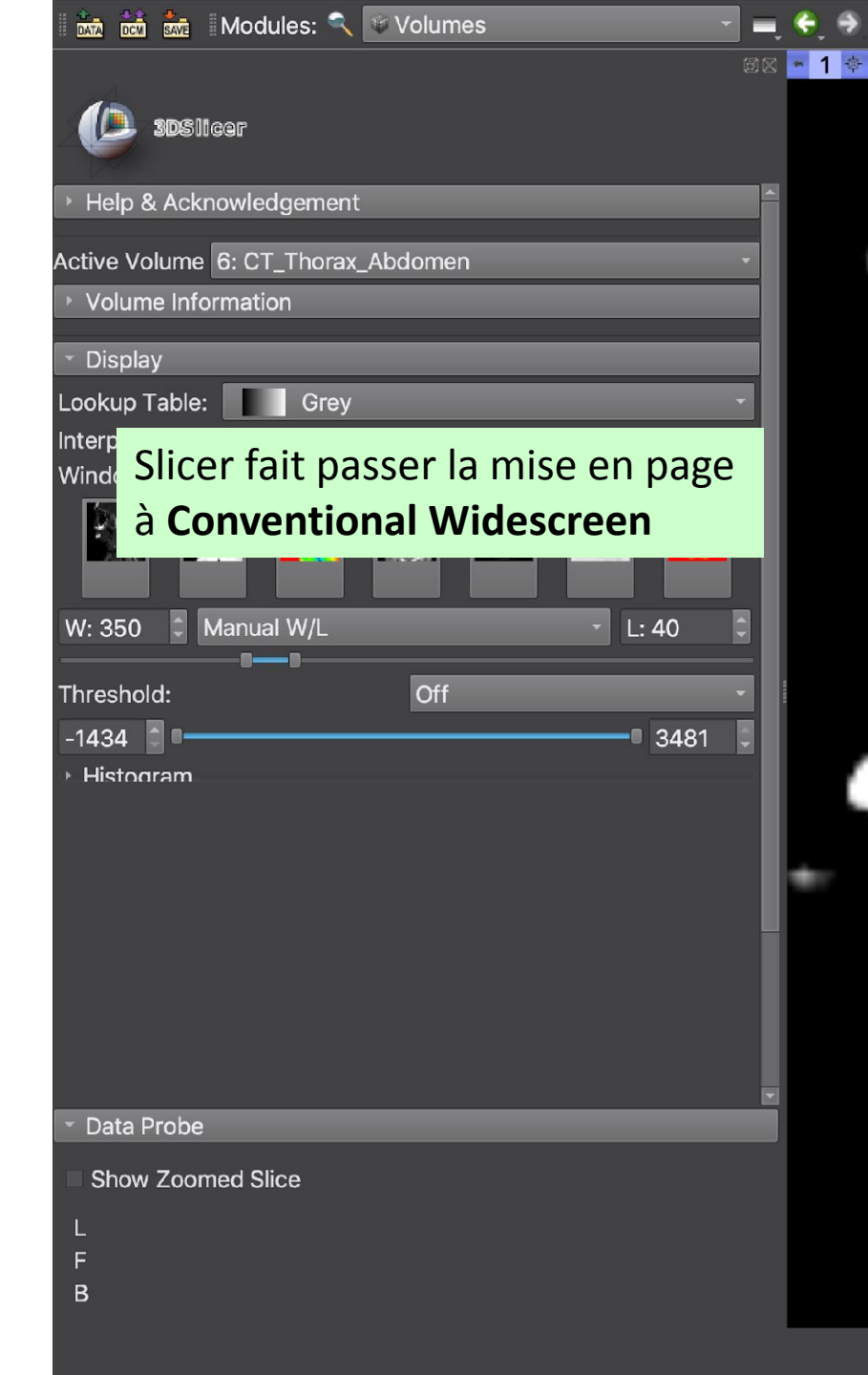

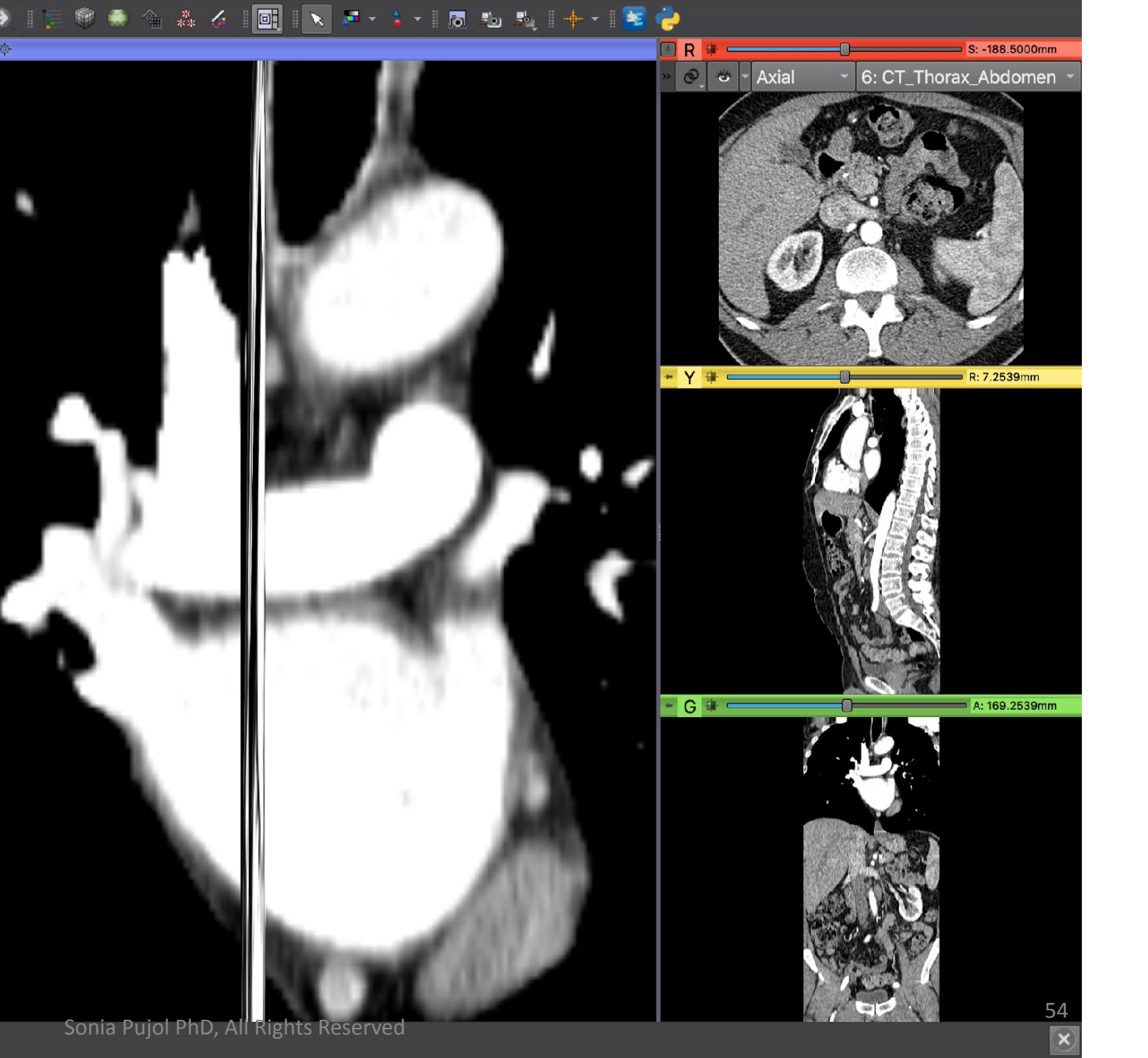

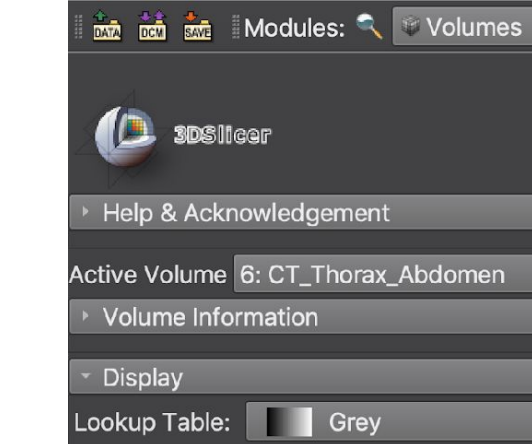

### Utilisez le bouton droit de la souris dans la Visionneuse 3D pour effectuer un zoom arrière.

| W: 350 🗘 Manual W/L            |     | Ľ | : 40 |
|--------------------------------|-----|---|------|
|                                |     |   |      |
| Threshold:                     | Off |   |      |
| -1434                          |     |   | 3481 |
| Histooram                      |     |   |      |
|                                |     |   |      |
|                                |     |   |      |
|                                |     |   |      |
|                                |     |   |      |
|                                |     |   |      |
|                                |     |   |      |
|                                |     |   |      |
|                                |     |   |      |
|                                |     |   |      |
| <ul> <li>Data Probe</li> </ul> |     |   |      |
| Show Zoomed Slice              |     |   |      |
|                                |     |   |      |
|                                |     |   |      |
| F                              |     |   |      |
| В                              |     |   |      |

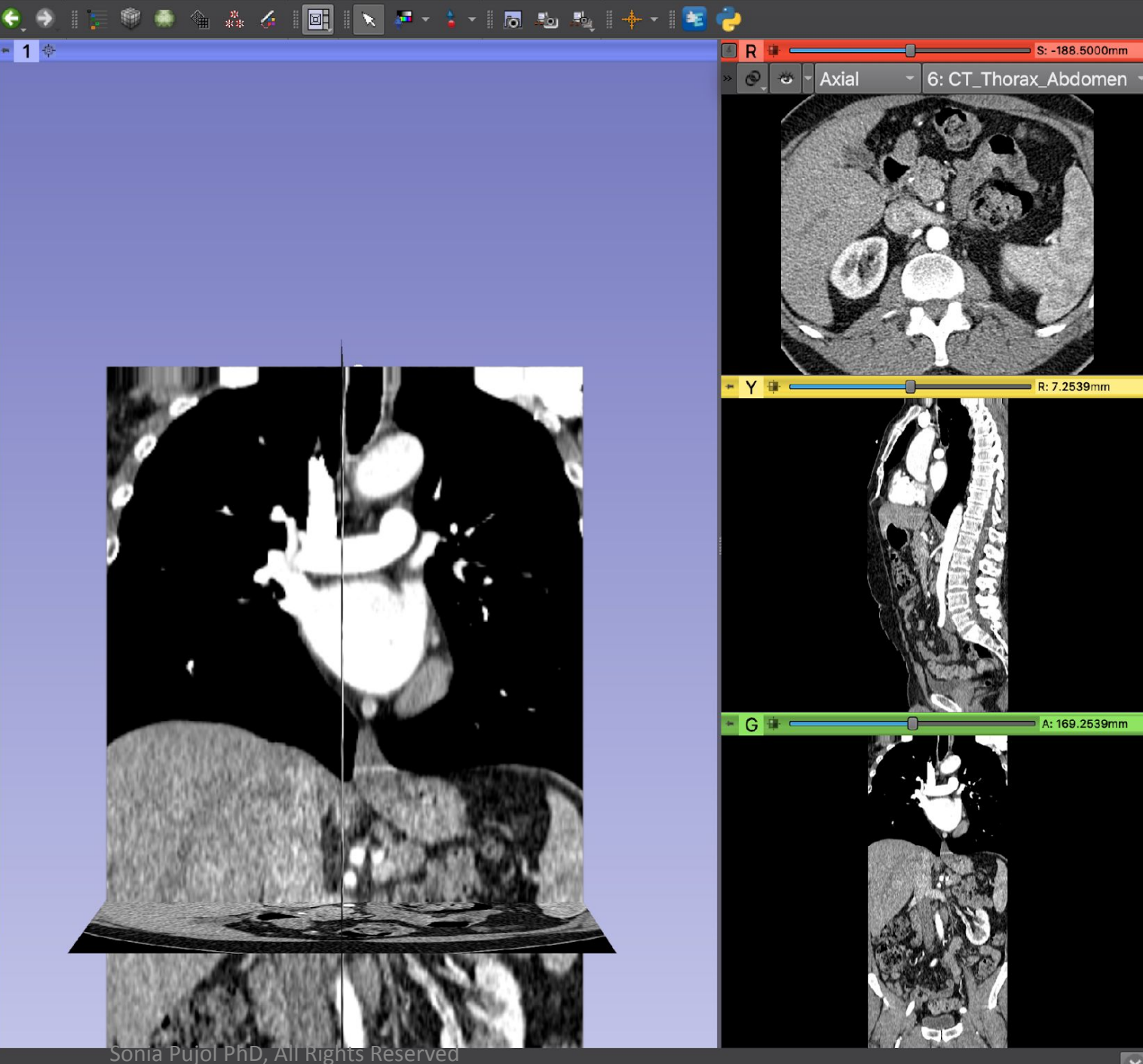

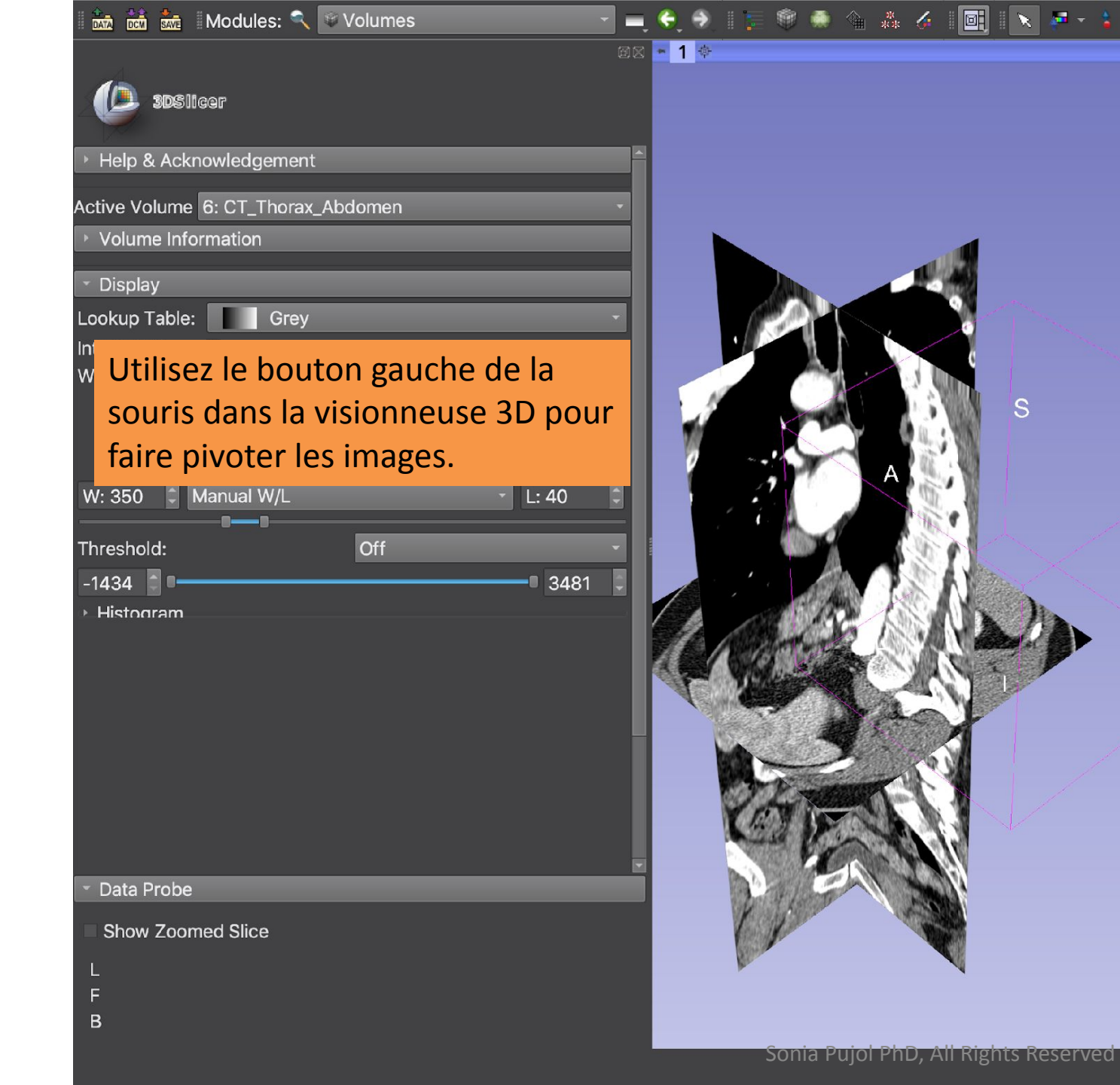

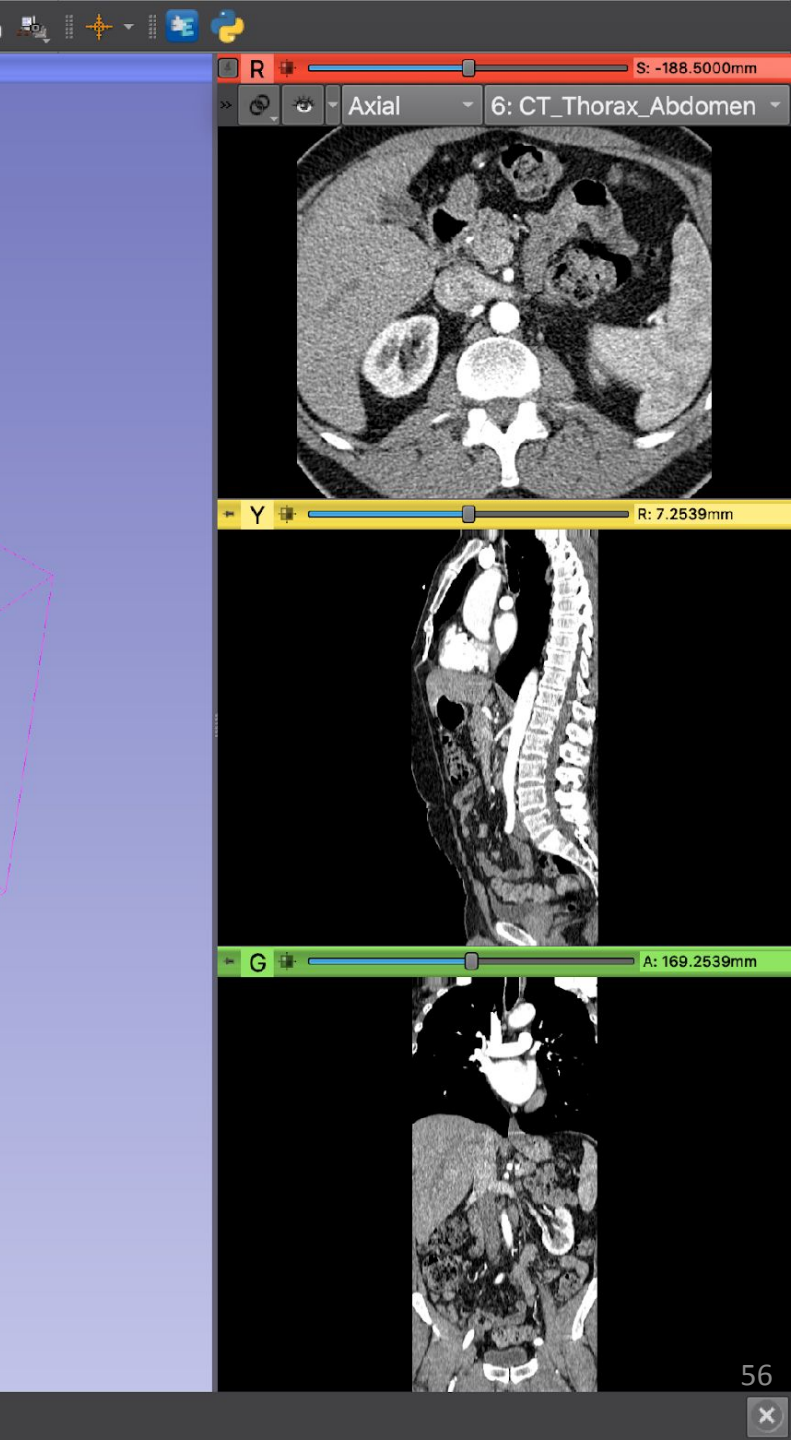

🖮 🚵 📩 Modules: 🔍 🕸 Volumes

= 중 옷 🛯 🗐 🌒 🛳 🏤 🎸 📴 🔍 🔻 💈 🛛 🖪 🕹 🛝 🔶 😽

R

+ Y 🖶 🖛

G 🕸 💳

🛛 🖉 - Axial

🕼 3DSlicer

#### Help & Acknowledgement

Placez le curseur de la souris sur
 I'icône d'épingle dans la bannière
 bleue de la Visionneuse 3D pour
 Inter afficher son contrôleur.

Cliquez sur la deuxième icône de la rangée supérieure du contrôleur 3D afin de centrer la vue.

-1434 • • • • 3481 • Histogram

Data Probe

В

Show Zoomed Slice

S: -188.5000mm

R: 7.2539mm

A: 169.2539mm

6: CT\_Thorax\_Abdomen

| 🛙 🚾 🗰 Modules: 🔍 🐨 Volumes         |                        | 📴 🖹 🐖 - 🕯 - 1 🗟 🕸 🍕 1 🔶 - 1 🚾 🥏                                                                                |                       |
|------------------------------------|------------------------|----------------------------------------------------------------------------------------------------|-----------------------|
| <b>3D</b> Slicer                   | ax <mark>- 1</mark> -> | 5                                                                                                    | R S: -188.5           |
| Help & Acknowledgement             |                        |                                                                                                    |                       |
| Active Volume 6: CT_Thorax_Abdomen | -                      | Cliquez sur                                                                                                    | l'icône carrée située |
| Volume Information                 |                        | à côté de la                                                                                                   | lettre "R" pour       |
| ~ Display                          |                        | ajuster le ch                                                                                                  | namn de vision        |
| Lookup Table: Grey                 | •     •                |                                                                                                    |                       |
| Interpolate: V                     |                        |                                                                                                    |                       |
|                                    |                        |                                                                                                    | G 11 A: 189.2         |
| W: 350 C Manual W/L                | → L: 40 🗘              |                                                                                                    |                       |
| Threshold: Off                     |                        |                                                                                                    |                       |
| -1434 0                            | 3481                   | The second second second second second second second second second second second second second second second s |                       |
| Histogram                          |                        |                                                                                                    | * Y # R: 7.253        |
|                                    |                        | S Parts                                                                                                    |                       |
| <ul> <li>Data Probe</li> </ul>     |                        |                                                                                                    |                       |
| Show Zoomed Slice                  |                        |                                                                                                    |                       |
| L                                  |                        |                                                                                                    |                       |
| F                                  |                        |                                                                                                    | We want               |
|                                    | Sonia Duiol PhD 2      | NI Rights Reserved                                                                                             |                       |

39m

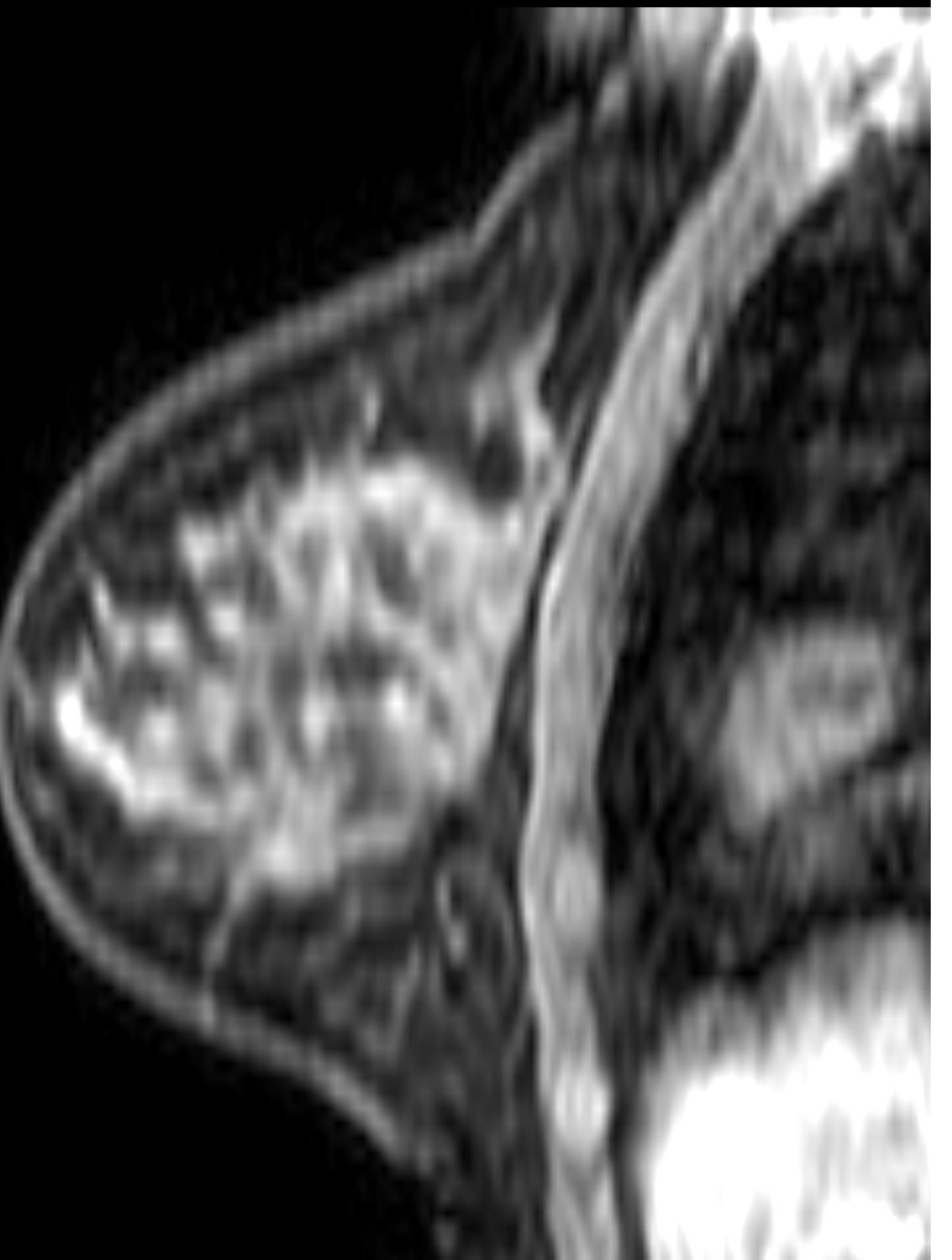

## Jeu de données N°2 IRM du sein

### Jeu de données IRM du sein

- Le jeu de données IRM du sein fait partie de la collection BREAST-DIAGNOSIS de la Cancer Imaging Archive (TCIA) du National Cancer Institute.
- Le jeu de données a été acquis sur une patiente présentant un carcinome canalaire infiltrant du sein droit.
- Les images DICOM consistent en une étude et trois séries : T2, STIR et BLISS
- BLISS est une séquence IRM pour les études IRM du sein. BLISS permet la mesure de deux volumes bilatéraux en une seule acquisition.

Bloch, B. Nicolas, Jain, Ashali, & Jaffe, C. Carl. (2015). Données de BREAST-DIAGNOSIS. The Cancer Imaging Archive. <u>http://doi.org/10.7937/K9/TCIA.2015.SDNRQXXR</u>

| Modules:                                     |                              | 0          | 🕀 I 📮 | 🎯 🥌 😩 🧍 🙀          | 💌 🗗 🔹 🛛 🗖  |             | · I▶ ▶ 100.0f  | ps 🗍 🛱 🛛  | 0                 | 🔶 🕶    🚾    |
|----------------------------------------------|------------------------------|------------|-------|--------------------|------------|-------------|----------------|-----------|-------------------|-------------|
|                                              |                              |            | ØX    | DICOM database     |            |             |                |           |                   |             |
|                                              |                              |            |       | Patients: 🔍        | × Stud     | dies: 🔍     | ×              | Series: 🔍 |                   | ×           |
|                                              |                              |            |       | Patient name       |            | Patient ID  | Birth date Sex | Studies   | Last study c      | Date adde - |
| <ul> <li>Help &amp; Acknowledgeme</li> </ul> | ent                          |            |       | patient1           |            | patient1_ID |                | 1         | Wed Jun 1<br>2005 | 2020858     |
| 🗰 🗧 Import DIC                               | COM files 🛛 🗧 Show DIG       | COM databa | se    |                    |            |             |                |           |                   |             |
| Loaded data                                  |                              |            |       |                    |            |             |                |           |                   |             |
| Node                                         |                              |            | 🗉 🏠   |                    |            |             |                |           |                   |             |
|                                              |                              |            |       |                    |            |             |                |           |                   |             |
|                                              |                              |            | Name  |                    |            | ^           |                |           |                   |             |
|                                              |                              |            | v 🖿   | SlicerDICOMTutoria | Data       |             |                |           |                   |             |
|                                              |                              |            | •     | dataset1 TorsoC    | т          |             |                |           |                   |             |
|                                              |                              |            | Þ     | dataset2 Breast    | MRI        |             |                |           |                   |             |
|                                              |                              |            |       |                    |            |             |                |           |                   |             |
|                                              |                              |            |       |                    |            |             |                |           |                   |             |
|                                              |                              |            | _     |                    | _          |             |                |           |                   |             |
| Gliss                                        | sez et déposez le re         | éperto     | ire   |                    |            |             |                |           |                   |             |
| data                                         | set <sup>2</sup> BreastMRI o | Ians le    | mod   | ule DICOM          |            |             |                |           |                   |             |
| data                                         |                              |            |       | die Dieowi.        |            |             |                |           |                   |             |
|                                              |                              |            |       |                    |            |             |                |           |                   |             |
|                                              |                              |            |       | DICOM Data Reader  |            |             | Warnings       |           |                   |             |
|                                              |                              |            |       |                    |            |             |                |           |                   |             |
|                                              |                              |            |       | »                  |            |             |                |           |                   |             |
|                                              |                              |            |       |                    |            |             |                |           |                   |             |
|                                              |                              |            |       |                    |            |             |                |           |                   |             |
|                                              |                              |            |       |                    |            |             |                |           |                   |             |
| <ul> <li>DICOM database settin</li> </ul>    | gs                           |            |       | Uncheck All        | E Reserved | Examine     | Load           |           | N                 | Advanced    |
|                                              |                              |            |       |                    |            |             |                |           |                   |             |

| 🛙 🖮 📩 Modules: 🔍 🖆 D      | DICOM                      | 🗧 🗧 🔳                  | 🎯 🥌 🏠 🧍                  | 1 🖹 🔁 -              |             |                |            | 100.0fps |          | 0                  | 🕂 🔹 📔       |
|---------------------------|----------------------------|------------------------|--------------------------|----------------------|-------------|----------------|------------|----------|----------|--------------------|-------------|
|                           |                            | in Me                  | DICOM database           |                      |             |                |            |          |          |                    |             |
|                           |                            |                        | Patients: 🔍              | ×                    | Studies:    | ٩              |            | × Se     | eries: 🔍 |                    | ×           |
|                           |                            |                        | Patient name             |                      |             | Patient ID     | Birth date | Sex      | Studies  | Last study c       | Date add∈ - |
| Help & Acknowledgement    |                            |                        |                          |                      |             | Bre005         |            | F        | 1        | Tue Nov 11<br>2008 | 2020622     |
|                           | es Show                    | DICOM database         | patient1                 |                      |             | patient1_ID    |            |          | 1        | Wed Jun 1<br>2005  | 2020858     |
| Loaded data               |                            |                        |                          |                      |             |                |            |          |          |                    |             |
| Node                      |                            | 🗉 🚖                    |                          |                      |             |                |            |          |          |                    |             |
|                           |                            |                        |                          |                      |             |                |            |          |          |                    |             |
|                           |                            |                        |                          |                      |             |                |            |          |          |                    |             |
|                           |                            |                        |                          |                      |             |                |            |          |          |                    |             |
|                           |                            |                        |                          |                      |             |                |            |          |          |                    |             |
|                           |                            |                        |                          |                      |             |                |            |          |          |                    |             |
|                           |                            |                        | _                        |                      |             |                |            |          |          |                    |             |
| Slicer                    | <sup>.</sup> importe le re | épertoire <b>dat</b> a | aset2_Breas <sup>.</sup> | tMRI                 | _           |                |            |          |          |                    |             |
| dans                      | la hase de do              | nnées DICON            | Λ                        |                      |             |                |            |          |          |                    |             |
| dunis                     |                            |                        | /1.                      |                      |             |                |            |          |          |                    |             |
|                           |                            |                        |                          |                      |             |                |            |          |          |                    |             |
| Le réi                    | pertoire cont              | ient 1 patient         | . 1 étude et :           | 3 séries.            |             |                |            |          |          |                    |             |
|                           |                            |                        | ,                        |                      |             |                |            |          |          |                    |             |
|                           |                            |                        |                          |                      |             |                |            |          |          |                    |             |
|                           |                            |                        | Import completed: add    | led 1 patients, 1 sl | tudies, 3 s | eries, 1008 ir | nstances.  |          |          |                    | ОК          |
|                           |                            |                        | DICOM Data Reader        |                      |             |                | Warnings   | ;        |          |                    |             |
|                           |                            |                        |                          |                      |             |                |            |          |          |                    |             |
|                           |                            |                        |                          |                      |             |                |            |          |          |                    |             |
|                           |                            |                        |                          |                      |             |                |            |          |          |                    |             |
|                           |                            |                        |                          |                      |             |                |            |          |          |                    |             |
| DICÓM networking          |                            |                        |                          |                      |             |                |            |          |          |                    |             |
| • DICOM database settings |                            |                        | Uncheck All              |                      | Exami       | ine            | Load       |          |          |                    | ✓ Advanced  |
|                           |                            | S                      | onia Pujol PhD, All Ri   | ights Reserved       |             |                |            |          |          |                    | 62          |
|                           |                            |                        |                          |                      |             |                |            |          |          |                    | <u> </u>    |

### 🗰 🖮 Modules: 🔍 🛎 DICOM

DICOM data

### Cliquez sur le PatientID BreastDx-01-0005 pour afficher l'étude et les trois séries (T2W, STIR et BLISS)

| cáriac (T                                                                      | $21 M$ CTID $\rightarrow DIICC$      | DICOM databa | ise             |            |                              |                    |
|--------------------------------------------------------------------------------|--------------------------------------|--------------|-----------------|------------|------------------------------|--------------------|
| series (1                                                                      | 2VV, STIK EL BLISSJ                  |              |                 |            |                              |                    |
| Node                                                                           |                                      |              | 11 😭            |            |                              |                    |
| <ul> <li>patient1 (pa<br/><ul> <li>mathematical (pairs)</li> </ul> </li> </ul> | atient1_ID)<br>ax Abdomen (20050601) |              | ତ (ମ<br>ଜ (ମି   |            |                              |                    |
| ● 6: CT_                                                                       | Thorax_Abdomen                       |              | * =             | Study date | <ul> <li>Study ID</li> </ul> | Study description  |
|                                                                                |                                      |              |                 | 20081111   |                              | MRI BREAST, BILATE |
|                                                                                |                                      |              |                 |            |                              |                    |
|                                                                                |                                      |              |                 |            |                              |                    |
|                                                                                |                                      |              |                 |            |                              |                    |
|                                                                                |                                      |              |                 |            |                              |                    |
|                                                                                |                                      |              |                 | <i>"</i>   | ·                            |                    |
|                                                                                |                                      |              |                 | Series # ^ | T2W/ TSE SEN                 | ption              |
|                                                                                |                                      |              |                 | 401        | STIR SENSE                   |                    |
|                                                                                |                                      |              |                 | 801        | AX BLISS_AUT                 | TO SENSE           |
|                                                                                |                                      |              |                 |            |                              |                    |
|                                                                                |                                      |              |                 |            |                              |                    |
|                                                                                |                                      |              |                 |            |                              |                    |
|                                                                                |                                      |              |                 |            | Data Reader                  |                    |
|                                                                                | Cliquez sur la double                |              |                 | Bioonit    |                              |                    |
|                                                                                | cilquez sui la double                |              |                 |            |                              |                    |
|                                                                                | flèche pour afficher                 |              | $\rightarrow$ ( | »          |                              |                    |
|                                                                                | la liste des lecteurs                |              |                 |            |                              |                    |
| DICOM netv                                                                     |                                      |              |                 |            |                              |                    |
|                                                                                | DICOM                                |              |                 |            |                              |                    |

DICOM database

Patients: 🔍

Patient name

2020....583 BreastDx-01-0005 2008 Wed Jun 1 2020....273 patient1 patient1\_ID 1 2005 Series Date added 2020....583 RAL WITH T WITHOUT CONTRAST Modality Size Count Date added 528x528 84 2020....583 MR 528x528 84 MR MR 528x528 840 202...646

**Birth date** 

🕸 🍈 🐁 🎸 📴 🛛 🗙 🖛 t 🔓 🥐

🗙 Studies: 🔍

Examine

Sonia Pujol PhD, All Rights Reserved

Patient ID

LUdu

Warnings

🗙 Series: 🔍

Studies

Sex

×

Last study Date added

✓ Advanced

63

| DICOM database   Patients:   Patient name   Patient ID   Birth date   Studies:   Patient name   Patient name   Bre005   F   1   Wed Jun 1   patient1   patient1_ID   patient1_ID                                                                                                    | ×<br>e add€<br>0622   |
|----------------------------------------------------------------------------------------------------|-----------------------|
| Patients: × Studies: × Series: ×   Patient name Patient ID Birth date Sex Studies   Patient name Bre005 F 1 Tue Nov 11 2020   patient1 patient1_ID patient1_ID 1 Wed Jun 1 2020                                                                                                    | ><br>e adde 1<br>0622 |
| Patient name       Patient ID       Birth date       Sex       Studies       Last study c       Date         Help & Acknowledgement       Bre005       F       1       Tue Nov 11<br>2008       2020         patient1       patient1_ID       patient1_ID       1       Wed Jun 1<br>2005       2020 | e adde<br>10622       |
| ▶ Help & Acknowledgement       Bre005       F       1       Tue Nov 11 2020         patient1       patient1_ID       1       Wed Jun 1 2020                                                                                                    | 0622                  |
| Help & Acknowledgement     Bre005     F     I     2008     2020       Import DICOM files     Show DICOM database     patient1     patient1_ID     1     2020                                                                                                    | .062.                 |
| patient1 patient1_ID Wed Jun 1 2020                                                                                                    |                       |
|                                                                                                    | 0858                  |
| Loaded data                                                                                                    |                       |
| Node = = 😭                                                                                                    |                       |
|                                                                                                    |                       |
| Study date                                                                                                    | e addeo               |
| 20081111 MRI BREAST, BILATERAL WITH T WITHOUT CONTRAST 3 2020                                                                                                    | 062                   |
|                                                                                                    |                       |
|                                                                                                    |                       |
|                                                                                                    |                       |
|                                                                                                    |                       |
|                                                                                                    |                       |
| Series # + Series description Medality Size Count Date                                                                                                    | o oddo                |
| 301 T2W TSE SENSE MR 528x528 84 2020                                                                                                    |                       |
| 401 STIR SENSE MR 528x528 84 2020                                                                                                    | 0126                  |
| 801 AX BLISS_AUTO SENSE MR 528x528 840 2020                                                                                                    | 0671                  |
|                                                                                                    |                       |
|                                                                                                    |                       |
|                                                                                                    |                       |
|                                                                                                    |                       |
| DICOM Data Reader Warnings                                                                                                    |                       |
| ✓ DICOMScalarVolumePlugin                                                                                                    |                       |
| La liste des plugins 🚽 🗸 🗸 DicomslicerDataBundlePlugin                                                                                                    |                       |
|                                                                                                    |                       |
|                                                                                                    |                       |
| ▹ DICOM networking ✓ MultiVolumeImporterPlugin                                                                                                    |                       |
|                                                                                                    | Vance                 |
| Sonia Pujol PhD, All Rights Reserved                                                                                                    | for the cert          |

## Plugins DICOM de Slicer

DICOMScalarVolumePlugin
 DICOMSlicerDataBundlePlugin
 DICOMVolumeSequencePlugin
 MultiVolumeImporterPlugin

- Slicer met en œuvre une liste de plugins DICOM pour gérer un ensemble diversifié d'objets de données DICOM.
- Ces plugins doivent être activés afin de lire des objets de données DICOM spécifiques tels que les données DICOM RT ou DICOM DWI.

| i 👬 📩 🛚 Modules: 🔍 🛎 DICOM 🛛 🚽 🗲 🌖 👘         | . 🏟 🦚 🔒          | ** 🌽 🖳 🔪                          | 🚰 🔹 🛅           |               |            | 00.0fps  | :<br>₽   | Ø                 | 🔶 🕶    🧧                 |
|----------------------------------------------|------------------|-----------------------------------|-----------------|---------------|------------|----------|----------|-------------------|--------------------------|
|                                              | 🛛 DICOM database |                                   |                 |               |            |          |          |                   |                          |
| 1 SPRIMARE                                   | Patients: 🔍      | <u>v</u>                          | × Studies:      | ۹             |            | × Seri   | es: 🔍    |                   | ×                        |
| absinger                                     | Patient nam      | ie                                |                 | Patient ID B  | Birth date | Sex St   | tudies L | ast study         | c Date adde <sup>-</sup> |
| Help & Acknowledgement                       |                  |                                   |                 | Bre005        |            | F 1      | T<br>2   | ue Nov 11<br>008  | 2020622                  |
| 📩 😂 Import DICOM files 🗧 Show DICOM database | patient1         |                                   |                 | patient1_ID   |            | 1        | V<br>2   | Ved Jun 1<br>:005 | 2020858                  |
| oaded data                                   |                  |                                   |                 |               |            |          |          |                   |                          |
| Node -• 🖷 😭                                  |                  |                                   |                 |               |            |          |          |                   |                          |
|                                              |                  |                                   |                 |               |            |          |          |                   |                          |
|                                              | Study date       | <ul> <li>Study ID Stud</li> </ul> | dy description  |               |            |          |          | Series            | Date addeo               |
|                                              | 20081111         | MRI                               | BREAST, BILATER | RAL WITH T WI | ITHOUT CON | ITRAST   |          | 3                 | 2020622                  |
|                                              |                  |                                   |                 |               |            |          |          |                   |                          |
|                                              |                  |                                   |                 |               |            |          |          |                   |                          |
|                                              |                  |                                   |                 |               |            |          |          |                   |                          |
|                                              |                  |                                   |                 |               |            |          |          |                   |                          |
|                                              |                  |                                   |                 |               |            |          |          |                   |                          |
|                                              | Series # 🔺       | Series description                |                 |               | 1          | Modality | Size     | Count             | Date added               |
|                                              | 301              | T2W_TSE SENSE                     |                 |               |            | MR       | 528x528  | 84                | 2020622                  |
|                                              | 401              | STIR SENSE                        |                 |               |            | MR       | 528x528  | 84                | 2020126                  |
|                                              | 801              | AX BLISS_AUTO SE                  | :NSE            |               |            | MR       | 528x528  | 840               | 2020672                  |
|                                              |                  |                                   |                 |               |            |          |          |                   |                          |
|                                              |                  |                                   |                 |               |            |          |          |                   |                          |
|                                              |                  |                                   |                 |               |            |          |          |                   |                          |
|                                              |                  |                                   | DICOM Dat       | a Reader      |            | M        | larnings |                   |                          |
|                                              | ✓ DICOMS         | calarVolumePlugin                 |                 |               |            |          |          |                   |                          |
|                                              | ✓ DICOMS         | licerDataB <u>undlePlua</u>       | jin             |               |            |          |          |                   |                          |
|                                              |                  | olumeSequencePluc                 | win             |               | Clique     | ez sur   | -        |                   |                          |
|                                              | BICONIV          |                                   |                 |               | Evere      | inc      |          |                   |                          |
| DICOM networking                             | ✓ MultiVolu      | ImeImporterPlugin                 |                 |               | Exam       | ine      |          |                   |                          |
| > DICOM database settings                    | Linchook Al      |                                   | Even            | nine          | Lood       |          |          |                   |                          |
|                                              | Sonia Pujol I    | hD, All Rights Re                 | served          |               | LUdu       |          |          |                   |                          |

#### - 🗕 😌 🖻 🔚 🖗 🦣 🐐 🌈 🔛 🗽 🖛 - 🛛 🗖 🛛 🖊 💶 🕨 🖉 🔍 🔯 📩 📩 📩 Modules: 🥄 🛎 DICOM || 🔶 🛪 || 🌆 DICOM database Patients: 🗙 Studies: 🔍 🗙 Series: 🔍 × 3DSlicer Patient name Patient ID Birth date Sex Studies Last study c Date adde -Tue Nov 11 2020....622 Bre...005 Help & Acknowledgement Wed Jun 1 2020....858 patient1 patient1\_ID 2005 Import DICOM files Show DICOM database Loaded data Node Study date 🔺 Study ID Study description Date added Series 20081111 MRI BREAST, BILATERAL WITH T WITHOUT CONTRAST 2020....622 Modality Size Date added Count 301 T2W\_TSE SENSE MR 528x528 84 2020....622 401 STIR SENSE MR 528x528 84 801 AX BLISS AUTO SENSE 2020....672 MR 528x528 840 DICOM Data Reader Cliquez sur Load pour ✓ DICOMScalarVolumePlugin ✓ 301: ... Scalar Volume charger les données ✓ 401: ... Scalar Volume ✓ DICOMSlicerDataBundlePlugin ✓ AX ... MultiVolume dans Slicer ✓ DICOMVolumeSequencePlugin 801: A... Scalar Volume Im ✓ MultiVolumeImporterPlugin AX ... MultiVolume **DICOM** networking . . . . . . . Uncheck All DICOM database settings Examine Load Advanced Sonia Pujol PhD, All Rights Reserved 67

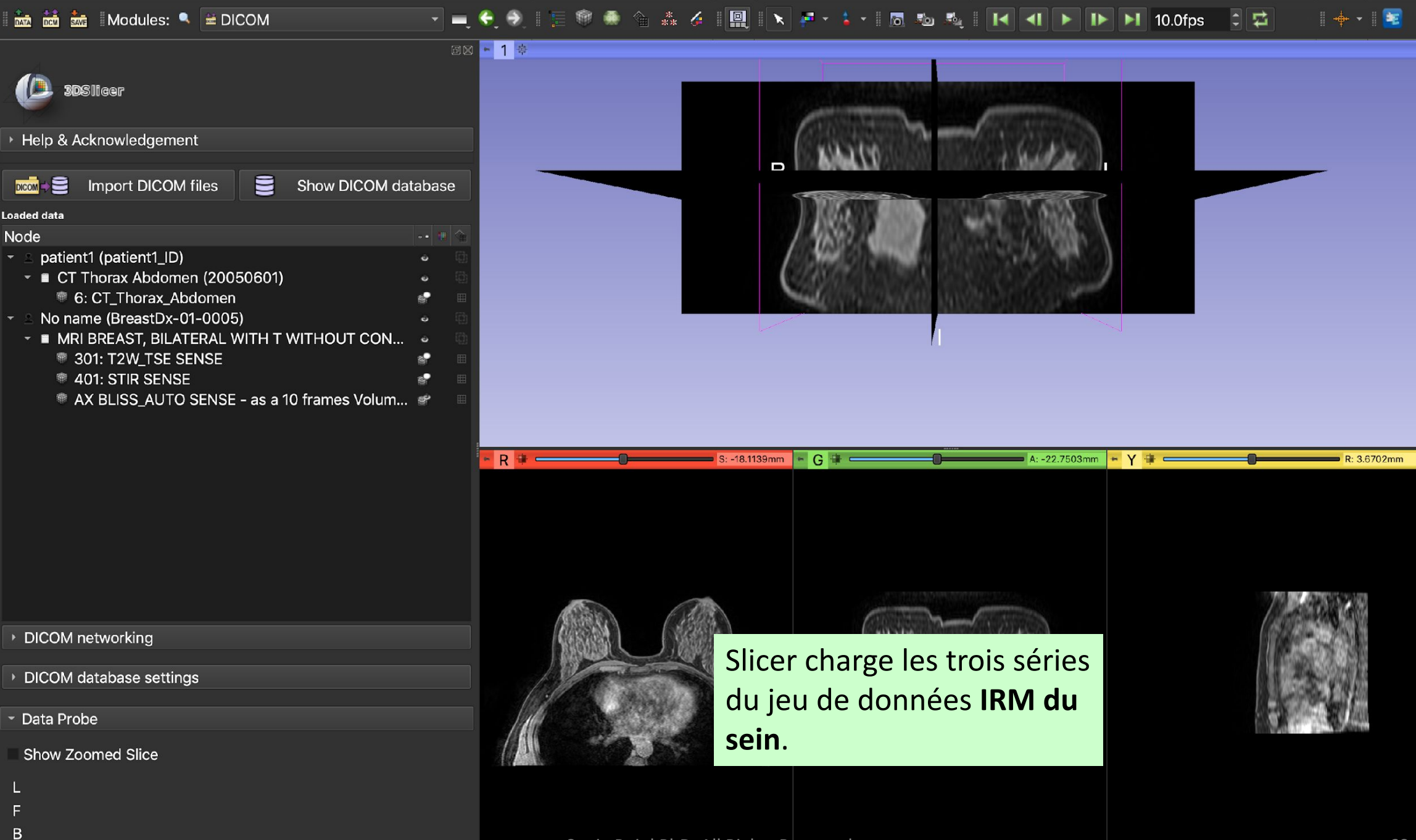

Sonia Pujol PhD, All Rights Reserved

×

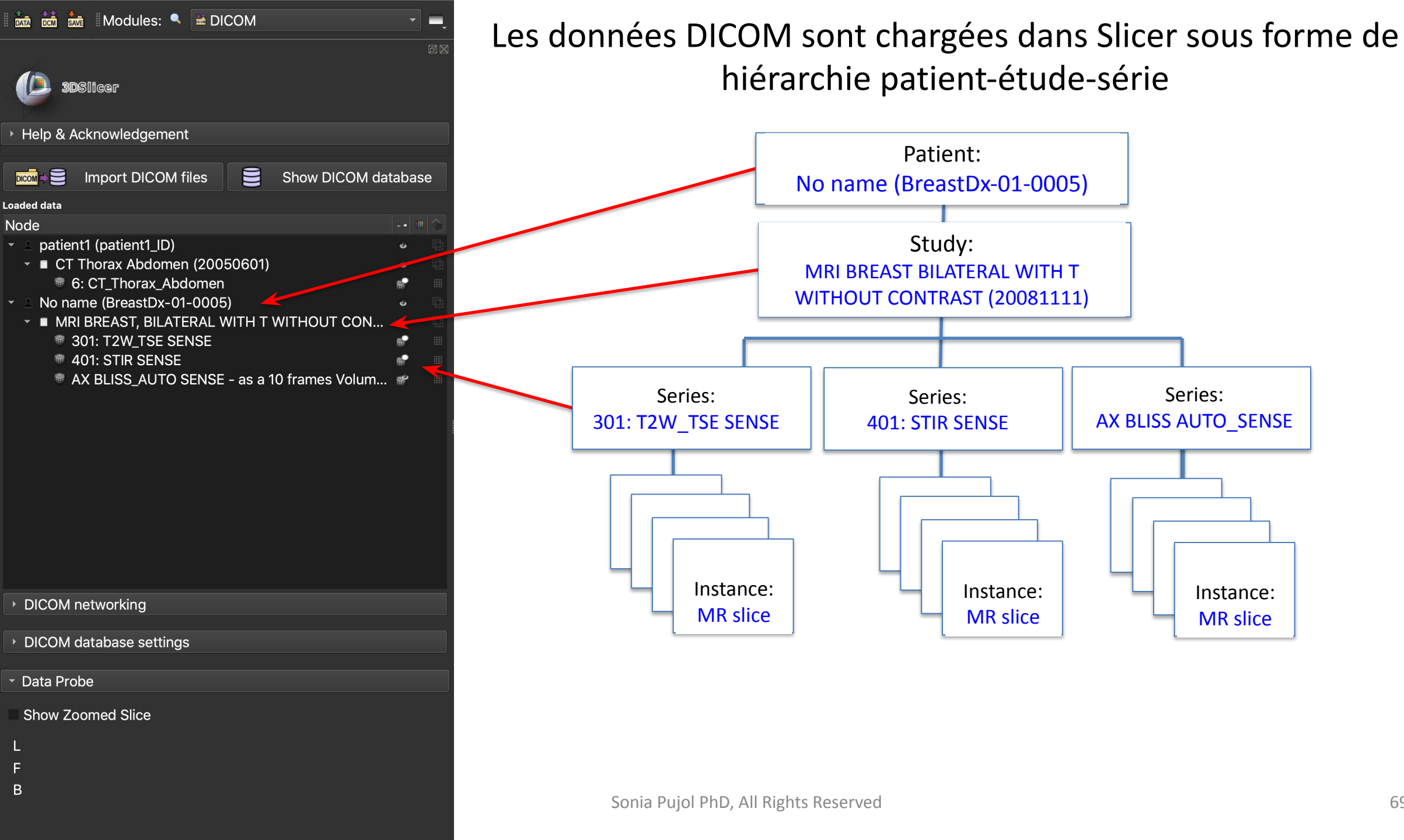

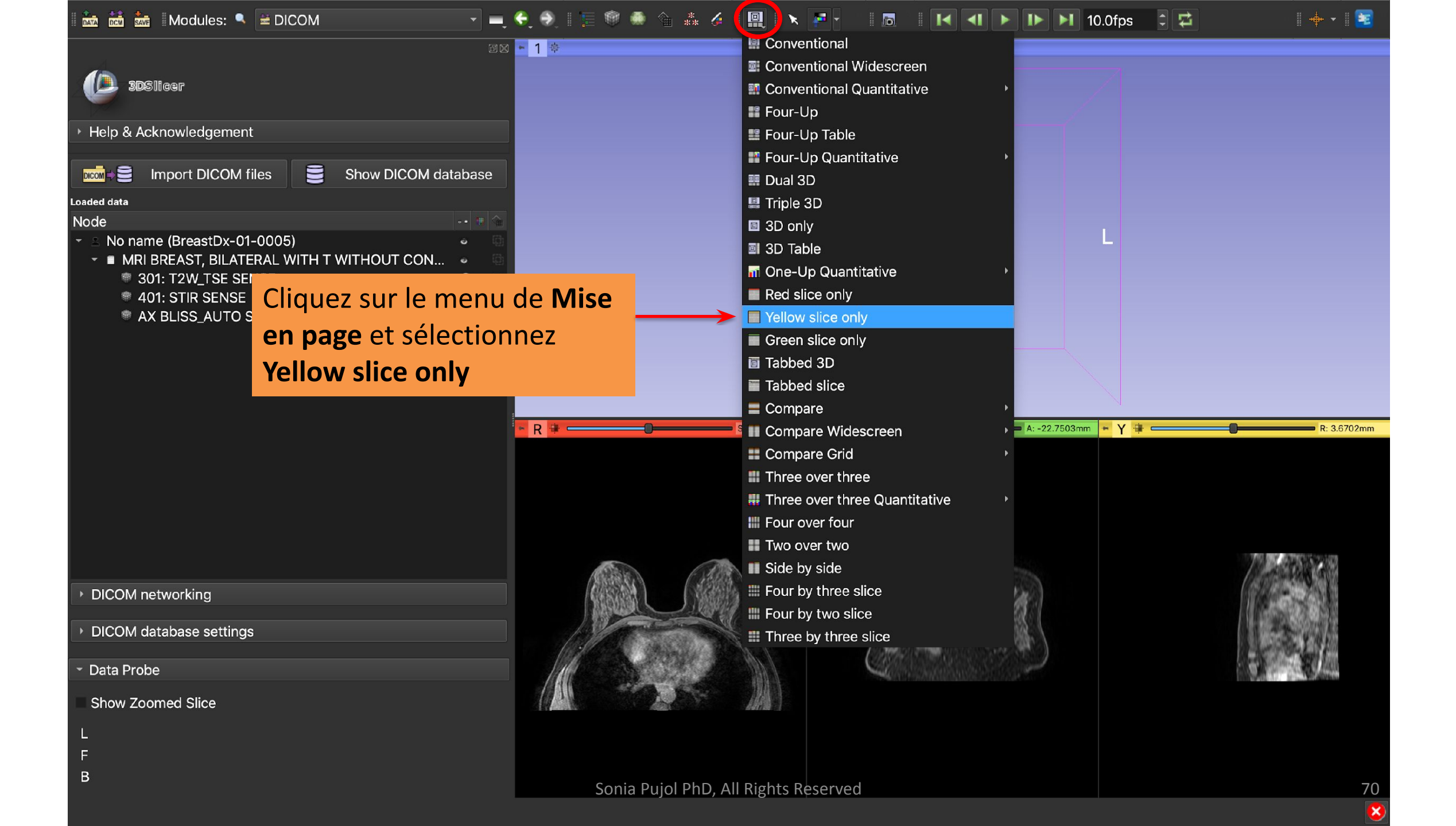

🚵 📩 🏧 Modules: 🥄 🛎 DICOM

👻 🛋 🔄 🔍 🗄 💭 🎕 🗰 🌾 🌾 🗐 🧮 🗄 🔨 👘 🗖 👘 🖬 🖬 🖬 🖬 🖬 🖬 🖬 🖬 🚺 🕨 🕨 🕨 10.0fps 📑 🛱

SDSIIGER
 Help & Acknowledgement
 Import DICOM files
 Show DICOM database
Loaded data
Node
 Mole
 MRI BREAST, BILATERAL WITH T WITHOUT CON...
 301: T2W\_TSE SENSE
 401: STIR SENSE
 AX BLISS\_AUTO SENSE - as a 10 frames Volum...

🖻 🛛 🕨 Y 👎 🥅

DICOM networking

DICOM database settings

Data Probe

В

Show Zoomed Slice

Cliquez sur le bouton **Adjust Window/Level**, et utilisez le bouton gauche de la souris dans la vue 2D pour ajuster la fenêtre et le niveau des images IRM.

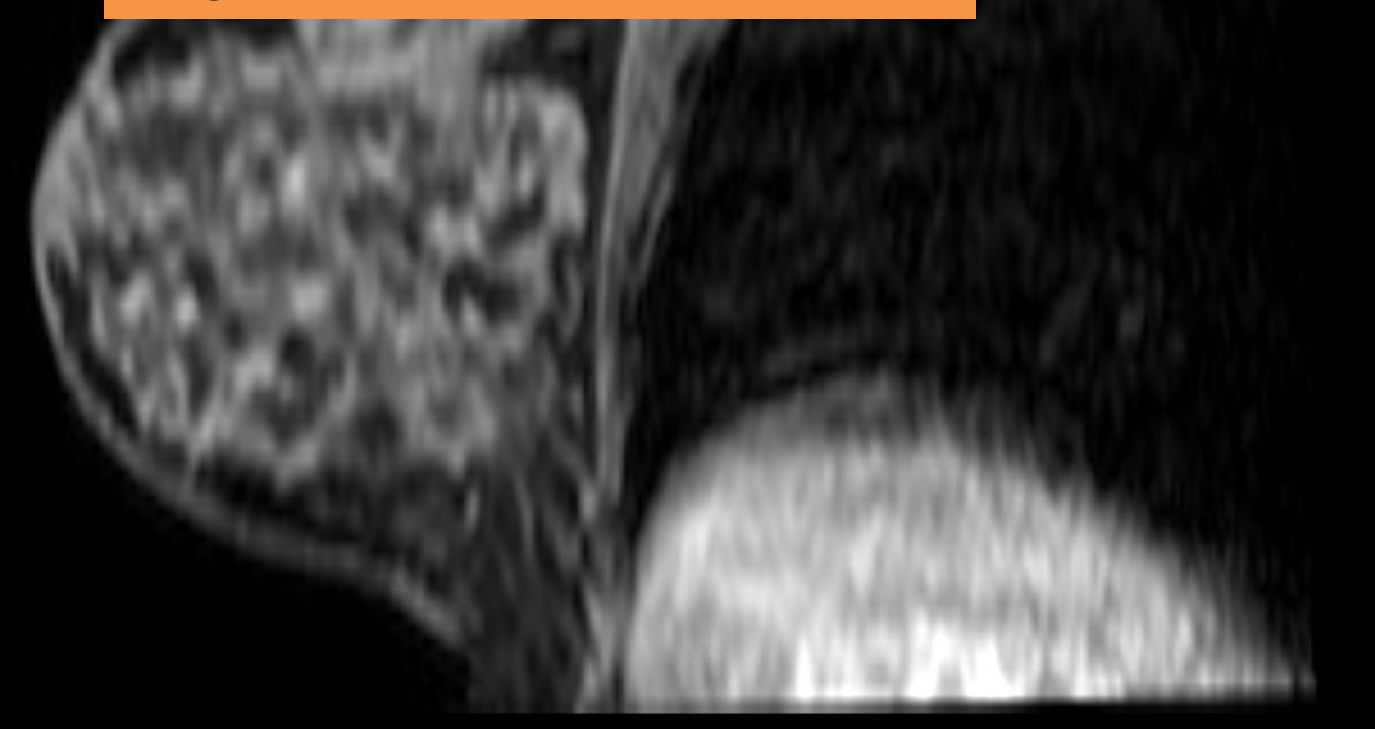

71

R: 73.8949m

| - 1 C | **  | *••  | E Marahalanaa |     | H DIOON |
|-------|-----|------|---------------|-----|---------|
| DATA  | DCM | SAVE | Modules:      | - N |         |

### 🔽 💻 😌 🕘 🗄 🚎 🍩 🎕 🎄 🌽 🗮 🗮 🛛 🗙 🔁 🚽 💷 🖉 📰 🔝 🔢 🔣 📢 🚺 🏷 🕞 😂

🖻 🛛 🗕 🎽 🖬 💳 💳

R: 73.8949mm

| 3DSlicer                                   |      |   |  |  |  |
|--------------------------------------------|------|---|--|--|--|
| Help & Acknowledgement                     |      |   |  |  |  |
|                                            |      |   |  |  |  |
| 🚾 🗧 Import DICOM files 📄 Show DICOM dat    | abas | e |  |  |  |
| aded data                                  |      |   |  |  |  |
| lode                                       |      |   |  |  |  |
| 🛽 🖻 No name (BreastDx-01-0005)             |      |   |  |  |  |
| MRI BREAST, BILATERAL WITH T WITHOUT CON   |      |   |  |  |  |
| 301: T2W_TSE SENSE                         | 8    |   |  |  |  |
| 401: STIR SENSE                            | •    |   |  |  |  |
| AX BLISS_AUTO SENSE - as a 10 frames Volum | 8    |   |  |  |  |
|                                            |      |   |  |  |  |

DICOM networking

DICOM database settings

Data Probe

В

Show Zoomed Slice

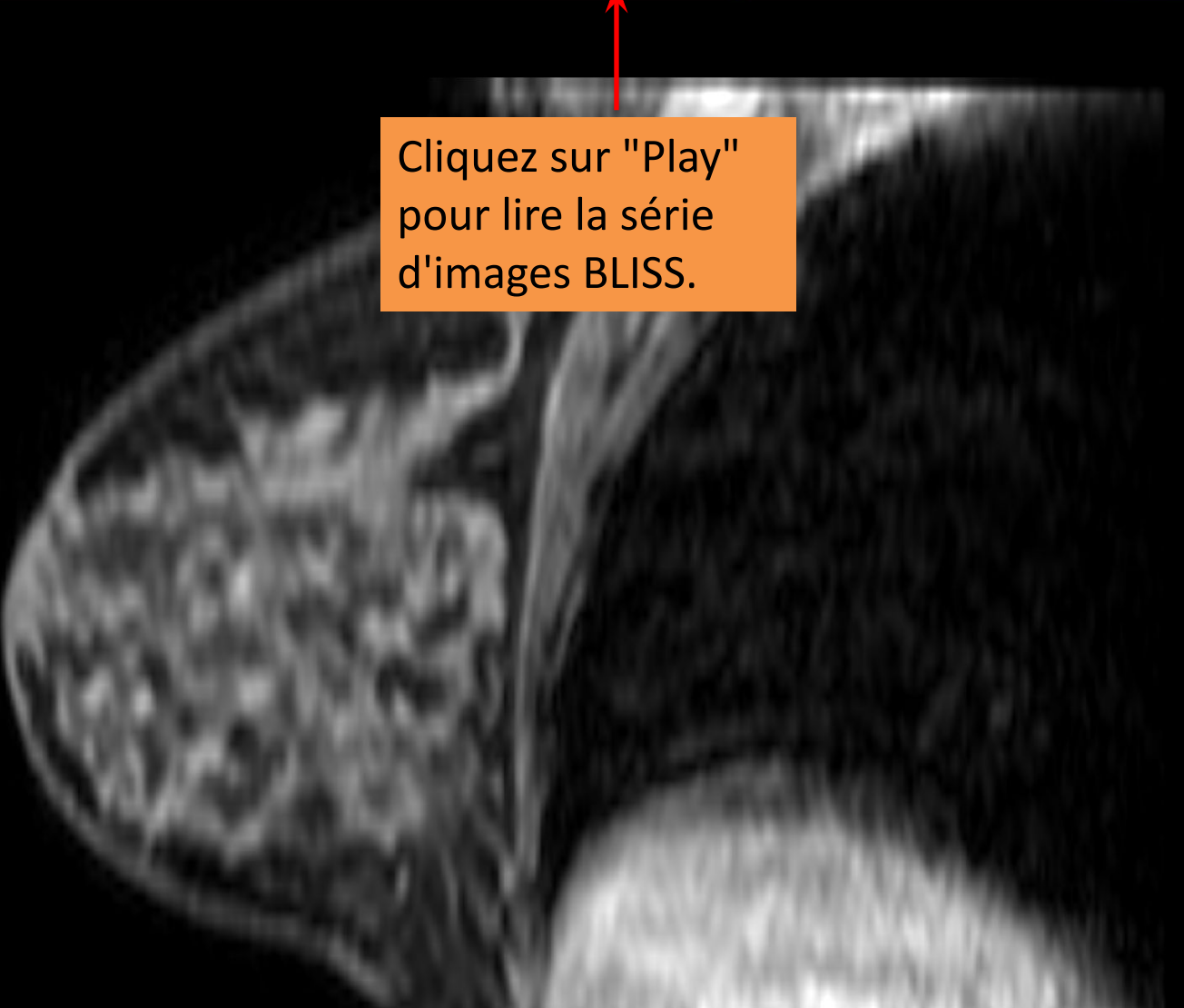

72
## 🚵 🛗 🐜 Modules: 🔍 🛎 DICOM

## - 🛋 😌 🔿 🗄 🔚 🎯 🦛 🎕 🎄 🌽 🖩 🧮 🗽 🗾 🔹 🖉 - 👘 🐻 👘 🛃 🕨 🕨 🕨 🕨 🚺 10.0fps 📑 🖾

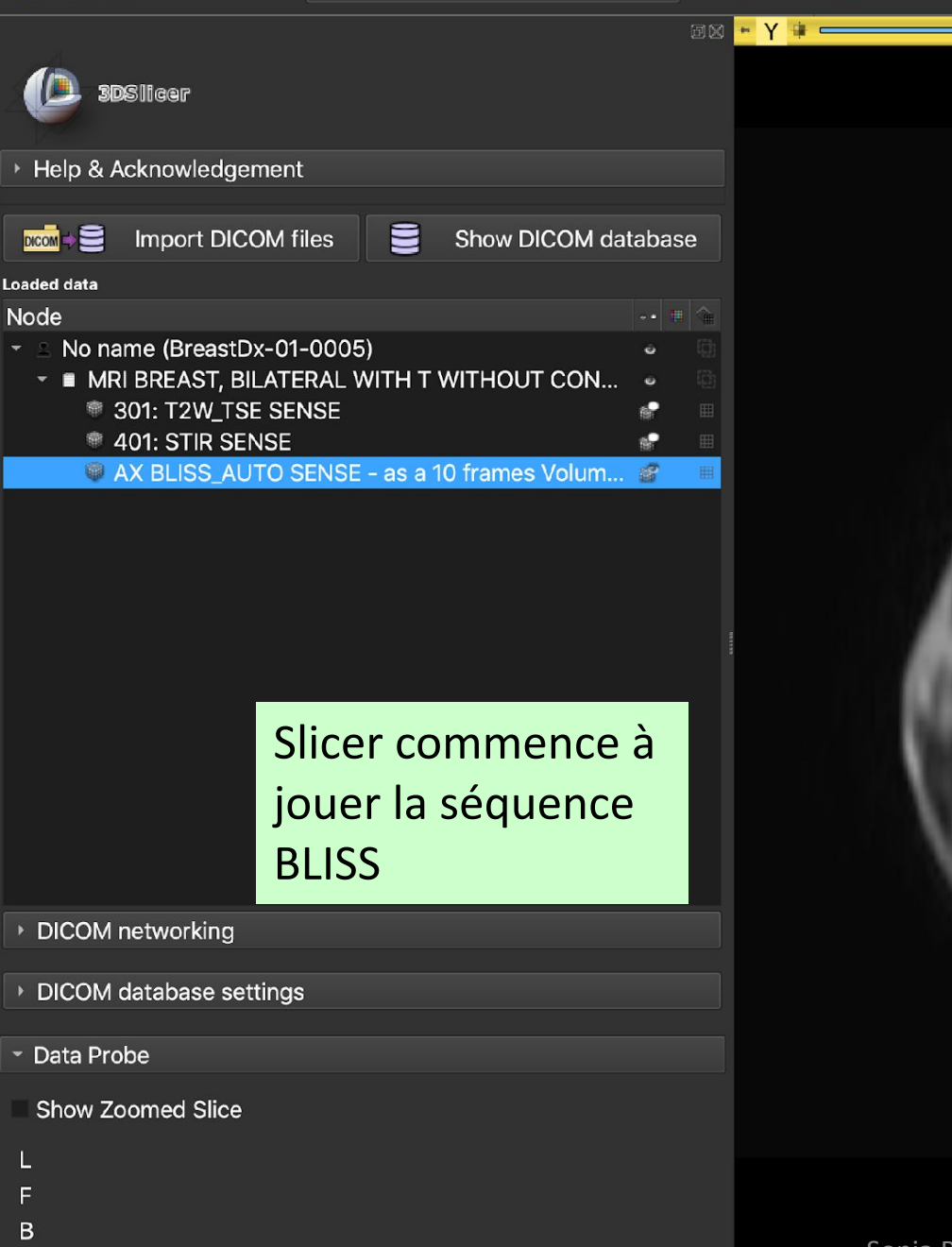

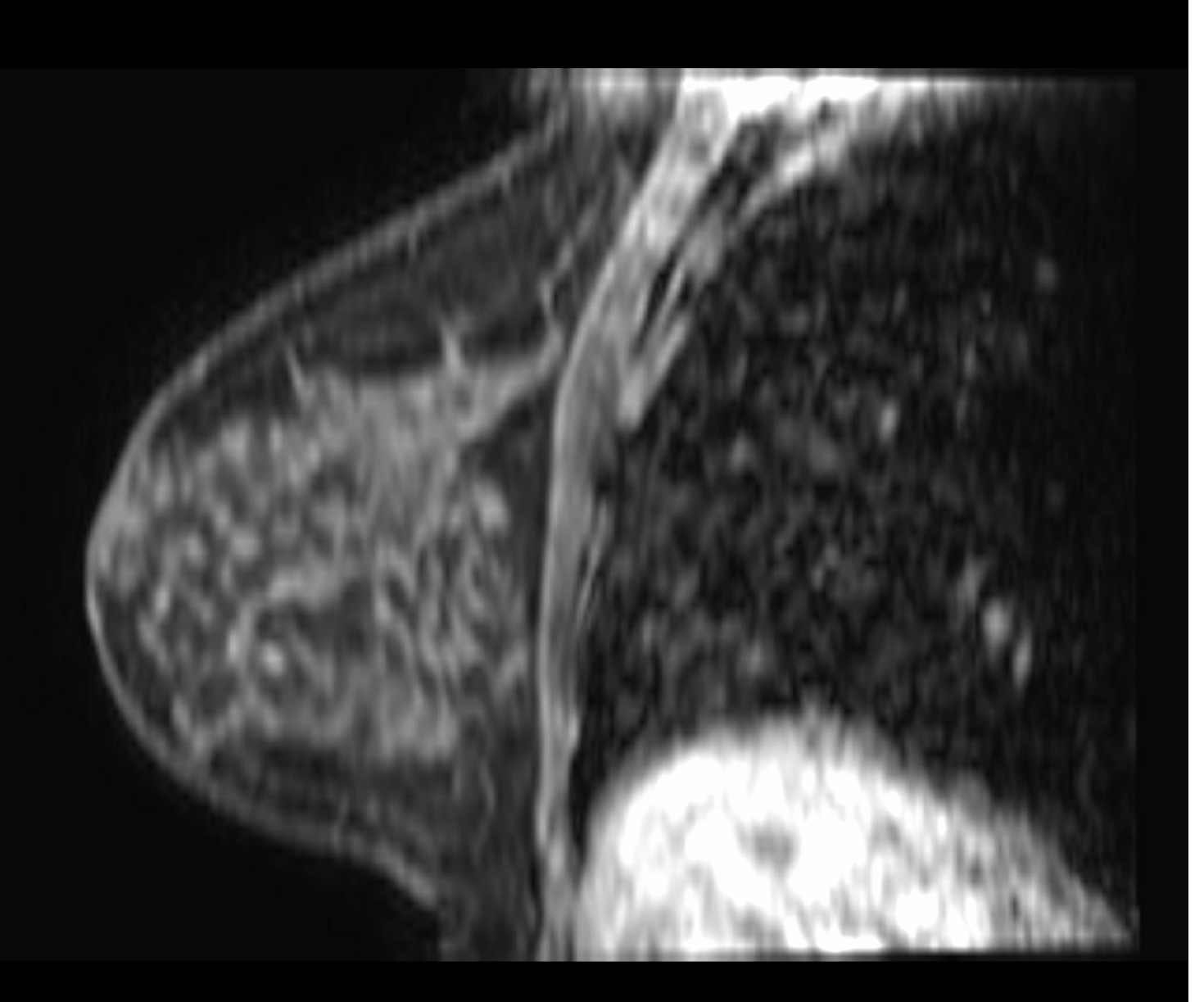

×

R: 70.3837mm

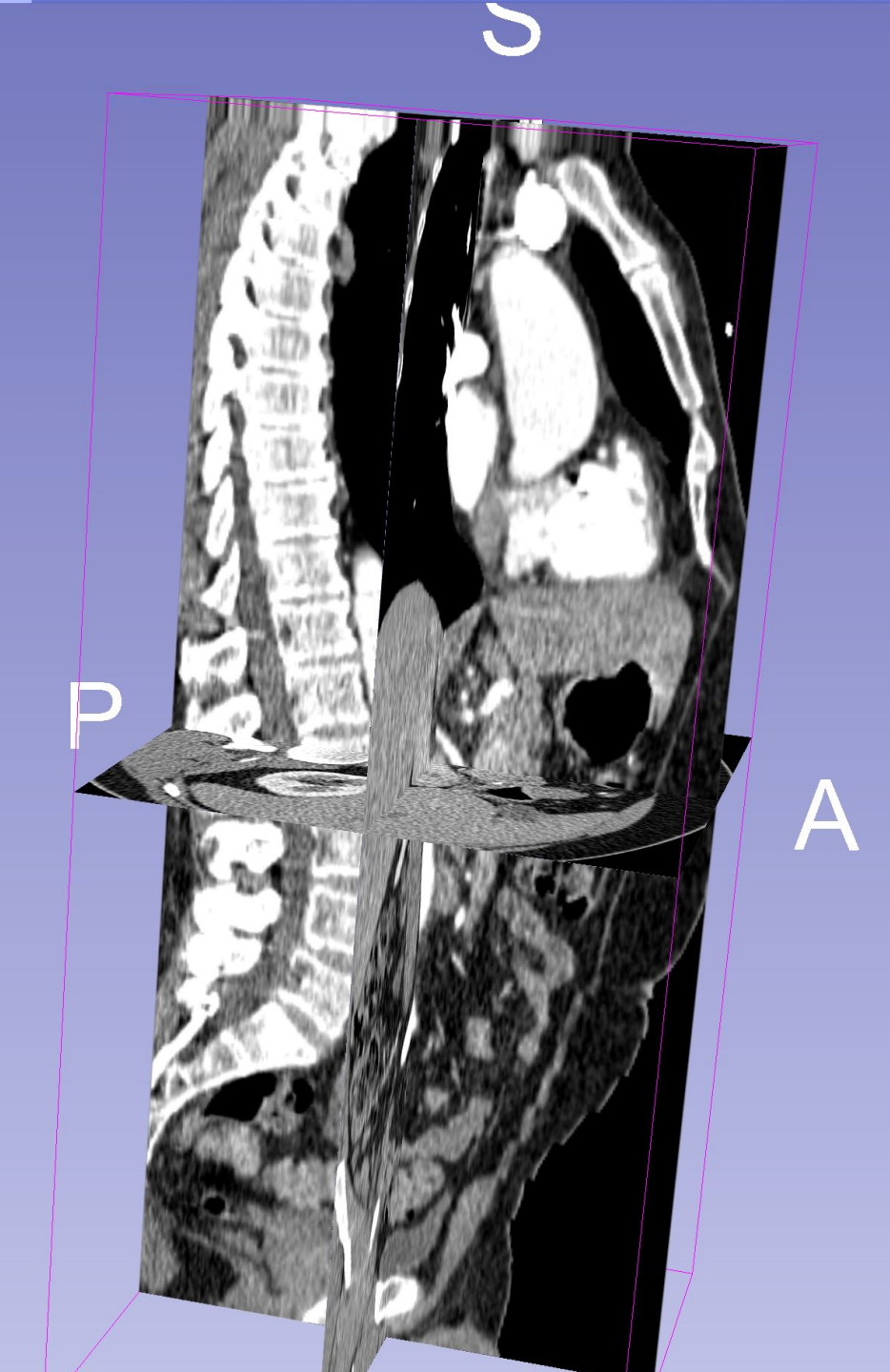

## Conclusion

- Ce tutoriel présente la norme DICOM et montre comment charger et visualiser des images DICOM CT et IRM dans Slicer.
- 3D Slicer et la norme DICOM permettent de respecter les principes FAIR pour la recherche biomédicale.
- En permettant l'interopérabilité entre la recherche et les environnements cliniques, 3D Slicer et la norme DICOM réduisent les obstacles inhérents à l'application des progrès de la recherche aux soins des patients.

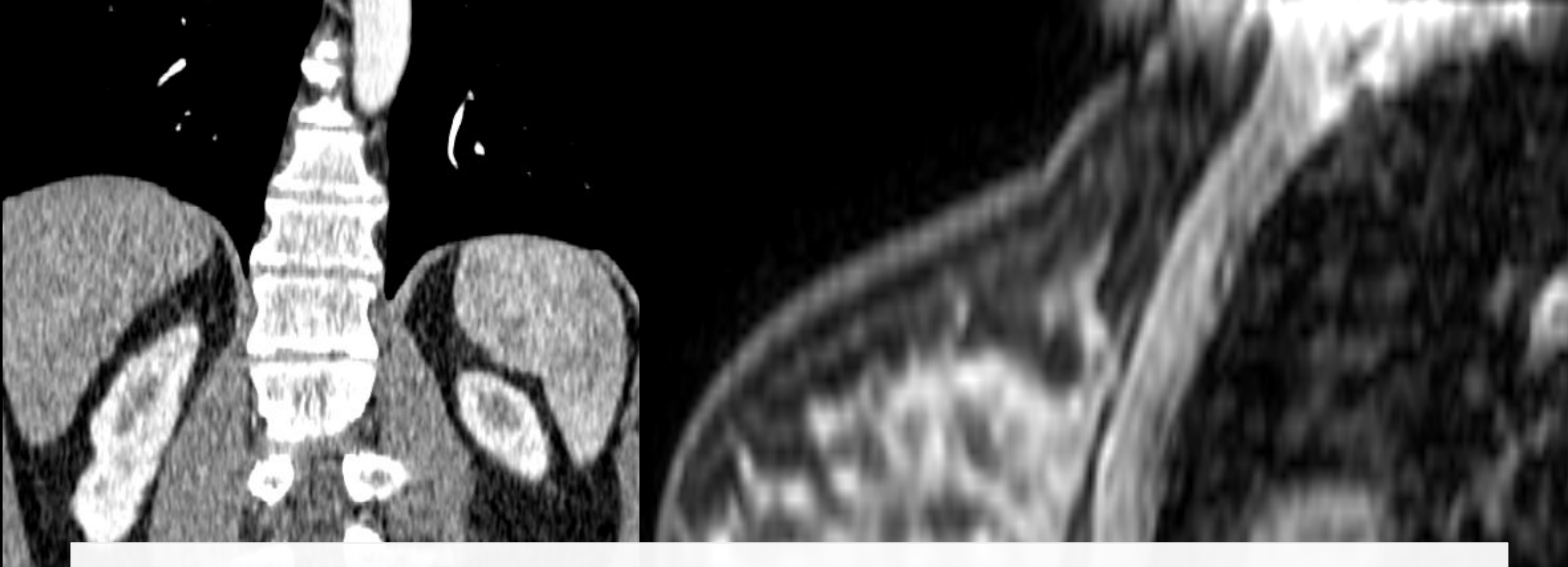

## Remerciements

Chan Zuckerberg Initiative (CZI)

Neuroimaging Analysis Center (NIBIB P41 EB015902)